### MERLEY BOILER SEQUENCE CONTROLLER

For Modular Boiler Installations

Installation, Commissioning and Operating Instructions

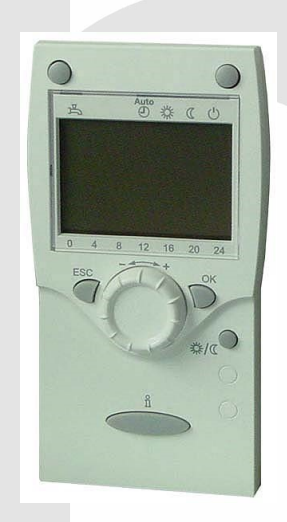

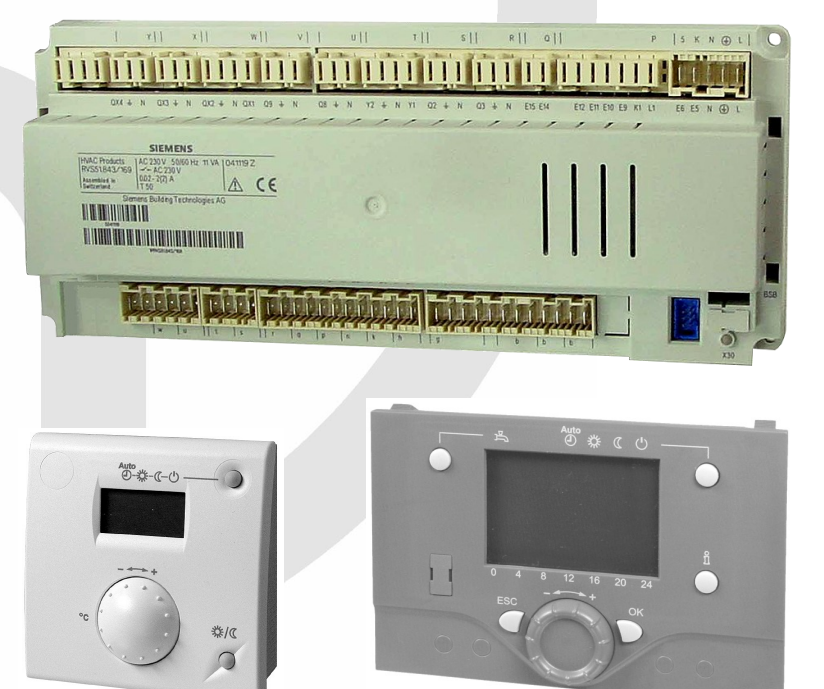

### **IMPORTANT NOTE**

THESE INSTRUCTIONS MUST BE READ AND UNDERSTOOD BEFORE INSTALLING, COMMISSIONING, OPERATING OR SERVICING EQUIPMENT

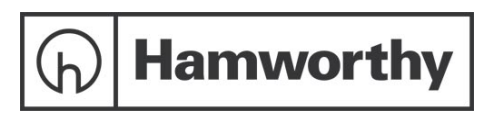

# **Customer After Sales Services**

#### Telephone: 01202 662555 E-mail: service@hamworthy-heating.com Fax: 01202 662522

#### **Technical Enquiries**

To supplement the detailed technical brochures, technical advice on the application and use of products in the Hamworthy Heating range is available from our technical team in Poole and our accredited agents.

#### **Site Assembly**

Hamworthy offer a service of site assembly for many of our products where plant room access is restricted. Using our trained staff we offer a higher quality of build and assurance of a boiler built and tested by the manufacturer.

#### Commissioning

Commissioning of equipment by our own engineers, accredited agents or specialist sub-contractors will ensure the equipment is operating safely and efficiently.

#### **Service Contracts**

Regular routine servicing of equipment by Hamworthy service engineers inspects the safety and integrity of the plant, reducing the risk of failure and improving performance and efficiency. Service contracts enable you to plan and budget more efficiently.

#### Breakdown service, repair, replacement

Hamworthy provide a rapid response breakdown, repair or replacement service through head office at Poole and accredited agents throughout the UK.

#### **Spare Parts**

We offer a comprehensive range of spare parts, providing replacement parts for both current and discontinued products. Delivery options are available to suit you. Please refer to our website for more details.

### MERLEY BOILER SEQUENCE CONTROLLER

For Modular Boiler Installations

Installation, Commissioning and Operating Instructions

# NOTE: THESE INSTRUCTIONS SHOULD BE READ AND UNDERSTOOD BEFORE ATTEMPTING TO INSTALL, COMMISSION OR OPERATE THIS UNIT

PUBLICATION NO. 500001210 ISSUE 'D' June 2022

#### CONTENTS

| PAGE                                                                       |
|----------------------------------------------------------------------------|
| <ul> <li>1.0 General Overview</li></ul>                                    |
| 2.0 Mounting and Installation       .7         2.1 Electrical Installation |
| 3.0 Commissioning                                                          |
| <b>4.0 Operation23</b><br>4.1 Function<br>4.2 Display                      |
| <ul> <li>5.0 Programming</li></ul>                                         |
| <ul> <li>6.0 Settings in Detail</li></ul>                                  |
| 7.0 Plant Diagrams                                                         |

| 81 RVS                                                                                                    |   |
|----------------------------------------------------------------------------------------------------|---|
| 8.2 Operator & Room Units                                                                                                    |   |
| 8.3 Power Supply                                                                                                    |   |
| 8.4 Radio Module                                                                                                    |   |
| 8.5 Wireless Outside Sensor                                                                                                    |   |
| 8.6 Radio Repeater                                                                                                    |   |
| 8.7 Sensor Characteristics                                                                                                    |   |
| Appendix A:                                                                                                    | 7 |
| Figure A2 Cascade with primary circuit pump                                                                                    |   |
|                                                                                                    |   |
| Appendix B: Wiring Schematics                                                                                                  | , |
| Appendix B: Wiring Schematics                                                                                                  | ) |
| Appendix B: Wiring Schematics       99         Figure B1 RVS Wiring       99         Figure B2 Wireless Configuration       99 | ) |
| Appendix B: Wiring Schematics                                                                                                  | ) |
| Appendix B: Wiring Schematics                                                                                                  | ) |

### 1.0 General Overview:

#### 1.1 Merley Boiler Sequence Controller

#### **Brief Description**

Controls up to 16 boilers using Siemens LMU controls. May be independently enabled by a 0-10v signal from a BMS or start/stop signal from a time clock. It also has a built in clock & uses an LPB Bus to communicate with the boilers. Each boiler control requires an extra module to communicate with the cascade controller. Operating from a BMS temperature signal or with the dedicated flow temperature sensor, cascade systems can be designed to operate up to 90°C. Dependant on application the control can offer additional features as detailed below.

**Note:** the control offers system functionality which is not detailed in this manual. For more complex systems refer to HHL Technical.

#### Boiler

- Optimum start control with minimum limitation of the boiler temperature
- Minimum and maximum limitation of the boiler temperature
- Protective boiler startup
- Protection against boiler over temperatures (pump overrun)
- Burner cycling protection by observing a minimum burner running time
- Frost protection boiler

#### **Heating Circuit Control**

- Pure weather compensation
- Weather compensation with room influence
- Pure room temperature compensation
- 1st mixing / pump heating circuit with 7-day program
- The building's thermal dynamics are taken into consideration (building time constant)
- Automatic adaptation of heating curve
- Automatic summer / winter changeover
- Automatic 24-hour heating limit
- Holiday program
- Quick setback and boost heating
- Optimum start / stop control
- Raising the reduced temperature level depending on the outside temperature
- Frost protection flow, building and plant
- Primary controller

#### **DHW Control**

- DHW storage tank charging with 7-day program
- DHW charging with charging pump or diverting valve
- DHW charging with sensor
- DHW charging with a thermostat
- Selectable priority (absolute / shifting / none)
- Selectable DHW program (according to DHW program, according to heating programs, 24 hours)
- DHW push, manually or automatically
- Legionella function
- DHW discharging protection
- Control of DHW circulating pump
- electric immersion heater for DHW
- Overtemperature protection DHW storage tank
- Frost protection DHW

#### General

- Automatic summertime/wintertime changeover
- Automatic identification of sensors
- Input and output test
- Service and error messages
- Status display for partial plant diagram
- Parameter reset
- Read/write parameters with operator units
- Multifunctional inputs and outputs
- Connection facility radio receiver
- Connection facility service tool (via OCI700)
- Connection facility for remote monitoring (via OCI611)

Hamworthy offer a pre-assembled wall mounted panel version incorporating the sequence control and user display, mounted in a robust painted steel cabinet, complete with lockable hinged door, mounting brackets, DIN rail, cable trunking and cable glands.

Alternatively, the Merley is suitable for incorporating into a local control panel (not HHL supply), requiring a Din rail to mount the plc logic control and a cutout in the panel door to accommodate the user display screen.

#### 1.2 Abbreviations

The following list contains the abbreviations used in this document, including their meaning;

| BX - Sensor X                 | Tagem - Composite Outside Temperature  |
|-------------------------------|----------------------------------------|
| QX - Relay X                  | TAged - Attenuated Outside Temperature |
| BR - Burner                   | TK - Boiler Temperature                |
| Comp - Compressor             | TRL - Return Temperature               |
| dT - Temperature Differential | TVL - Flow Temperature                 |
| SD - Switching Differential   |                                        |
| SP - Switching Point (on/off) | DHW - DHW Temperature                  |
| St - Stage                    | TR - Temperature Regulator             |
| T - Temperature               | TW - Temperature Limiter               |
| t - time of day               | x - Actual Value                       |
| TA - Outside Temperature      | w - Nominal Value                      |

#### 1.3 Product Range

The following Merley Boiler Sequence Controller kits and accessories are designed for use with the Hamworthy Range of boilers using Siemens LMU controls

|    | HHL Reference | Description |                                                           | Option       |      |
|----|---------------|-------------|-----------------------------------------------------------|--------------|------|
|    | 563605 603    | RVS63.243   | Cascade Control kit - pre-assembled panel                 |              |      |
| ** | 563605 602    | RVS63.243   | Cascade Control kit - loose                               |              |      |
|    | 533901589     | QAA55.110   | Adjustable Offset room temperature sensor - hard wired    | ✓            |      |
|    | 533901587     | QAA75.611   | Multifunctional programmable room thermostat - hard wired | ✓            |      |
|    | 533901588     | QAA78.611   | Multifunctional programmable room thermostat - wireless   | ✓            |      |
|    | 533901457     | QAC34       | Outside sensor - hard wired                               | ✓            |      |
|    | 533901592     | AVS13.399   | Outside sensor - wireless                                 | $\checkmark$ |      |
|    | 533901590     | AVS71.390   | Radio Module - wireless                                   | $\checkmark$ |      |
|    | 533901591     | AVS14.390   | Radio repeater - wireless                                 | $\checkmark$ |      |
|    | 533901594     | QAD36       | Strap on flow sensor                                      | $\checkmark$ |      |
|    |               |             |                                                           |              | Noto |

This kit is designed to install the RVS control into an existing local panel (not HHL supply).

# Hamworthy strongly recommend the use of an outside sensor to optimise the performance of the equipment. The use of wireless or wired configuration will determine the outside sensor supplied with the product as standard.

The options provide suitability for hard wired or wireless applications.

Wireless applications must be subject to a site survey by a competent person to establish site suitability. Care must be taken in ordering the correct options suitable for hard wired or wireless applications. The kits include the cascade control (incl wiring connectors), an insertion flow sensor & immersion pocket & 2 OCI LPB relays.

Additional sensors (room or external) must be specified, at the point of ordering.

#### 1.4 Product liability

- The products may only be used in building services plant and applications as described above
- All requirements specified in chapters "Handling" and "Technical data" must be satisfied
- The local regulations for installation must be complied with.

#### 1.4 System Configurations

#### 1.4.1 Wired

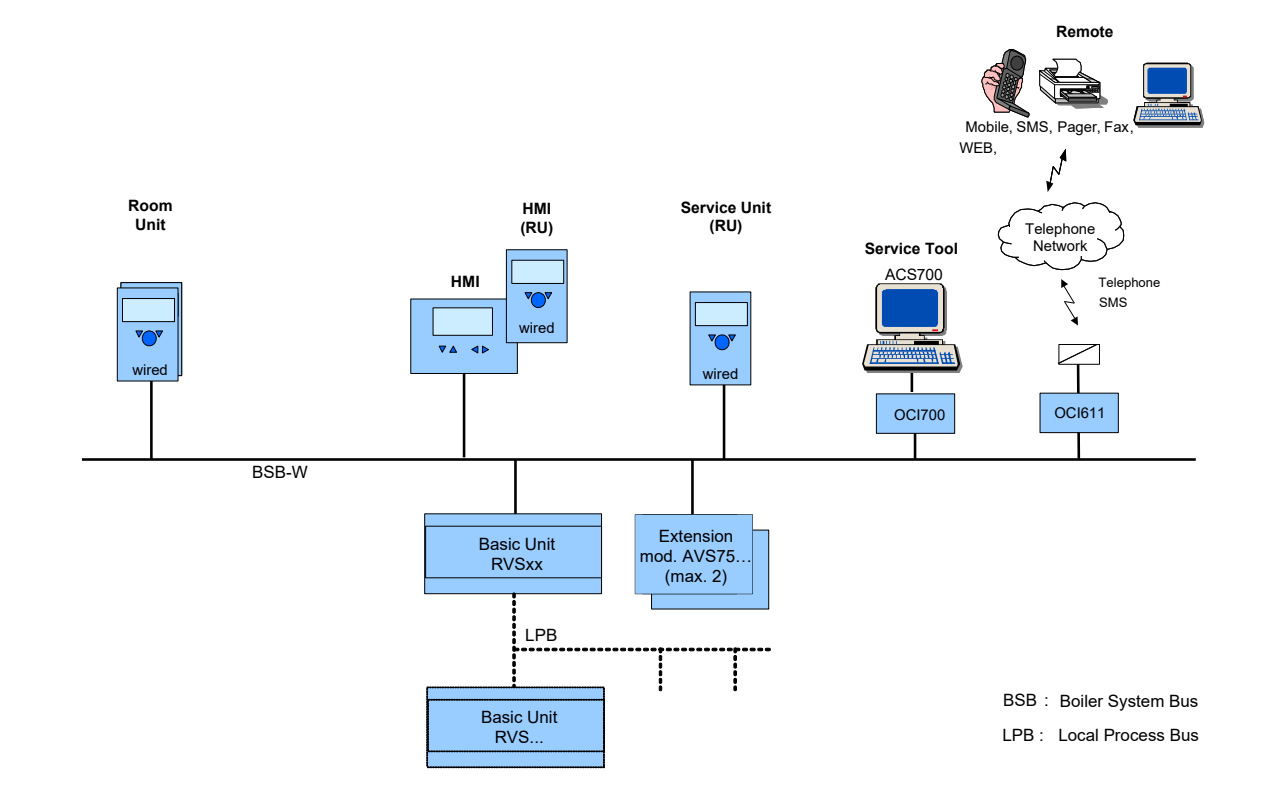

#### 1.4.2 Wireless

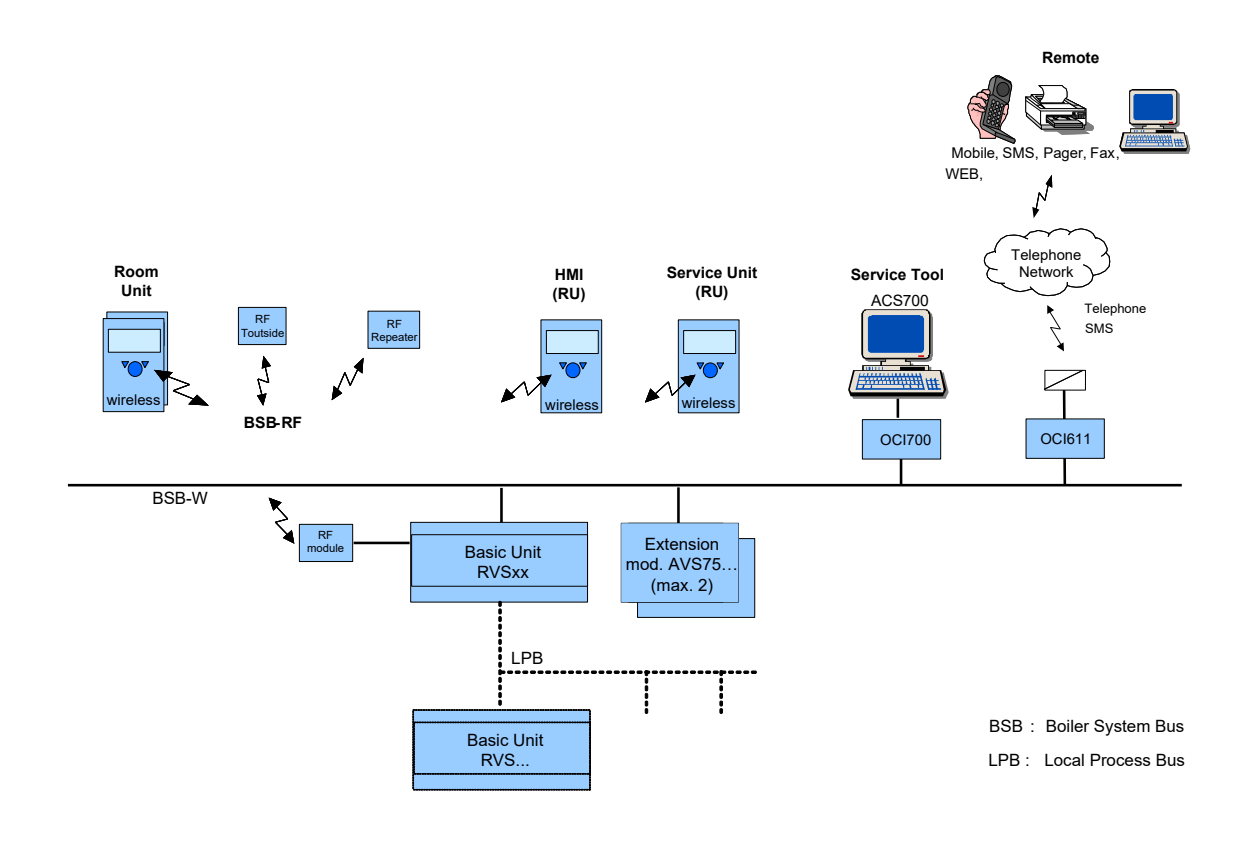

500001210/D

#### 1.4.3 - Operating Options

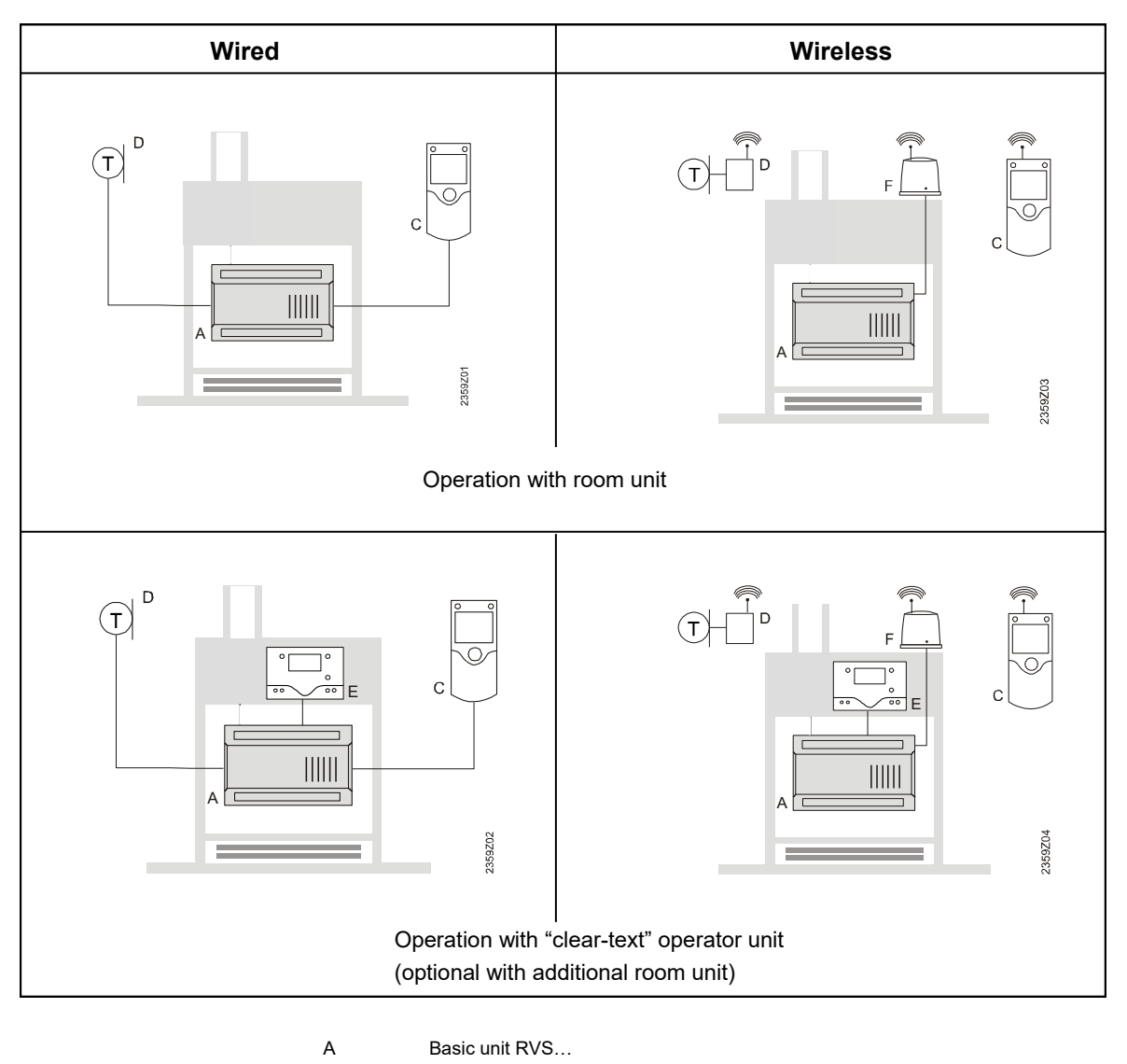

- C Room unit QAA75... / 78... / QAA55..
- D Outside sensor AVS13...
- E Operator unit AVS37.294 (clear-text)
- F Radio module AVS71...

### 2.0 Mounting and Installation

#### 2.1 Electrical installation

- Prior to installing the Merley Boiler Sequence Controller, the power supply <u>must</u> be turned off
- The connections for mains and low-voltage **must** be separated
- The wiring must be made in compliance with the requirements of safety class II. This means that **sensor** and mains cables must not be run in the same duct
- The panel must be earthed in accordance with IEE regulations
- Wiring must be completed in heat resistant cable size 1.0mm<sup>2</sup> csa.
- The electrical isolator must have a contact separation of minimum 3mm in all poles
- The electrical isolator must be installed in a readily accessible location
- Any pump must be powered through a suitably rated contactor

#### 2.2 General requirements

Air circulation around the controller must be ensured, allowing the unit to emit the heat produced by it. A clearance of at least 10 mm must be provided for the controller's cooling slots which are situated on the top and bottom of the housing.

The space should not be accessible and no objects should be placed there. If the controller is enclosed in another (insulated) casing, a clearance of up to 100 mm must be observed around the cooling slots The controller is designed conforming to the directives for safety class II mounted in compliance with these

regulations.

- Electrical supply to the controller may only be switched on when the installation is completed. If this is not observed, there is a risk of electric shock hazard near the terminals and through the cooling slots.
- The controller may not be exposed to dripping water.
- Permissible ambient temperature range when mounted 0.. 50°C.
- Power cables must be clearly segregated from low-voltage cables (sensors) observing a distance of at least 100 mm

#### 2.3 Mounting Location

It is recommended that the control is mounted in a dedicated control panel capable of providing the necessary power supply, electrical connections and electrical safety.

The control may be screw mounted to the electrical panel or alternatively (and preferred for convenience) onto a suitable DIN rail.

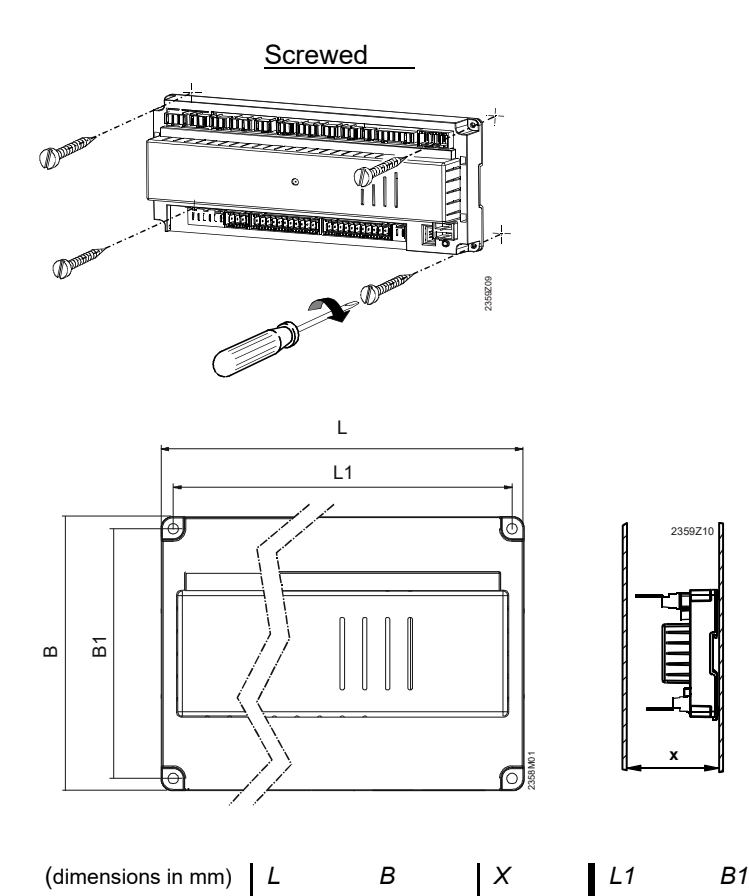

| A1<br>B1          | B2 239211        |
|-------------------|------------------|
| <b>A</b> mounting | <b>B</b> removal |

On DIN rail

**Note:** to mount the controller on a DIN, a clip is required.

#### 2.3.1 Pre-assembled wall mounted panel

281

121

70

RVS63...

Should the Merley be supplied in the pre-assembled HHL panel, the panel should be located in a readily accessible position and the following requirements observed;

270

- External fuses should be rated for 10A
- The panel must have individual means of isolation to provide complete electrical isolation
- Power cables must be clearly segregated from low-voltage cables (sensors) observing a distance of at least 100 mm, using the cable 20mm glands supplied in the kit.

110

#### 8 Merley Boiler Sequence Controller

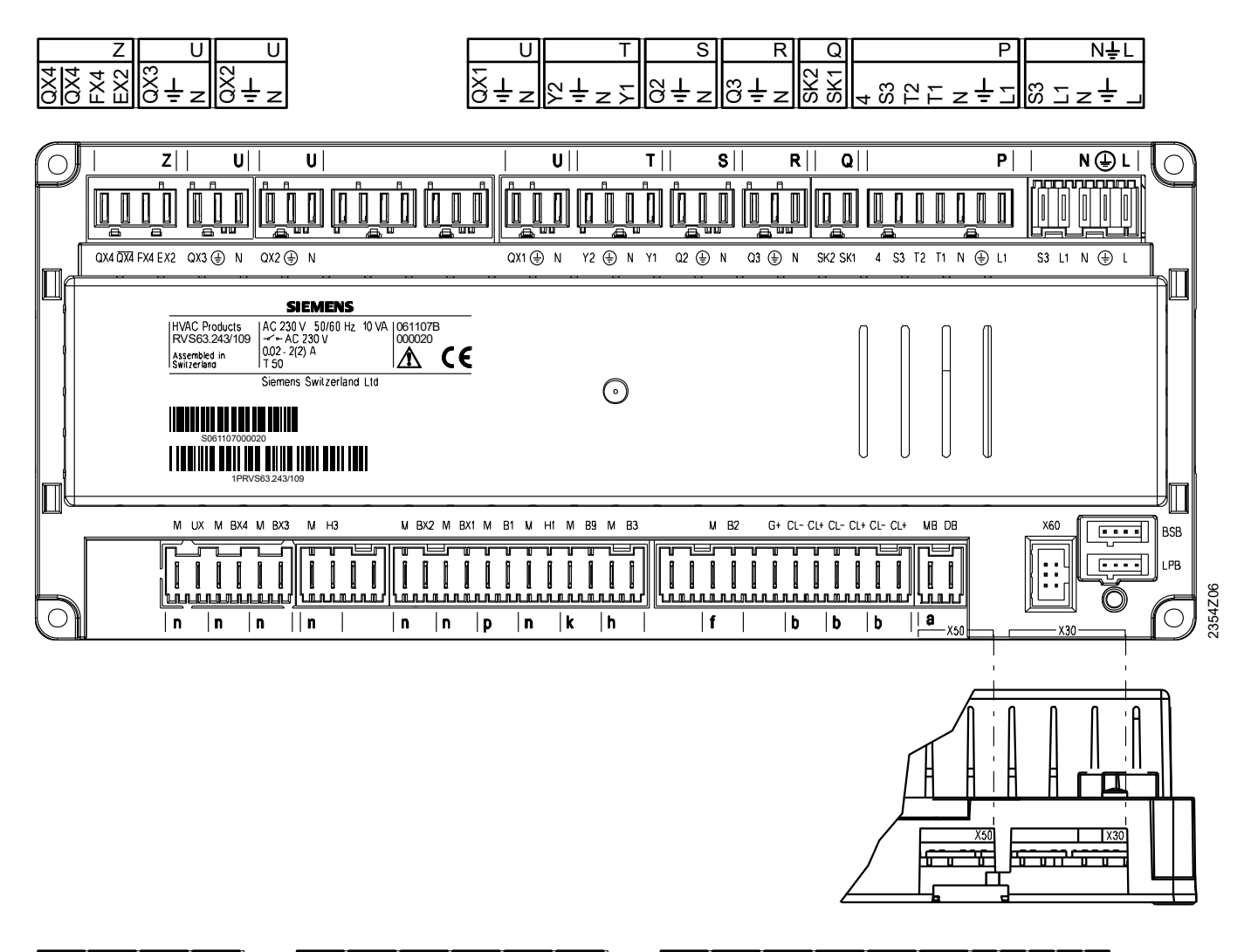

| ≥×⊃ | M<br>BX4 | M<br>BX3 | ¤ 8 | M<br>BX2 | M<br>BX1 | ₽ A | ΣŦ | В9<br>В9 | M<br>B3 | M<br>B2 | , ċ | CL+<br>CL- | CL+<br>CL+ | CL-<br>CL+ | MB<br>DB | X50 | X60 | X30 | BSB | LPB |
|-----|----------|----------|-----|----------|----------|-----|----|----------|---------|---------|-----|------------|------------|------------|----------|-----|-----|-----|-----|-----|
| n   | n        | n        | n   | n        | n        | р   | n  | k        | h       | f       |     | b          | b          | b          | а        |     |     |     |     |     |

#### **IMPORTANT !**

Please ensure that the mains voltage and low voltage cables are run in separate ducts/trunking, both within the panel and outside of the panel.

Failure to observe this requirement will compromise the operation of the control.

- Air circulation around the controller must be ensured, allowing the unit to emit the heat produced by it.
- A clearance of at least 10 mm must be provided for the controller's cooling slots which are situated a the top and bottom of the housing.
- The space should not be accessible and no objects should be placed there. If the controller is enclosed in another (insulating) casing, a clearance of up to 100 mm must be observed around the cooling slots
- The controller is designed conforming to the directives for safety class II mounted in compliance with these regulations.
- Power to the controller may only be supplied when completely fitted. If this is not observed, there is a risk of electric shock hazard near the terminals and through the cooling slots.
- The controller may not be exposed to dripping water.
- Permissible ambient temperature when mounted and when ready to operate: 0..50°C.
- Power cables must be clearly segregated from low-voltage cables (sensors) observing a distance of at least 100 mm

#### 2.4.1 Terminal Markings - Mains Voltage

The Merley control is supplied with screw type Rast 5 connectors for all electrical connections. The following connectors are provided

|     | Use                                      | Slot             | Connector type |
|-----|------------------------------------------|------------------|----------------|
| L   | Live AC 230 V basic unit                 | N <sup>‡</sup> L | 533511609      |
| ÷   | Protective earth                         |                  |                |
| N   | Neutral conductor                        |                  |                |
| L1  | Live AC 230 V burner                     |                  |                |
| S3  | Output burner fault                      |                  |                |
| Ν   | Neutral conductor                        | R                | 533901610      |
| ÷   | Protective earth                         |                  |                |
| Q3  | DHW charging pump / diverting valve      |                  |                |
| N   | Neutral conductor                        | S                | 533901611      |
| ÷   | Protective earth                         |                  |                |
| Q2  | 1st heating circuit pump                 |                  |                |
| Y1  | 1st heating circuit mixing valve opening | Т                | 533901612      |
| Ν   | Neutral conductor                        |                  |                |
| Ļ   | Protective earth                         |                  |                |
| Y2  | 1st heating circuit mixing valve closing |                  |                |
| N   | Neutral conductor                        | U                | 533901613      |
| ÷   | Protective earth                         |                  |                |
| QX1 | Multifunctional output 1                 |                  |                |
| N   | Neutral conductor                        | U                | 533901613      |
| ÷   | Protective earth                         |                  |                |
| QX2 | Multifunctional output 2                 |                  |                |
| N   | Neutral conductor                        | U                | 533901613      |
| ÷   | Protective earth                         |                  |                |
| QX3 | Multifunctional output 3                 |                  |                |

#### 2.4.2 Terminal Markings - Low Voltage

|     | Use                                  | Slot | Connector type |
|-----|--------------------------------------|------|----------------|
| BSB | Service tool OCI700                  | -    | -              |
| LPB | Service tool OCI700                  | -    | -              |
| X60 | Radio module AVS71.390               | -    | -              |
| X30 | Operator unit / boiler control panel | -    | AVS82.491/109  |
| DB  | LPB data                             |      | 533901614      |
| MB  | LPB ground                           |      |                |
| CL+ | Room unit 1 data                     |      | 533901615      |
| CL- | Room unit 1 ground                   | b    | 533901616      |
| G+  | Room unit power supply 12 V          |      |                |
| B3  | DHW sensor top                       |      | 533901617      |
| М   | Ground                               | h    |                |
| B9  | Outside sensor                       |      | 533901618      |
| М   | Ground                               | k    |                |
| H1  | Digital / DC 010 V input             |      | 533901619      |
| м   | Ground                               | n    |                |
| B1  | Flow temperature sensor HK1          |      | 533901620      |
| М   | Ground                               | р    |                |
| BX1 | Multifunctional sensor input 1       |      | 533901619      |
| М   | Ground                               | n    |                |

Note: the panel is supplied with 4 wall fixing brackets, which can be adapted to provide various fixing options, of which the detail shown in Figure 2.6.1 is representative.

#### **IMPORTANT !**

In connecting the cables to the RVS logic control (see 2.5 electrical connections and associated tables), please ensure that the mains voltage and low voltage cables are run in separate ducts/ trunking, both within the panel and outside of the panel.

Failure to observe this requirement will compromise the operation of the control.

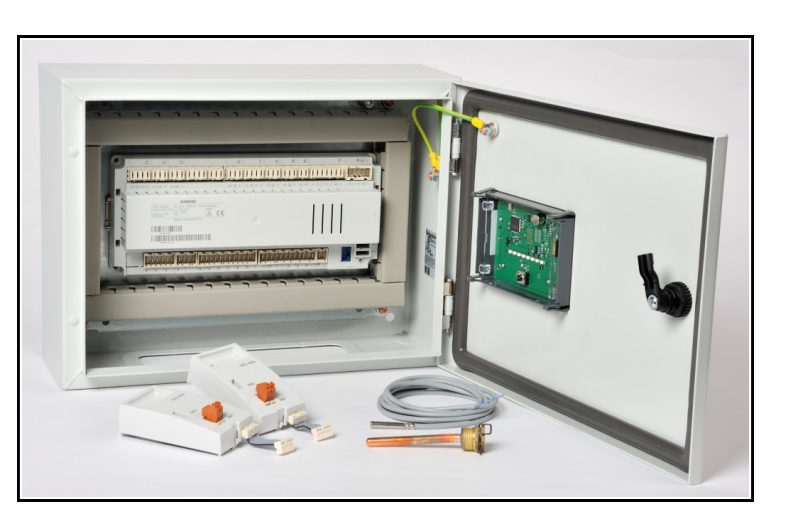

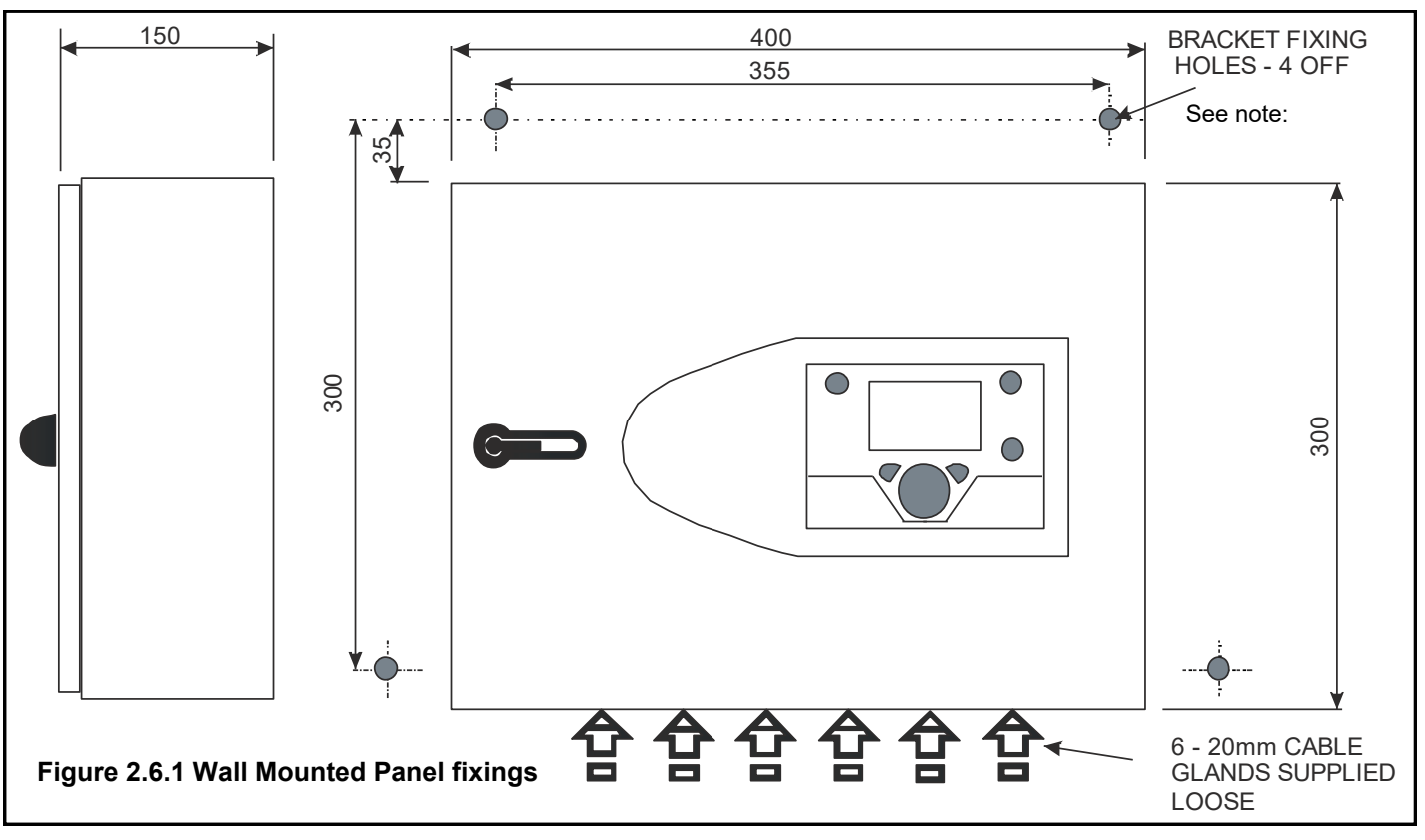

<sup>2.6</sup> Operator Unit - Fitting into panel door

The display panel providing the user interface, MUST be panel mounted and connected to terminal X50 on the RVS63.243 with the 1m ribbon cable supplied.

Please ensure that the location of the display in the panel door allows the door to hinge open.

With the aperture cut into the door panel, carefully fit the 'MERLEY' label to the panel before fitting the display.

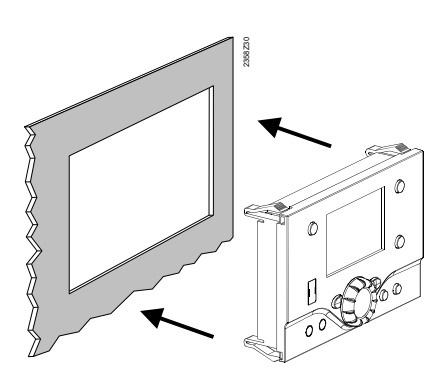

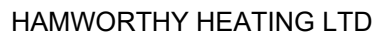

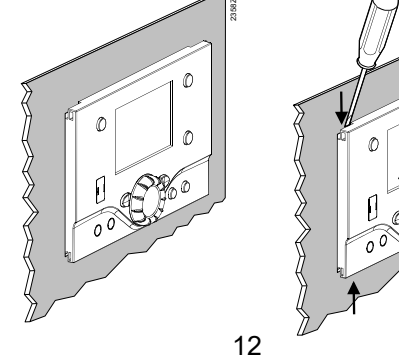

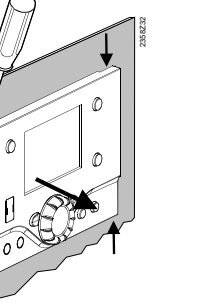

Removal

Merley Boiler Sequence Controller

#### Dimensions

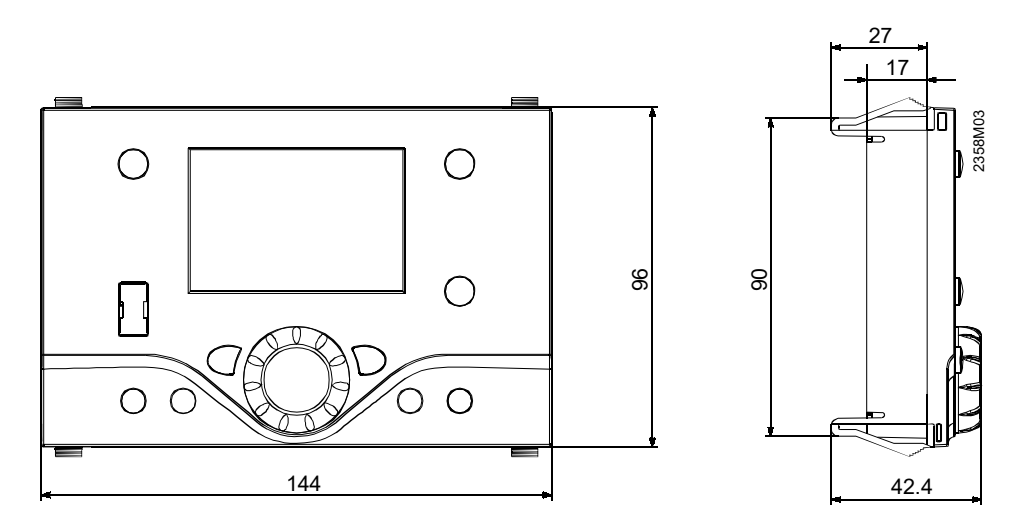

#### Panel cutout

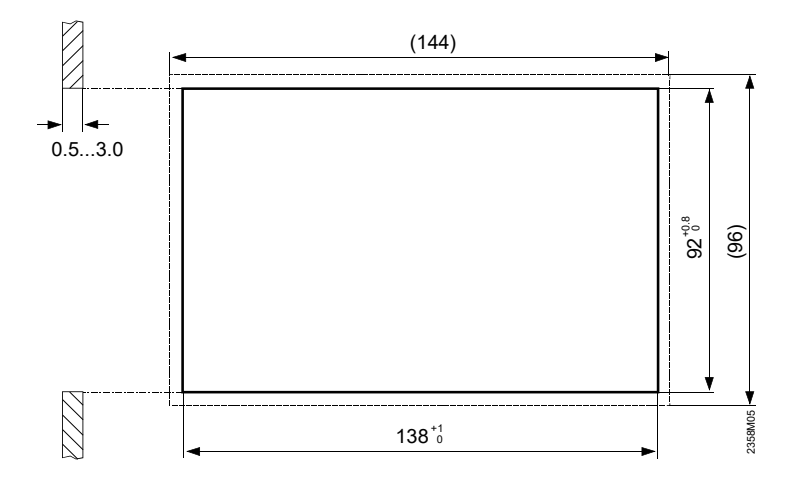

#### 2.7 Room Unit - QAA 55

- The room unit should be located in the main living room while giving consideration to the following points:
- The place of installation should be chosen so that the sensor can capture the room temperature as accurately as possible without getting adversely affected by direct solar radiation or other heat or refrigeration sources (about 1.5 meters above the floor)
- In the case of wall mounting, there must be sufficient clearance above the unit, enabling it to be fitted and removed

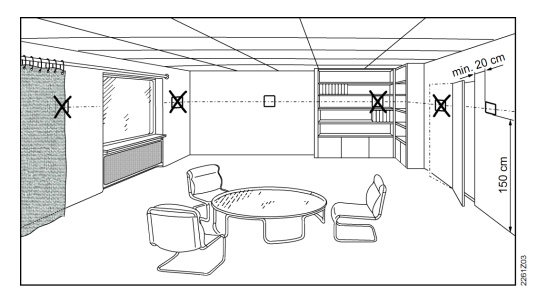

When the unit is removed from its base, power is cut off so that the unit is out of operation.

#### 2.7.1 Mounting Location

• The controller must not be exposed to dripping water

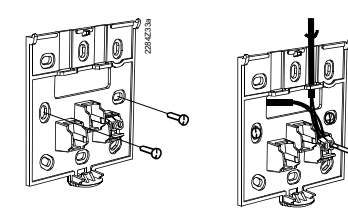

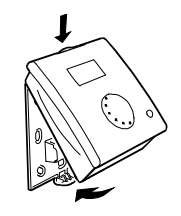

#### 2.7.2 Electrical Connections

| 1 | CL+ | BSB data   |
|---|-----|------------|
| 2 | CL- | BSB ground |

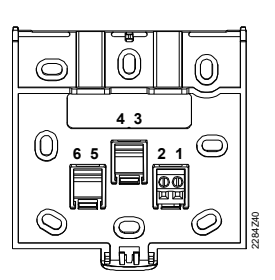

#### 2.7.3 Dimensions and Drilling

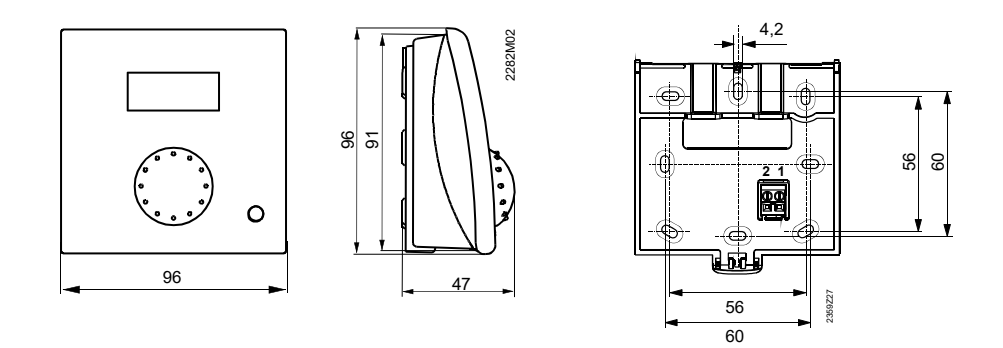

#### 2.8 Outside sensor - QAC34

The sensor must be installed on an outside, north facing wall, away from any air vents, pipes, illuminated signs or any other device that could affect the ambient temperature local the sensor.

**Note!** Exposure of the sensor to direct sunlight at any time during the day will severely affect the performance of the compensation and optimum start functions.

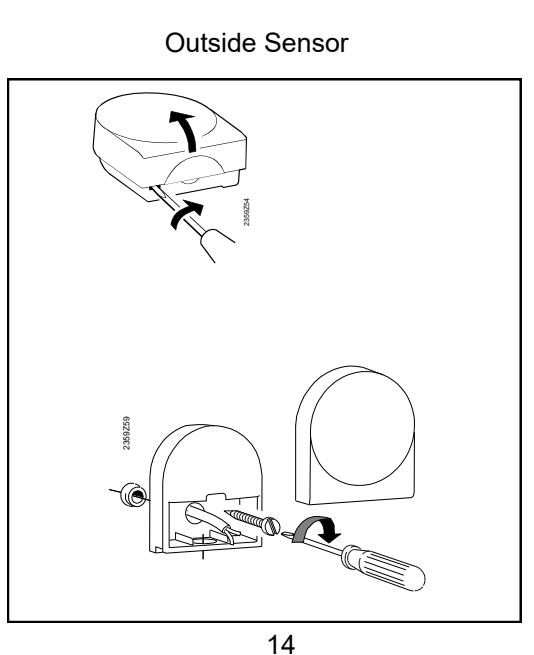

#### 2.9 Programmable Room Unit - QAA 75.611

- The room unit should be located in the main living room while giving consideration to the following points:
- The place of installation should be chosen so that the sensor can capture the room temperature as accurately as possible without getting adversely affected by direct solar radiation or other heat or refrigeration sources (about 1.5 meters above the floor)
- In the case of wall mounting, there must be sufficient clearance above the unit, enabling it to be fitted and removed

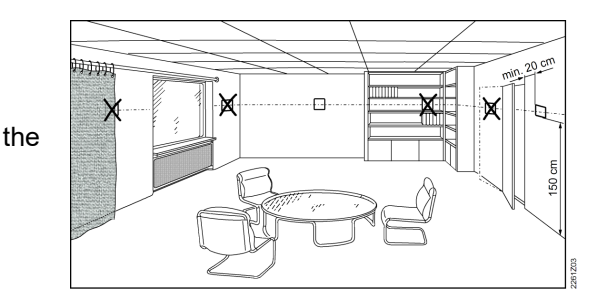

- When the unit is removed from its base, power is cut off so that the unit is out of operation.
   Note: the device takes a 12V power supply from RVS to operate the back-lit lcd function.
- 2.9.1 Mounting Location
  - The controller must not be exposed to dripping water

4

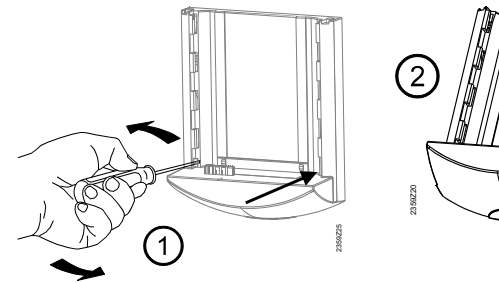

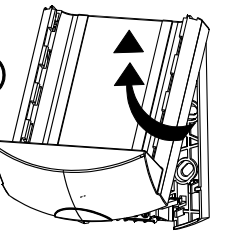

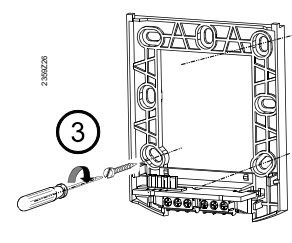

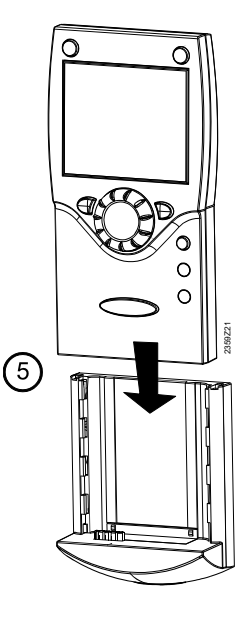

| Terminal | Name | QAA75 611            |
|----------|------|----------------------|
| 1        | CL+  | BSB data             |
| 2        | CL-  | BSB ground           |
| 3        | G+   | Power supply DC 12 V |

#### 2.9.2 Electrical Connections

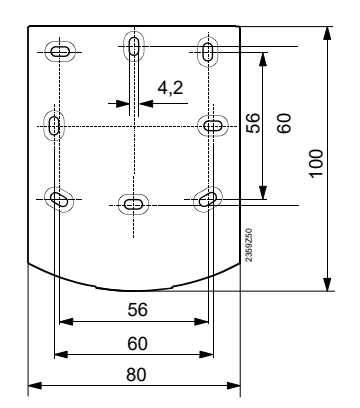

2.9.3 Dimensions and Drilling

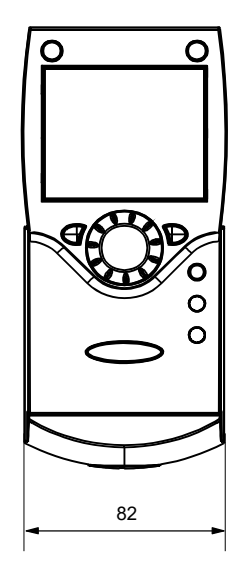

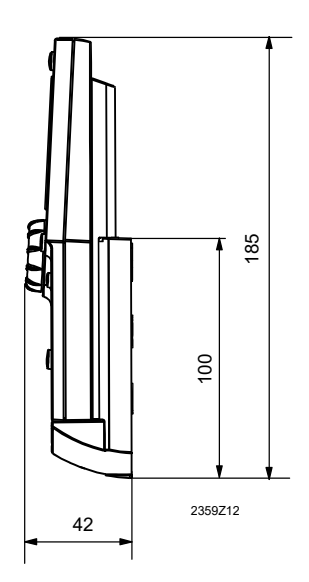

#### 2.10 Wireless Components

The wireless components should be located such that transmission will be as interference-free as possible. The following criteria must be observed:

Not in the vicinity of electrical cables, strong magnetic fields or equipment like PCs, TV sets, microwave ovens, etc.

Not near larger metal structures or constructional elements with fine metal meshes such as special glass or special concrete

The distance to the transmitter should not exceed 30 meters or 2 floors

#### 2.10.1 Radio Module AVS71.390

The radio module extends the product range by introducing wireless communication. With this type of device, the system components, such as room units, transmit data with no need for laying cables.

#### 2.10.2 Mounting Location

Do not install the radio module inside metal casings (e.g. inside a boiler).

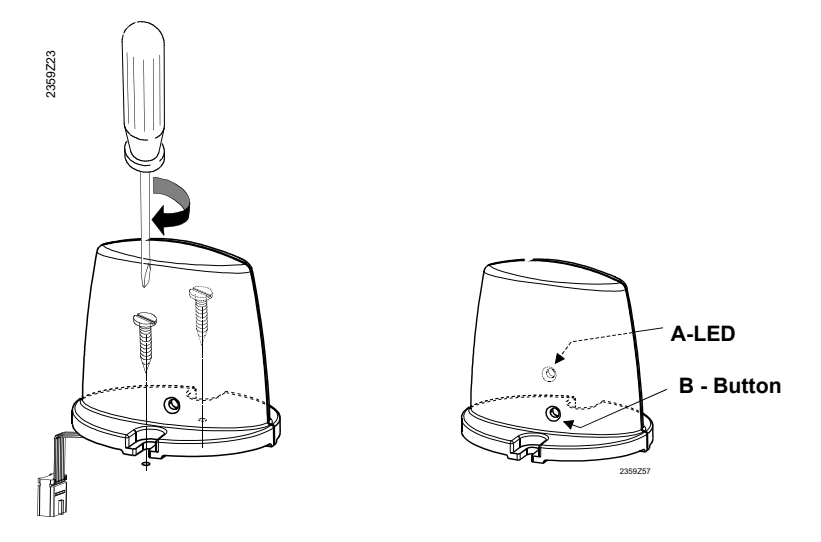

#### 2.10.3 Electrical Connections

The prefabricated cable is to be connected to terminal X60 of the controller.

Prior to connecting the module, the basic unit must be disconnected from power!

#### 2.10.4 Radio Connection

Establishment of the wireless connection is described in the following sections which cover the relevant radiocontrolled units.

#### 2.10.5 Dimensions and Drilling

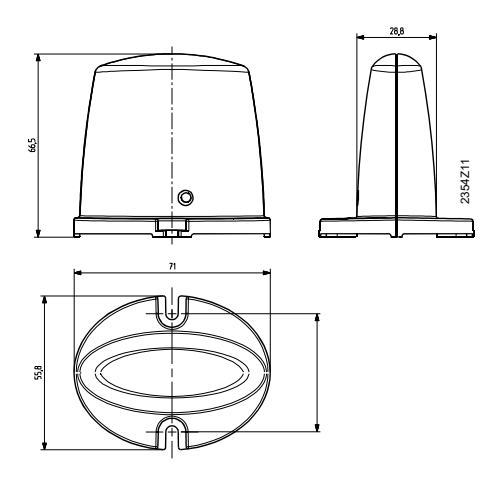

#### 2.11 Programmable Room Unit (Wireless) - QAA 78.611

- The room unit should be located in the main living room while giving consideration to the following points:
- The place of installation should be chosen so that the sensor can capture the room temperature as accurately as possible without getting adversely affected by direct solar radiation or other heat or refrigeration sources (about 1.5 meters above the floor)
- In the case of wall mounting, there must be sufficient clearance above the unit, enabling it to be fitted and removed.

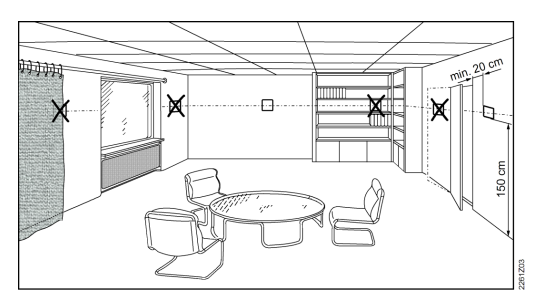

2.11.1 Mounting - with base

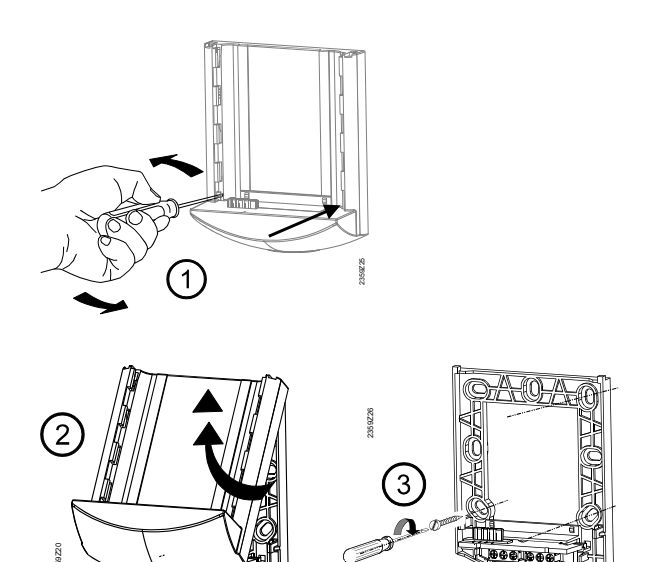

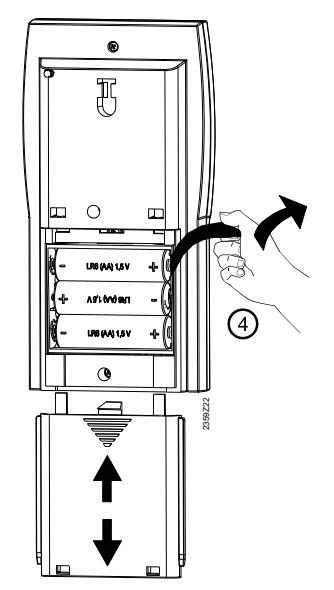

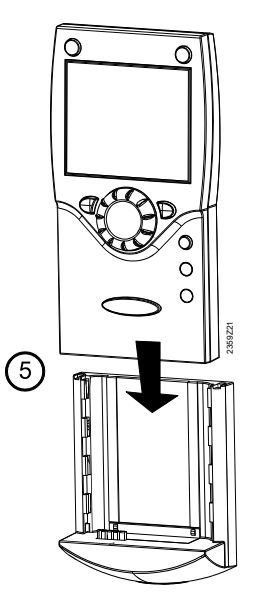

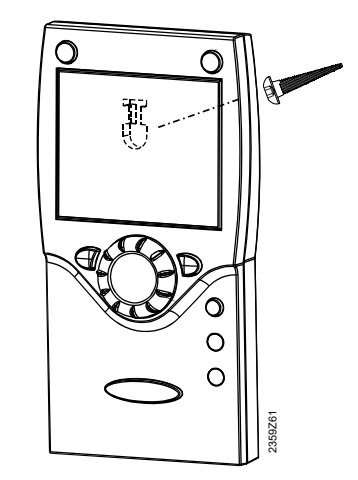

2.11.3 Power Supply

The room unit is powered by 3 off - 1.5 V alkaline batteries type AA (LR06).

2.11.2 Mounting - without base

#### 2.11.4 Radio Connection

Make the radio connection in the vicinity of the radio module prior to mounting so that all system are within easy reach.

A prerequisite for the radio connection is that all components receive power, which means that the radio module must be correctly connected to the basic unit and the batteries must be correctly installed in the room unit & outside sensor.

Establishing the link

 $(\mathbf{\hat{I}})$ 

- 1 Press the button on the installed radio module for at least 8 seconds until the LED on the radio module starts flashing at high frequency.
- 2 Press OK on the room unit to switch to programming.
- 3 Press the info button for at least 3 seconds and select operating level "Commissioning" with the setting knob. Then, press OK.
- 4 Select operating page "Operator section" and press OK.
- 5 Select operating section "Used as" (operating line 40) and make the appropriate selection. Then, press OK. & Esc.
- 6 Select operating page "Wireless" and press OK.
- 7 Select setting line "Wireless Binding Trigger" (line 120). Then, press OK.
- 8 Set the setting knob to "YES" and press OK. Connection establishment is started.
- 9 The display shows the progress of connection establishment in %. This process can take 2 to 120 seconds.
- 10 The connection is established when "Device ready" appears and the LED on the radio module extinguishes

Testing - The test is made to check the quality of the radio link.

The test can be aborted by pressing the ESC button.

While the radio link can be opened on the controller, the test should be made at the location where the room unit will be installed.

On the room unit, as described above (points 2 through 4), select operating page "Radio" and activate the test mode on setting line "Test mode" (line 121).

Example of a display during the test:

The digits on the left shows telegrams that have been sent, the digits on the right telegrams that have been received. The test will be ended after 24 telegrams. The test is considered successful when at least 50 % of the telegrams sent have been received.

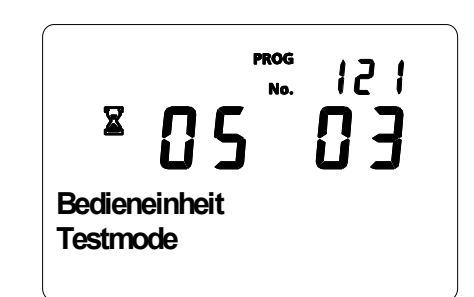

If the test was not successful, some other mounting location is to be selected or the AVS14.390 radio repeater can be used.

#### 2.11.5 Dimensions and Drilling

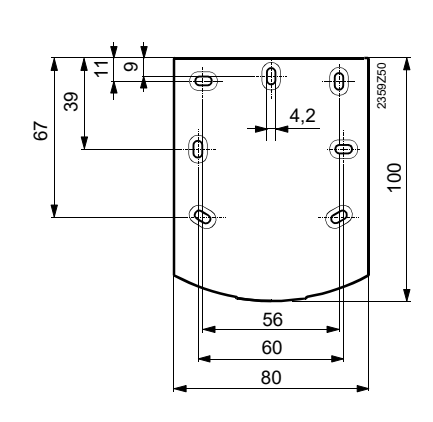

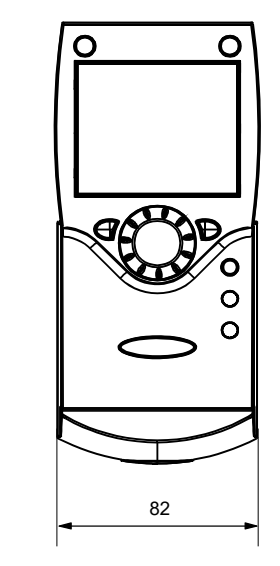

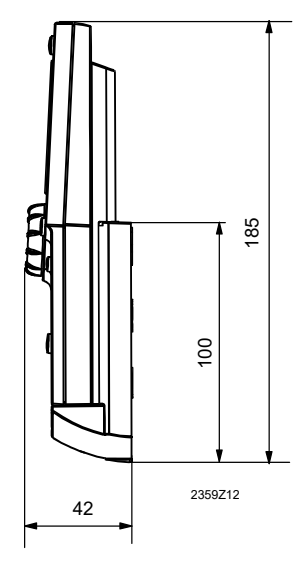

#### 2.12 Wireless Outside Sensor - AVS13.399

- The radio transmitter must be installed inside the building.
- The radio transmitter's mounting location should be chosen such that batteries can be easily changed.

#### 2.12.1 Mounting

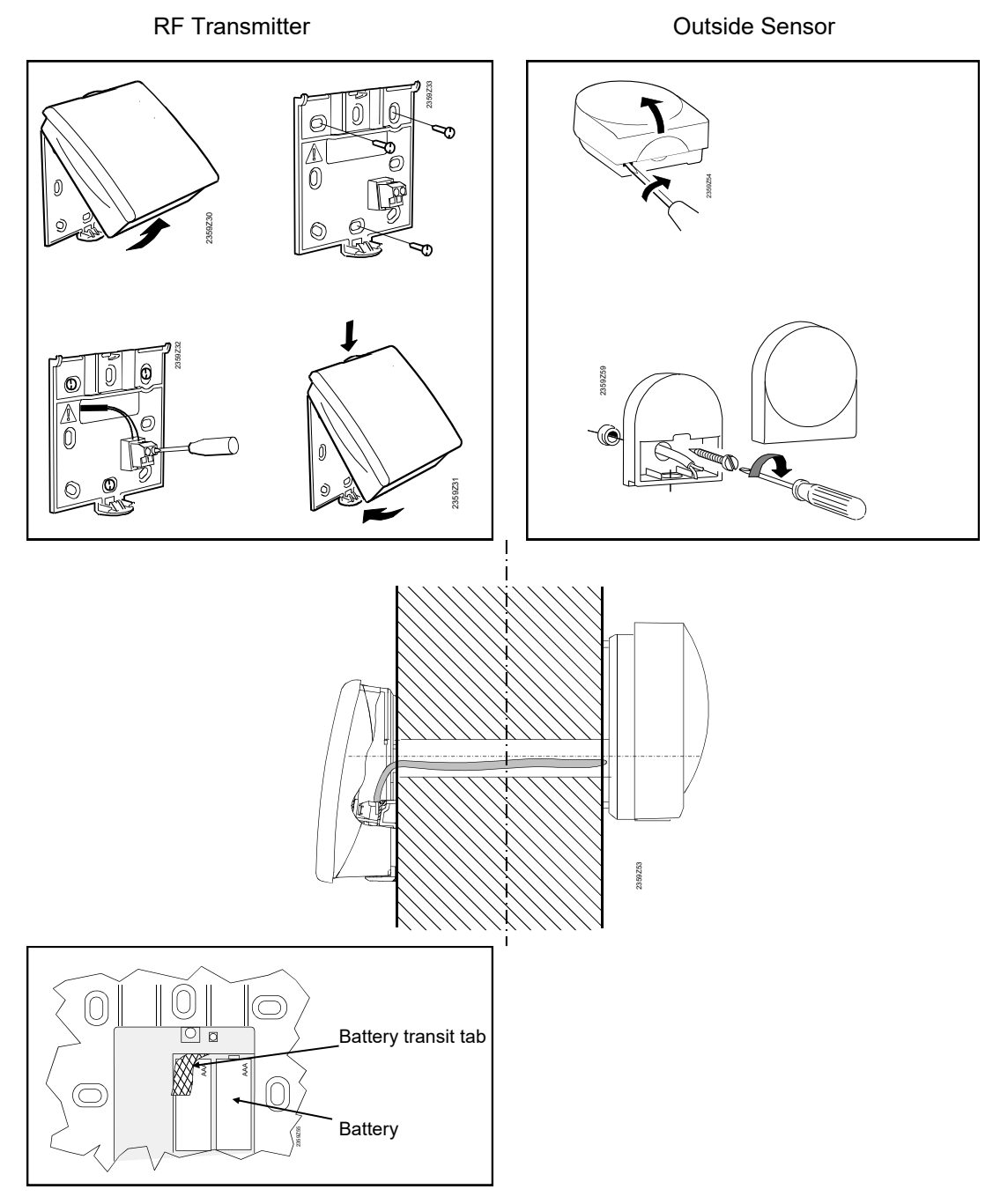

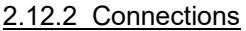

The outside sensor is to be connected to the radio transmitter via a 2-core cable, the connections are interchangeable.

The room unit is powered by two 1.5 V alkaline batteries type AAA (LR03).

#### 2.12.3 Radio Connection

Make the radio connection in the vicinity of the radio module prior to mounting so that all system are within easy reach.

A prerequisite for the radio connection is that all components receive power, which means that the radio module must be correctly connected to the basic unit and the batteries must be correctly installed in the room unit.

Establishing the link

- 1 Press the button on the radio module for at least 8 seconds until the LED on the radio module starts flashing at **high frequency**.
- 2 Press the button on the transmitter of the wireless outside sensor for at least 8 seconds until that LED also starts flashing at **high frequency**.
- 3 The connection is established when the LED on the radio module extinguishes.
- 4 Press the button on the transmitter of the wireless outside sensor briefly again until the LED extinguishes.

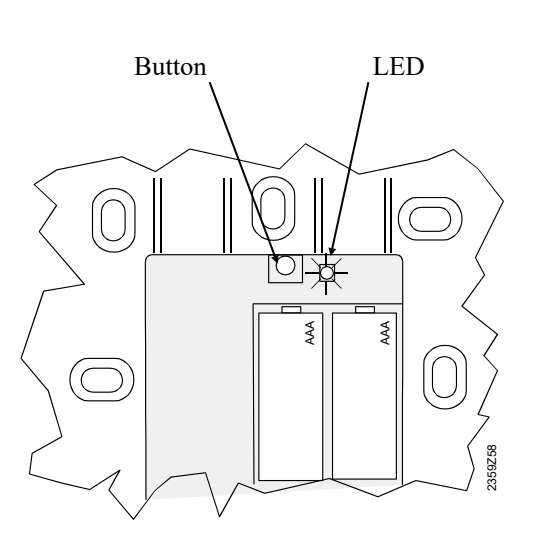

Testing - The test is made to check the quality of the radio link.

(i) The test can be aborted by pressing the ESC button.

While the radio link can be opened on the controller, the test should be made at the location where the room unit will be installed

- 1 Press button 3 on the transmitter of the wireless outside sensor for a maximum of 8 seconds until the LED start flashing at **low frequency**.
- 2 When radio communication works, the LED on the radio module flashes briefly at 10-second intervals.
- 3 After the test, press the button on the transmitter of the wireless outside sensor again briefly until the LED extinguishes.

2.12.4 Dimension and Drilling

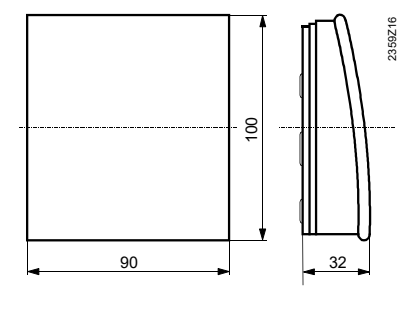

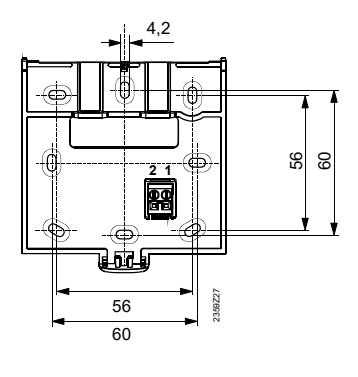

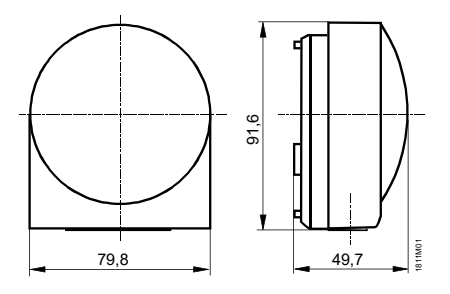

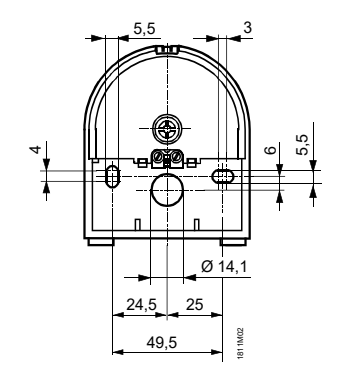

To establish the radio connection, the device must be provisionally connected to power prior to mounting, enabling the radio connection to be opened and tested. The radio repeater must be fitted inside the building.

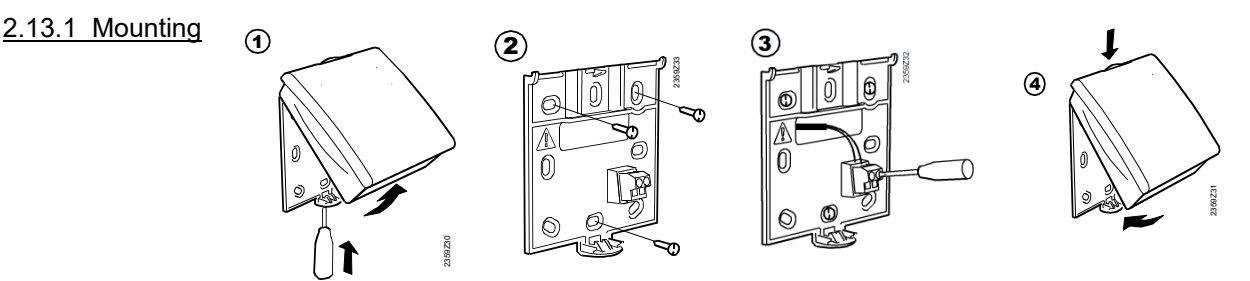

#### 2.13.2 Electrical connections

Power is supplied via the enclosed power pack. The wires are interchangeable.

#### 2.13.3 Radio Connection

**()** 

 $(\mathbf{i})$ 

Make the radio connection in the vicinity of the radio module prior to mounting so that all system are within easy reach.

A prerequisite for the radio connection is that all components receive power, which means that the radio module must be correctly connected to the basic unit and the batteries must be correctly installed in the room unit.

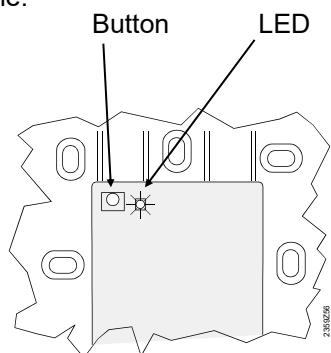

Establishing the link

- 1 Press the button on the radio module for at least 8 seconds until the LED on the radio module starts flashing at **high frequency**.
- 2 Press the button on the installed radio repeater until the LED start flashing at **high frequency**.
- 3 The connection is established when the LED on the radio module extinguishes.

Testing - The test is made to check the quality of the radio link.

The test can be aborted by pressing the ESC button.

While the radio link can be opened on the controller, the test should be made at the location where the room unit will be installed

- 1 Press button 3 on the radio repeater for a maximum of 8 seconds until the LED starts flashing at **low frequency**.
- 2 When radio communication works, the LED on the radio module flashes briefly at 10-second intervals.
- 3 After the test, press the button on the radio repeater again briefly until the LED extinguishes.

#### 2.13.4 Dimension and Drilling

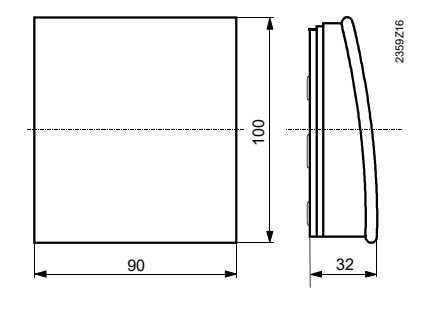

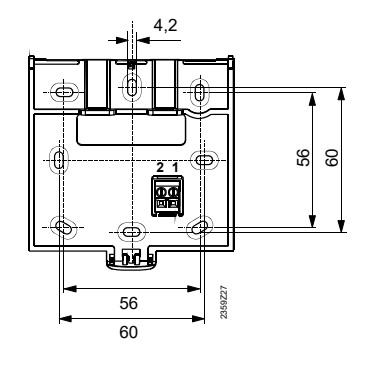

### 3.0 Commissioning

#### Language

The RVS has a default language 'German' which should be configured for 'English'. The following procedure should be used to configure the control for the English language - refer to fig 4.1.2;

- 1 Switch on the control, the hour glass symbol will appear on the display, followed by 'Daten Aklualisreen'
- 2 Push OK and 'Uhrzelt und Datum' will appear.
- 3 Rotate the dial (±) to select 'Bedienihelt Sprache'
- 4 Push OK then turn the dial to English
- 5 Push OK, then esc then esc.

You should now be back to the basic display screen

To commission the units, the following working steps must be carried out:

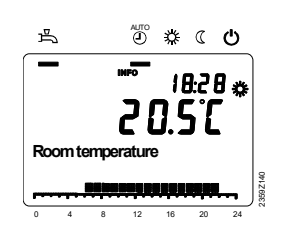

- Prerequisite is the correct mounting and correct electrical installation and, in the case of wireless solutions, correctly working radio connections to all required auxiliary units.
- Make all plant-specific settings. Special attention must be paid to operating page "Configuration". For that purpose, the relevant operating level is to be selected as follows: If the programmable room unit is used, press OK on the room unit to switch to programming. Press the info button for at least 3 seconds and select operating level "Commissioning" with the setting knob. Then, press OK.
- Make the functional check as described below.
- Reset the attenuated outside temperature (operating page "Diagnostics of consumers", operating line "Outside temp attenuated" (operating line 8703))

#### **Functional Check**

To facilitate commissioning and fault tracing, the controller allows output and input tests to be made. With these tests, the controller's inputs and outputs can be checked. To make the tests, switch to operating page "Input / output test" and go through all available setting lines.

#### **Operating State**

The current operating state can be checked on operating page "State".

#### <u>Diagnosis</u>

For detailed diagnostics of the plant, check operating pages "diagnostics heat source" and "diagnostics consumer".

#### 3.1 Basic Unit

Checking the LED -

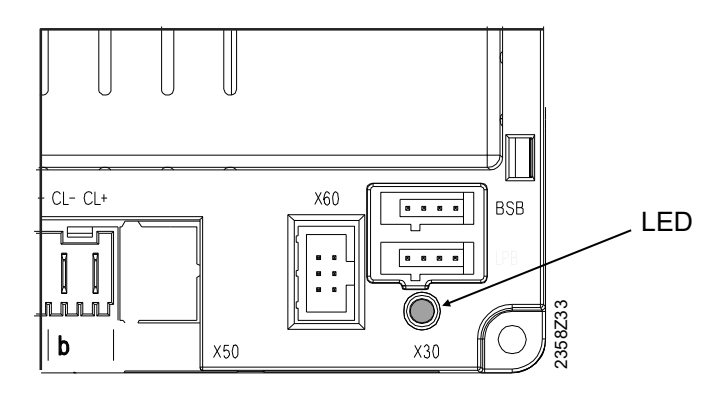

| LED off:    | No power supply |
|-------------|-----------------|
| LED on      | Ready           |
| LED flashes | Local fault     |

### 4.0 Operation

#### 4.1 QAA75.. / QAA78... / AVS37..

4.1.1 Room Unit

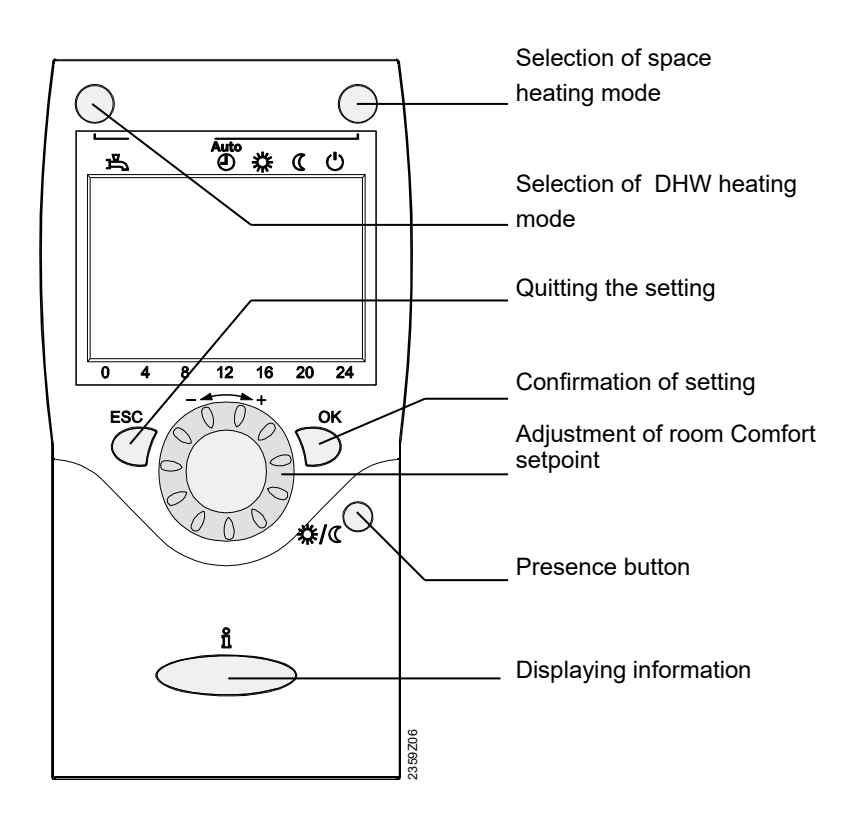

#### 4.1.2 Operator unit

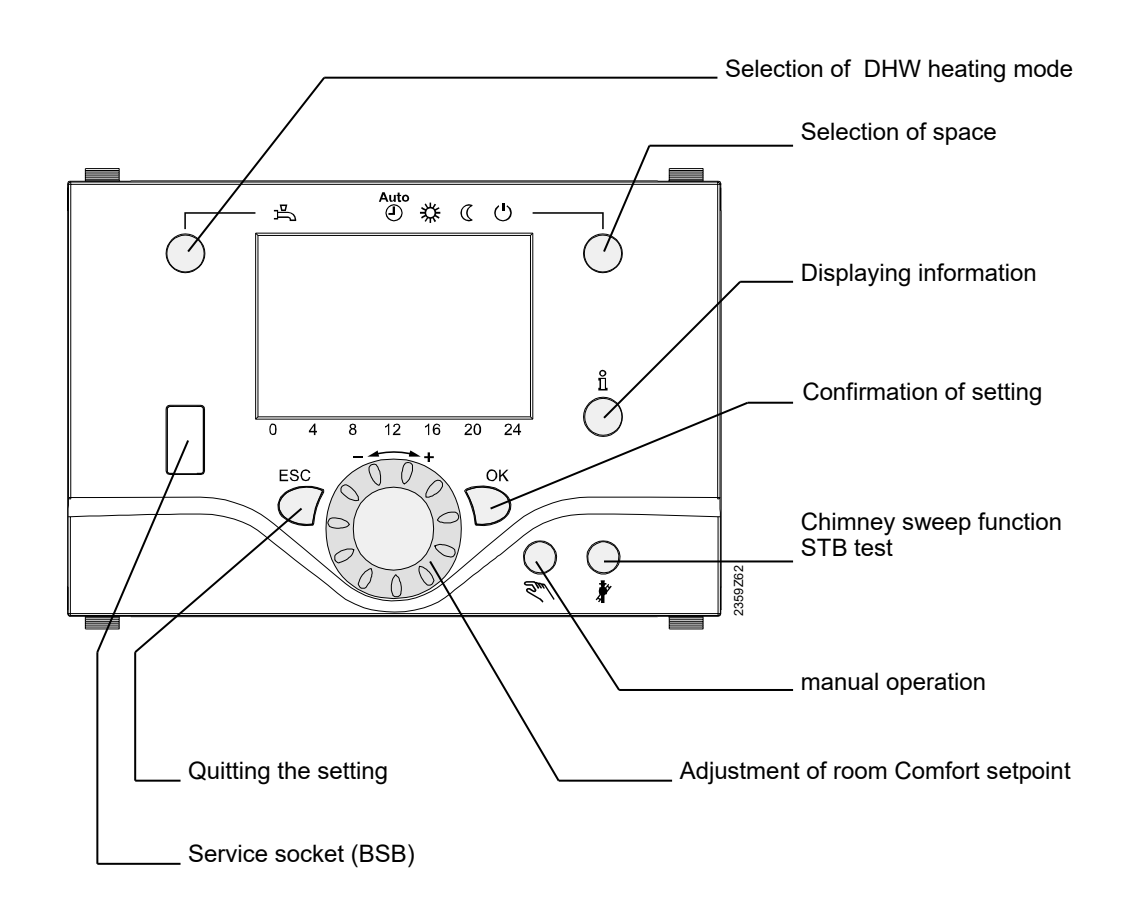

#### **Presence button**

If you do not use the rooms for a certain period of time, you can press the presence button to reduce the room temperature, thus saving heating energy. When the rooms are occupied again, press again the presence button to resume heating operation.

- ✤ Heating to Comfort setpoint
- C Heating to Reduced setpoint

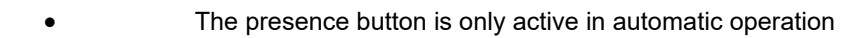

• The current selection is active until the next switching action according to the heating program takes place

#### **Displaying information**

Various data can be displayed by pressing the info button.

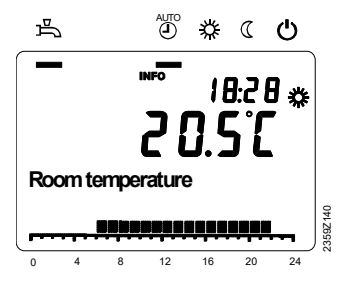

#### **Possible displays**

Depending on the type of unit, configuration and operating state, some of the info lines listed below may not appear.

Display:

i

- Possible error messages from the error code list on page 88/89
- Possible service messages from the maintenance code list on page 90
- Possible special mode messages from page 90

•

Other displays:

| Room temperature.             | DHW temp 1                 |
|-------------------------------|----------------------------|
| Room temperature minimum      | State of heating circuit 1 |
| Room temperature maximum      | State of DHW               |
| Boiler temp / Mixed flow temp | State of boiler            |
| Outside temperature           | Date and time of day       |
| Outside temp min              | Telephone customer service |
| Outside temp max              |                            |

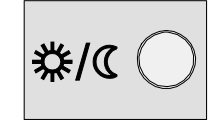

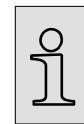

Used as

Â

i

| Line no. | Operating line  |
|----------|-----------------|
| 40       | Used as;        |
|          | Room unit 1     |
|          | Operator unit 1 |
|          | Service unit    |
|          |                 |
|          |                 |
|          |                 |
|          |                 |
|          |                 |

This operating line is used to select the use of the operator unit. Depending on use, additional settings will then be required under "Heating circuit assignment". When using several operator units, it is thus possible to match individual units to specific requirements.

• In the case several operator units are used, each application may only be used once.

- The AVS37.294 operator unit is supplied as operator unit 1 (operating line 40) acting on all heating circuits (operating line 42) and can only be readjusted on operating lines 44, 46 and 48

Depending on the selected use of the unit (operating line 40), the following settings (marked with X) can be made when assigning the heating circuit.

| Operating line  |                   |    |    |    |    |
|-----------------|-------------------|----|----|----|----|
| 40              | 42                | 44 | 46 | 48 | 54 |
| Room unit 1     | Heating circuit 1 |    |    |    | Х  |
| Operator unit 1 | Heating circuit 1 |    |    |    |    |
| Service unit    |                   |    |    |    |    |

#### Room unit 1

The operator unit supports the heating circuits released on operating line 42 "Assignment room unit 1" and activated in the basic unit.

#### Operator unit / service unit

The operator unit supports the heating circuits activated in the basic unit.

When using this setting, the operator unit does not acquire and deliver the room temperature.

#### Heating circuit assignment

| Line no. | Operating line                                         |
|----------|--------------------------------------------------------|
| 42       | Assignment device 1<br>Heating circuit 1               |
| 48       | Action of presence button<br>None<br>Heating circuit 1 |

#### Assignment device 1 As room unit 1 (setting 40), the action of the relevant operator unit on heating circuit 1circuits can be assigned. and only 1 room unit.

#### Action presence button The action of the presence button on the operator unit can be assigned to the relevant heating circuits. If only 1 heating circuit is assigned, the presence button always acts on that heating circuit.

#### Room sensor

| Line no. | Operating line           |
|----------|--------------------------|
| 54       | Readjustment room sensor |

The temperature display can be readjusted.

#### **Device data**

| Line no. | Operating line   |
|----------|------------------|
| 70       | Software version |

The display shows the current version of the room unit.

#### 4.1.3 Radio

Line no. Operating line **Binding** 120 Binding 121 Test mode For more detailed information, refer to the descriptions of the wireless components in section 3.8. Binding When commissioning the system, the wireless peripheral devices (room unit) are assigned to the basic unit. Test mode The test mode is used for checking the wireless communication. The test should be made when the installation is fully completed. 26

Exception - In exceptional cases, the basic display shows one of the following symbols:

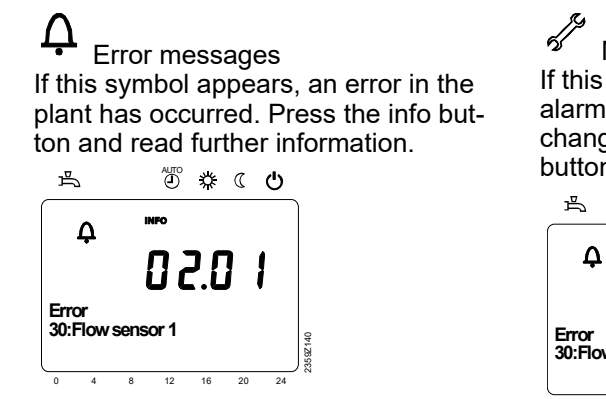

Maintenance or special operation If this symbol appears, a maintenance alarm is delivered or the plant has changed to special mode. Press the info button and read further information.

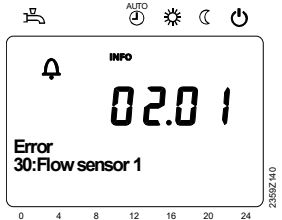

A list of possible displays is given on pages 88/89 - error code table

#### **Reset function**

The reset function for meters and the resettable parameters appears on the bottom line of the display, provided a reset is permitted on the current operating line (end user / commissioning / heating engineer).

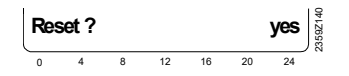

After activation with the OK button, the display will show a flashing "Yes".

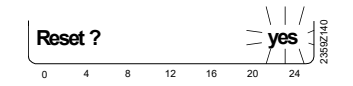

After confirmation with the OK button, the relevant parameter or counter will be reset.

#### Manual operation

When manual operation is active, the relays are no longer energized and de-energized according to the control state, but are set to a predefined manual operation state depending on their function. The burner relay energized in manual control can be de-energized by the electronic temperature controller (TR).

#### Setpoint adjustment in manual control

After manual control has been activated, a change to the basic display must be made.

There, the maintenance / special mode symbol <sup>6</sup>/<sub>2</sub> appears. Press the info button to switch to info display "Manual mode", where the setpoint can be adjusted.

#### **Chimney sweep function**

The chimney sweep function is activated by a short press (maximum 3 seconds) on the chimney sweep button. This function produces the operating state required to make emission measurements (flue gas). SLT test - The SLT test (SLT = safety limit thermostat) is activated by a long press (longer than 3 seconds) on the chimney sweep button. The button must be kept depressed during the entire test. If released, the test will be aborted. The SLT test is shown on the display.

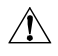

The test may only be made by qualified staff since the boiler temperature will be raised above the maximum limits.

#### 4.2 Display Options

- ☆ Heating to Comfort setpoint

- ♀ Process running please wait
- ➡ Change battery
- Burner operating (only oil / gas boiler)

INFO Info level activated

PROG Programming activated

- ECO Heating temporarily switched off ECO function active
- Holiday function active
- Reference to heating circuit
- /> Maintenance / special operation
- ▲ Error messages

#### 4.2.1 Display

Display of all symbols and segments.

| ₽<br>₽<br>₽<br>₽<br>₽                        | 1 <sup>™₽°</sup> №.8.8.8.8.8 #<br>1 <sup>™</sup> 2 <sup>°</sup> №.8.8.8.8 #<br>1.8.8.8.8 # |
|----------------------------------------------|--------------------------------------------------------------------------------------------|
| Xxxxxxxxx<br>Xxxxxxxxxxx<br>Xxxxxxxxxxxxxxxx | xxxxxxxxxxxxxxxxxxxxxxxxxxxxxxxxxxxxxx                                                     |

#### 4.2.2 Selection of Space Heating Mode

This setting is used to switch between the different operating modes. The selection made is indicated by a bar which appears below the respective symbol.

|      |   |   | $\cdot$    |
|------|---|---|------------|
| Auto | 券 | C | $\bigcirc$ |

2358Z07

### Automatic mode AUTO

Automatic mode controls the room temperature according to the time program. Characteristics of automatic mode:

- Heating mode according to the time program
- Temperature setpoints according to the

heating program "Comfort setpoint"  $cup{k}$  or "Reduced setpoint"  $\cup{k}$ 

- Protective functions active
- Automatic summer / winter changeover (ECO functions)

### Continuous operation 🗱 or 🕻

Continuous operation maintains the room temperature at the selected operating level.

- Heating to Comfort setpoint
- C Heating to Reduced setpoint

Characteristics of continuous operation:

- Heating mode with no time program
- Protective functions active

Automatic summer / winter changeover (ECO functions) and 24-hour heating limit inactive in the case of continuous operation with Comfort setpoint

### Protection C

When using Protection mode, the heating system is off, but it remains protected against frost (frost protection temperature) provided there is no power failure. Characteristics of Protection:

- Heating off
- Temperature according to frost protection
- Protective functions active
- Automatic summer / winter changeover (ECO functions) and automatic 24-hour heating limit active

#### 4.2.3 Selecting the DHW heating mode

The button is used to switch DHW heating mode on and off. The selection made is indicated by a bar which appears below the respective symbol.

### DHW heating mode

#### • On

The DHW is heated according to the selected switching program.

• Off

No DHW heating, but the protective function is active.

#### **DHW** push

Triggering is effected by keeping the DHW operating mode button on the operator or room unit depressed for at least 3 seconds.

It can also be started when:

- The operating mode is "Off"
- Operating mode changeover acts via H1 or centrally (LPB)
- All heating circuits use the holiday function

#### 4.2.4 Adjusting the room temperature setpoint

Turn the setting knob to increase or decrease the Comfort setpoint  $\checkmark$ 

### For the **Reduced setpoint**

- Press OK
- Select operating page "Heating circuit" and
- adjust the "Reduced setpoint"

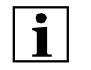

After each readjustment, wait at least 2 hours, allowing the room temperature

adapt.

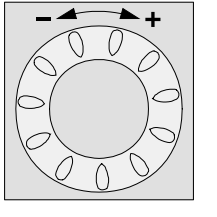

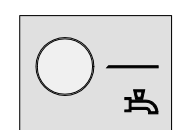

### 5.0 Programming

#### Setting principle

Settings that cannot be made directly with the operating elements require programming. For this purpose, the individual settings are structured in the form of operating pages and operating lines, thus forming practical groups of settings.

The following example shows how to set the time of day and the date.

#### Example: "Setting the time of day"

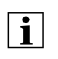

Press ESC to go one step back at a time, readjusted values are not be adopted

If no setting is made for 8 minutes, the display returns automatically to the basic display

made and the

Operating lines may be hidden, depending on the type of controller, the configuration user level

|   | Operation | Display example                                                  | Description                                                                                                    |
|---|-----------|------------------------------------------------------------------|----------------------------------------------------------------------------------------------------|
| 1 | ESC       | Econ temperature<br>0 4 0 12 16 20 24                            | Basic display.<br>If the basic display is not shown,<br>press the ESC button to return to it.<br>Press OK.                                                                                                   |
|   | $\cup$    |                                                                  |                                                                                                    |
| 2 |           | <u> 売 </u> ( ( ( )<br>nos                                        | The bottom section of the display<br>shows a number of operating pages.<br>Turn the setting knob until operating<br>page <i>Time of day and date</i> appears.                                                |
|   |           | Operator section       0     4     8     12     16     20     24 | Press OK to confirm.                                                                                                    |
|   | ок        |                                                                  |                                                                                                    |
| 3 |           | چ ② 孝 C ひ<br>I 日:2 日<br>Time of day and date                     | In the bottom section of the display,<br>the first operating line of operating<br>page <i>Time of day and date</i> appears.<br>Turn the setting knob until operating<br>line <i>Hours / minutes</i> appears. |
|   |           | Hours / minutes                                                  | To confirm, press OK.                                                                                                    |
|   | ОК        |                                                                  |                                                                                                    |
| 4 |           | تime of day and/data                                             | The display shows the hours<br>flashing.<br>Turn the setting knob until the hours<br>of the time of day are correct.                                                                                         |
|   |           | Hours / minutes                                                  | To confirm, press OK.                                                                                                    |
|   | ОК        | Ň                                                                |                                                                                                    |

#### ECO functions

| Line<br>no. | Operating line              |
|-------------|-----------------------------|
| HC1         |                             |
| 730         | Summer/winter heating limit |
| 732         | 24-hour heating limit       |

Summer/winter heating limit

The summer / winter heating limit is used to switch the heating on and off in the course of the year, depending on temperature conditions. In Automatic mode, switching on / off takes place automatically, so there is no need for the user to do this manually. By changing the setting, the respective periods of time will be shortened or extended. Increase: Winter operation will start *earlier* 

Summer operation will start later

Decrease: Winter operation will start *later* Summer operation will start *earlier* 

i

- The function is not active in operating mode "Continuously Comfort temperature"
- The display shows ECO
- To incorporate the building's thermal dynamics, the outside temperature is attenuated

Example:

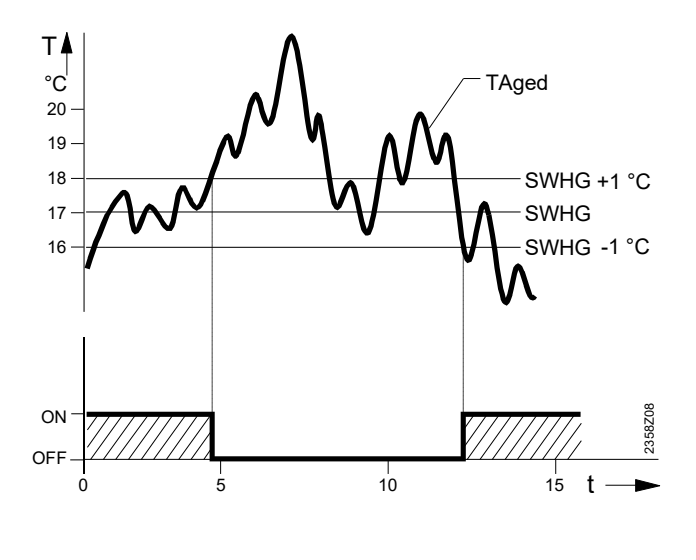

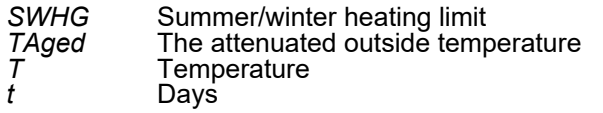

24-hour heating limit

The 24-hour heating limit is used to switch the heating on and off in the course of the day, depending on the outside temperature. This function is used primarily during spring and autumn to respond to short-term temperature variations.

Example:

| Setting line                                 | e.g.   |
|----------------------------------------------|--------|
| Comfort setpoint (TRw)                       | 22°C   |
| 24-hour heating limit (THG)                  | -3°C   |
| Changeover temperature (TRw-THG) heating off | = 19°C |

| Switching differential (fixed)    | -1°C   |
|-----------------------------------|--------|
| Changeover temperature heating on | = 18°C |

By changing the value entered, the respective heating periods will be shortened or extended.

Increase: Heating mode will start *earlier*, changeover to ECO *later*.

Decrease: Heating mode will start *later,* changeover to ECO *earlier.* 

i

- The function is not active in operating mode "Continuously Comfort temperature"
- To give consideration to the building's thermal dynamics, the outside temperature will be attenuated

#### Flow temperature setpoint limits

| Line<br>no. | Operating line         |
|-------------|------------------------|
| HC1         |                        |
| 740         | Flow temp setpoint min |
| 741         | Flow temp setpoint max |

Using this limitation, a temperature range for the flow temperature setpoint can be defined. If the flow temperature setpoint demanded by the heating circuit reaches the relevant limit and the heat request increases or decreases, the flow temperature setpoint will be maintained at the maximum or minimum limit.

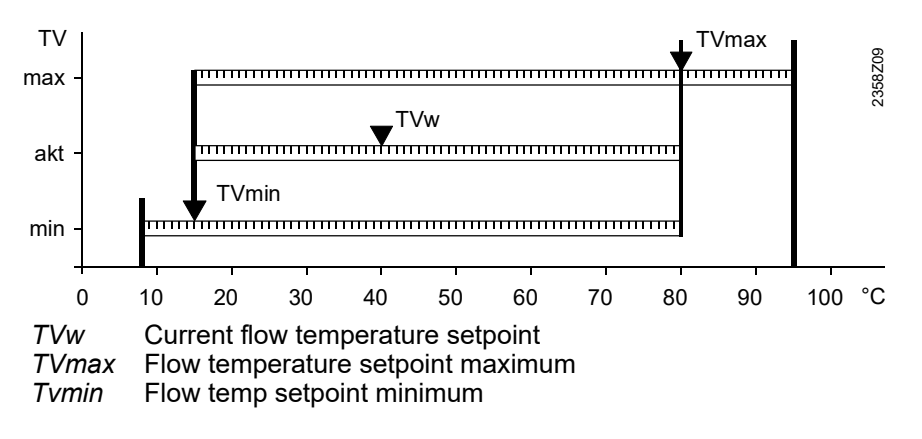

HAMWORTHY HEATING LTD

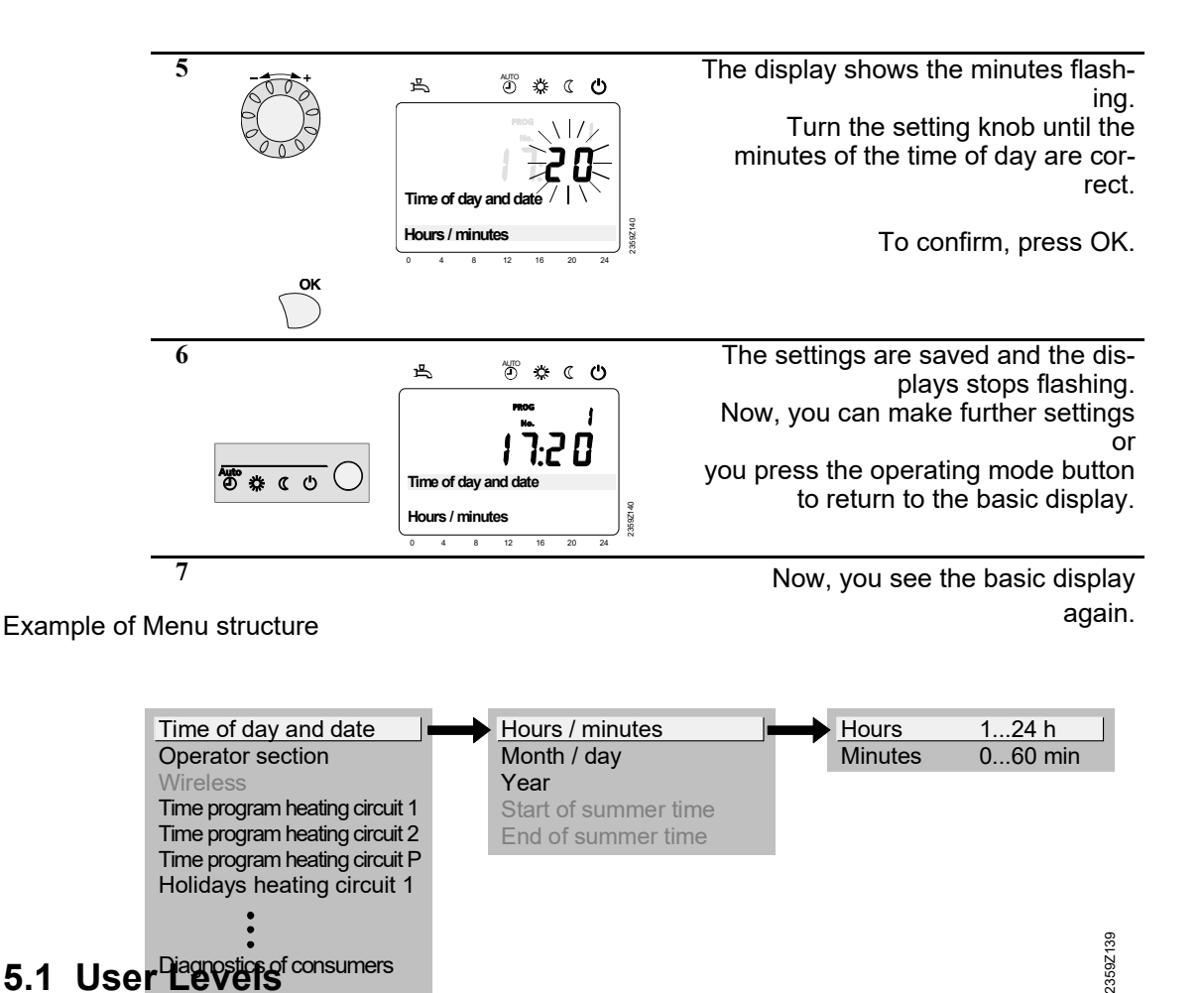

The user levels only allow authorized user groups to make settings. To reach the required user level, proceed as follows:

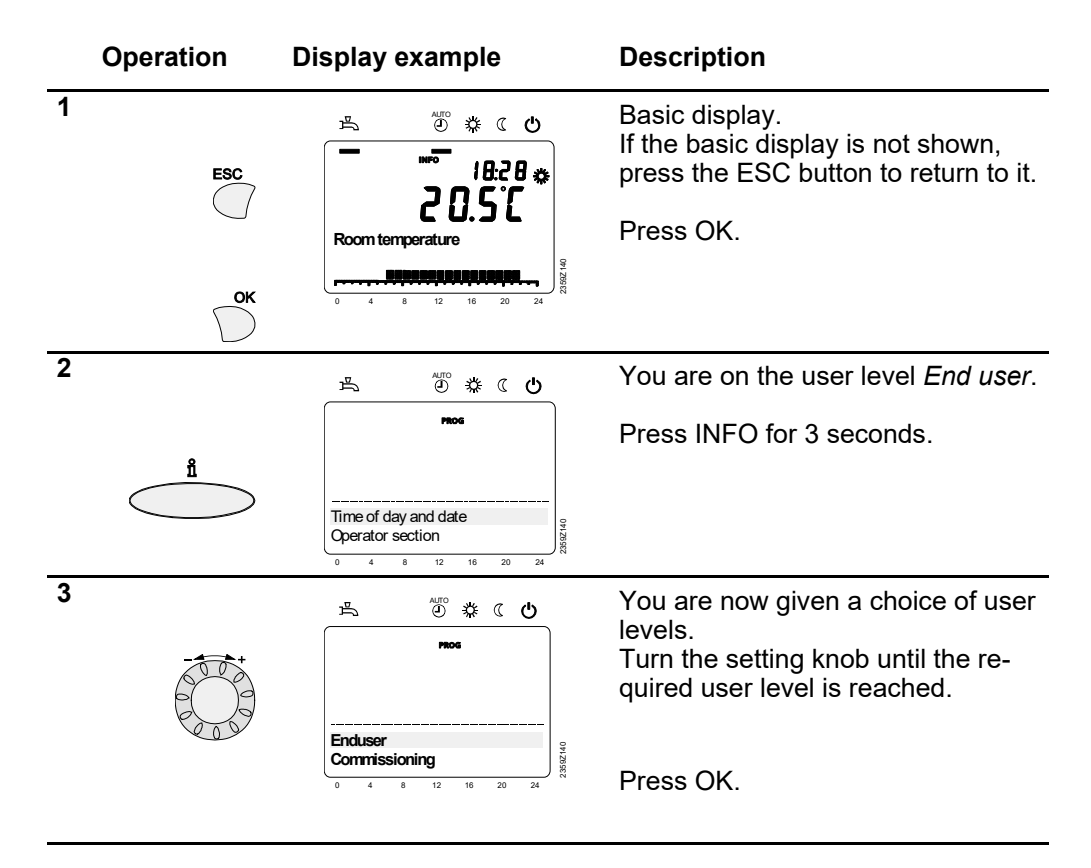

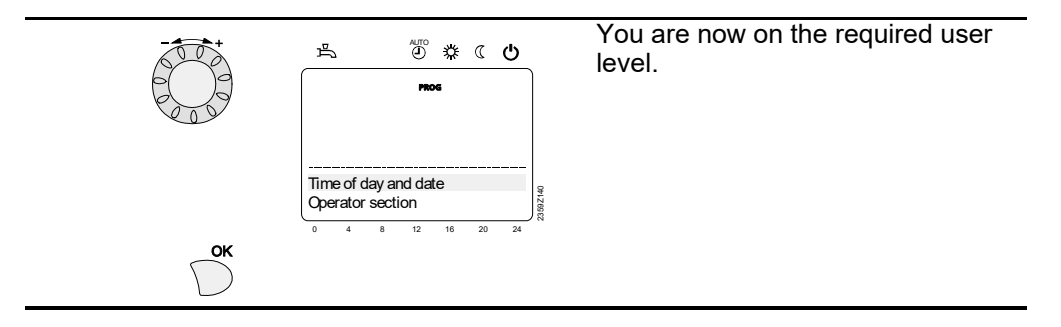

To reach the OEM level, the relevant code must be entered.

#### Setting the structure "End user"

The example given here shows that certain user levels do not allow certain settings to be made. The example shows them highlighted. On the unit, they are hidden.

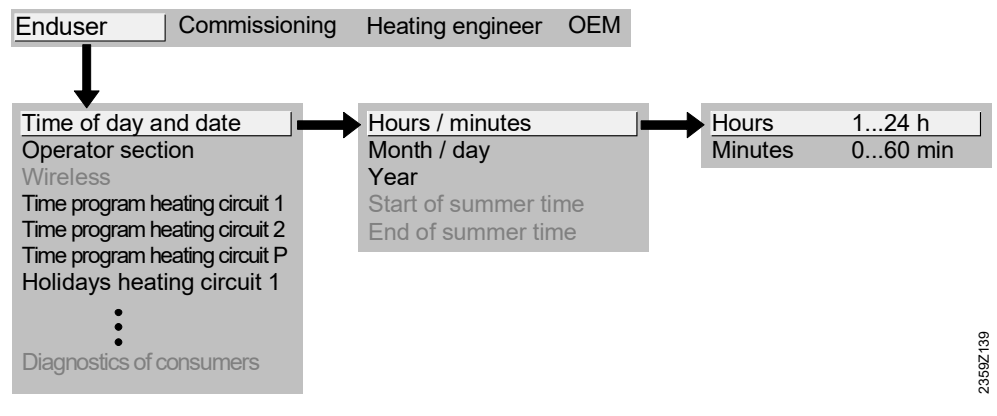

#### Setting the structure "Heating engineer"

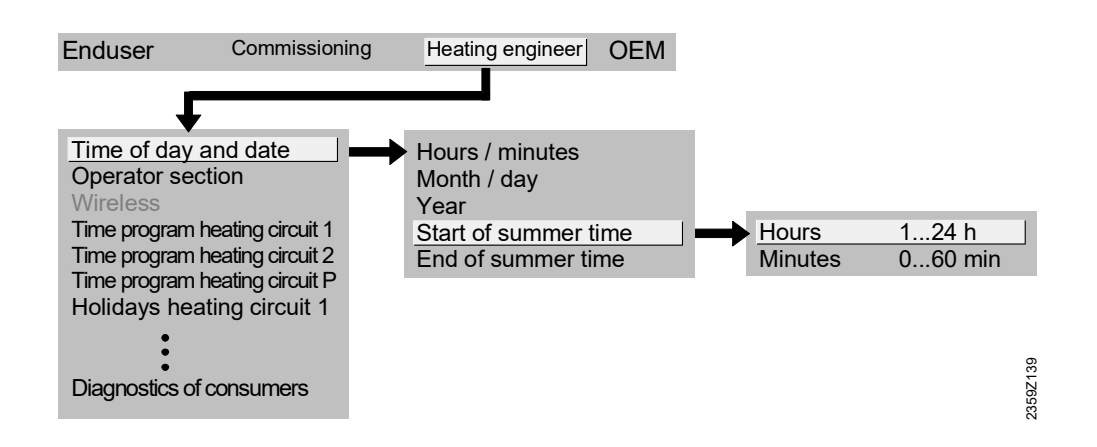
# 5.2 Overview of Settings

The table shows all available settings up to the heating engineer level. However, certain operating lines may be hidden, depending on the type of unit.

Legend

- E = End user I = Commissioning F
  - F = Heating engineer BZ = Operating line
- <sup>1)</sup> QAA75../78.. only <sup>6)</sup> RVS63.. only

| Operating Line   | User Level | Function                                                           | Default<br>Value | Minimum        | Maximum | Unit  |
|------------------|------------|--------------------------------------------------------------------|------------------|----------------|---------|-------|
| Time o           | f day      | and date                                                           |                  |                |         |       |
| 1                | E          | Hours/minutes                                                      | -                | 00:00          | 23:59   | hh:mm |
| 2                | E          | Day/month                                                          | -                | 01.01          | 31.12   | dd.MM |
| 3                | E          | Year                                                               | -                | 2004           | 2099    | уууу  |
| 5                | F          | Start of summertime                                                | 25.03            | 01.01          | 31.12   | dd.MM |
| 6                | F          | End of summertime                                                  | 25.10            | 01.01          | 31.12   | dd.MM |
| Operat           | or ur      | it                                                                 |                  |                |         |       |
| 20               | E          | Language                                                           | German           |                |         | -     |
|                  | _          | German¦                                                            |                  |                |         |       |
| 22               | F          | Into<br>Temporarily ! Permanently                                  | Temporar         | пу             |         | -     |
| 26               | F          | Operation lock<br>Off   On                                         | Off              |                |         | -     |
| 27               | F          | Programming lock<br>Off   On                                       | Off              |                |         | -     |
| 28               | I          | Direct adjustment<br>Automatic storage   Save with acknowledgment  | Save with        | acknowledgment |         |       |
| 40 <sup>1)</sup> | I          | Used as<br>Room unit 1 ¦ Operator unit 1 ¦ Service unit            | Room unit 1      |                |         | -     |
| 42 <sup>1)</sup> | I          | Assignment device 1<br>Heating circuit 1                           | Heating c        | ircuit 1       |         | -     |
| 48 <sup>1)</sup> | I          | Action occupancy button<br>None   Heating circuit 1   Commonly     | Heating c        | ircuit 1       |         | -     |
| 54 <sup>1)</sup> | F          | Readjustment room sensor                                           | 0.0              | -3             | 3       | °C    |
| 70               | F          | Software version                                                   | -                | 0              | 99.9    | -     |
| Radio            |            |                                                                    |                  | 1              | 1       | -     |
| 120              | I          | Binding<br>No ! Yes                                                | No               |                |         |       |
| 121              | I          | Test mode<br>Off ¦ On                                              | Off              |                |         |       |
| 130              | I          | Room unit 1<br>Missing   Ready   No reception   Change battery     | -                |                | -       |       |
| 133              | I          | Outside Sensor<br>Missing   Ready   No reception   Change battery  | -                | -              |         | -     |
| 134              | I          | RF repeaters<br>Missing   Ready   No reception   Change battery    | -                | -              |         | -     |
| 135              | I          | Operator unit 1<br>Missing   Ready   No reception   Change battery | -                | -              |         |       |
| 138              | I          | Service unit<br>Missing   Ready   No reception   Change battery    | -                |                |         | -     |
| 140              | I          | Delete all devices<br>No ¦ Yes                                     | No               |                |         | -     |

| ating Line | Level  | tion                                                                                   | ult<br>e     | mnr                | E E                |               |
|------------|--------|----------------------------------------------------------------------------------------|--------------|--------------------|--------------------|---------------|
| Opei       | User   | n n n n n n n n n n n n n n n n n n n                                                  | Defa<br>Valu | Mic                | Maxi               | Unit          |
| Time p     | rogra  | m heating circuit 1                                                                    |              | <u> </u>           |                    |               |
| 500        | E      |                                                                                        | Mo - Su      |                    |                    | -             |
| 501        | E      | 1st phase on                                                                           | 6:00         | 0.00               | 24:00              | hh:mm         |
| 502        | E      | 1st phase off                                                                          | 22:00        | 0.00               | 24:00              | hh:mm         |
| 503        | E      | 2nd phase on                                                                           | 24:00        | 0.00               | 24:00              | hh:mm         |
| 504        | E      | 2nd phase off                                                                          | 24:00        | 0.00               | 24:00              | hh:mm         |
| 505        | E      | 3rd phase on                                                                           | 24:00        | 0.00               | 24:00              | hh:mm         |
| 506        | E      | 3rd phase off                                                                          | 24:00        | 0.00               | 24:00              | hh:mm         |
| 516        | E      | Standard values                                                                        | No           |                    |                    | -             |
|            |        | No ¦ Yes                                                                               |              |                    |                    |               |
| Time p     | rogra  | Im 4 / DHW                                                                             | Mo Su        |                    |                    |               |
| 500        |        | Mo - Su ¦ Mo - Fr ¦ Sa - Su ¦ Mo ¦ Tu ¦ We ¦ Th ¦ Fr ¦ Sa ¦Su                          | 100 - Su     |                    |                    | -             |
| 561        | E      | 1st phase on                                                                           | 6:00         | 00:00              | 24:00              | hh:mm         |
| 562        | E      | 1st phase off                                                                          | 22:00        | 00:00              | 24:00              | hh:mm         |
| 563        | E      | 2nd phase on                                                                           | 24:00        | 00:00              | 24:00              | hh:mm         |
| 564        | E      | 2nd phase off                                                                          | 24:00        | 00:00              | 24:00              | hh:mm         |
| 565        | E      | 3rd phase on                                                                           | 24:00        | 00:00              | 24:00              | hh:mm         |
| 566        | E      | 3rd phase off                                                                          | 24:00        | 00:00              | 24:00              | hh:mm         |
| 576        | E      | Standard values                                                                        | No           | 1                  |                    | _             |
| Helidey    |        | No ¦Yes                                                                                |              |                    |                    | -             |
| 641        | E      | Preselection                                                                           | Period 1     |                    |                    | -             |
| • • •      |        | Period 1   Period 2   Period 3  Period 4  Period 5  Period 6 <br>Period 7! Period 8    |              |                    |                    |               |
| 642        | E      | Start                                                                                  |              | 01.01              | 31.12              | dd.mm         |
| 643        | E      | End                                                                                    |              | 01.01              | 31.12              | dd.mm         |
| 648        | E      | operating level                                                                        | frost prote  | ction              |                    | -             |
| Heating    | Circ   | Frost protection   Reduced                                                             |              |                    |                    |               |
| 710        | E      | Comfort cooling setpoint                                                               | 20.0         | Operating line 712 | Operating line 716 | °C            |
| 712        | E      | Reduced setpoint                                                                       | 16           | Operating line 714 | Operating line 710 | °C            |
| 714        | E      | Frost protection setpoint                                                              | 10.0         | 4                  | Operating line 712 | °C            |
| 716        | F      | Comfort setpoint maximum                                                               | 35.0         | Operating line 710 | 35.0               | <u></u><br>2° |
| 720        | F      | Heating curve slope                                                                    | 1 50         | 0 1                | 4 00               | -             |
| 721        | F      | Heating curve displacement                                                             | 0.0          | -4.5               | 4.5                | °C            |
| 726        | '<br>F |                                                                                        | Off          | -4.5               |                    | -             |
| 700        |        | Off   On                                                                               | 40           | L 10               | 22                 |               |
| 730        | E      |                                                                                        | 18           | /8                 | 30                 | °C            |
| 732        | F      | 24-hour heating limit                                                                  | -3           | /-10               | 10                 | °C            |
| 740        | 1      | Flow temperature setpoint minimum                                                      | 8            | 8                  | Operating line 741 | °C            |
| 741        | I      | Flow temperature setpoint maximum                                                      | 80           | Operating line 740 | 95                 | °C            |
| 750        | F      | Room influence                                                                         | 20           | /1                 | 100                | %             |
| 760        | F      | Room temperature limitation                                                            | 1            | / 0.5              | 4                  | °C            |
| 770        | F      | Boost heating                                                                          | 5            | / 0                | 20                 | °C            |
| 780        | F      | Quick setback<br>Off ¦ Down to reduced setpoint ¦ Down to frost protection<br>setpoint | Down to re   | educed setpoint    |                    | -             |

| Operating Line    | User Level | Function                                                                                                 | Default<br>Value | Minimum        | Maximum             | Unit           |
|-------------------|------------|----------------------------------------------------------------------------------------------------|------------------|----------------|---------------------|----------------|
| Heatin            | g Cir      | cuit 1                                                                                                   |                  |                | 000                 |                |
| 790               | F          | Optimum start control maximum                                                                            | 0                | 0              | 360                 | min            |
| 791               | F          | Optimum top control maximum                                                                              | 0                | 0              | 360                 | min            |
| 800               |            | Reduced setpoint increase start                                                                          |                  | /-30           | 10                  | 3 <sup>0</sup> |
| 801               |            | Reduced setpoint increase end                                                                            | -15              | -30            | Operating line 800  | 30             |
| 820               | F          | Over temperature protection pump circuit<br>Off   On                                                     | On               | -              |                     | -              |
| 830               | F          | Mixing valve boost                                                                                       | 5                | 0              | 50                  | °C             |
| 832               | F          | Actuator type<br>2position   3 position                                                                  | 3-position       |                |                     | -              |
| 833               | F          | Switching differential 2-position                                                                        | 2                | 0              | 20                  | °C             |
| 834               | F          | Actuator running time                                                                                    | 120              | 30             | 873                 | S              |
| 861               | F          | Excess heat draw Off   Heating mode   Always                                                             | Always           |                |                     |                |
| 872               | F          | With primary controller / system pump<br>No ¦ Yes                                                        | Yes              |                |                     |                |
| 882 <sup>6)</sup> | F          | Pump speed minimum                                                                                       | 100              | 0              | 100                 | %              |
| 883 <sup>6)</sup> | F          | Pump speed maximum                                                                                       | 100              | 0              | 100                 | %              |
| 900               | F          | Changeover of operating mode<br>None   Protection   Reduced   Comfort   Automatic                        | Protection mode  |                |                     |                |
| DHW               |            |                                                                                                    |                  |                |                     |                |
| 1610              | E          | Nominal setpoint                                                                                         | 55               | Op line 1612   | BZ 1614 OEM         | °C             |
| 1612              | F          | Reduced setpoint                                                                                         | 40               | 8              | Operating line 1610 | °C             |
| 1620              | I          | Release<br>24h/day   Time programs HCs   Time program 4/DHW                                              | Time prog        | rams HCs       |                     | -              |
| 1630              | I          | charging priority<br>Absolute   Shifting   None   MC shifting, PC absolute                               | MC shiftin       | g, PC absolute |                     | -              |
| 1640              | F          | Legionella function<br>Off   Periodically   Fixed weekday                                                | Fixed wee        | ekday          |                     | -              |
| 1641              | F          | Legionella function periodically                                                                         | 3                | 1              | 7                   | Days           |
| 1642              | F          | Legionella function weekday<br>Monday   Tuesday   Wednesday   Thursday   Friday  <br>Saturday   Sunday   | Monday           |                |                     |                |
| 1644              | F          | Legionella function time                                                                                 |                  | / 00:00        | 23:50               | hh:mm          |
| 1645              | F          | Setpoint of legionella function                                                                          | 65               | 55             | 95                  | °C             |
| 1646              | F          | Legionella function dwelling time                                                                        | 30               | / 10           | 360                 | min            |
| 1647              | F          | Legionella function circulating pump<br>Off ¦ On                                                         | On               |                |                     | -              |
| 1660              | F          | Release of circulating pump<br>Time program 3/HCP   DHW release   Time program 4/<br>DHW  Time program 5 | DHW rele         | ase            |                     | -              |
| 1661              | F          | Circulating pump cycling<br>Off ! On                                                                     | On               |                |                     | -              |
| 1663              | F          | Circulation setpoint                                                                                     | 45               | 8              | 80                  | °C             |
| Cascad            | e          |                                                                                                    |                  |                | ·                   |                |
| 3532              | F          | Restart lock                                                                                             | 300              | 0              | 1800                | S              |
| 3533              | F          | Switch-on delay                                                                                          | 5                | 0              | 120                 | min            |
| 3540              | F          | Auto source sequence changeover                                                                          | 500              | /10            | 990                 | h              |
| 3541              | F          | Auto source seq exclusion None   First   Last   First and last                                           | None             | None           |                     | -              |
| 3544              | F          | Leading source<br>Source 1   Source 2     Source 16                                                      | Source 1         | Source 1       |                     |                |

| Operating Line     | User Level | Function                                                                                                    | Default<br>Value                     | Minimum | Maximum     | Unit |
|--------------------|------------|----------------------------------------------------------------------------------------------------|--------------------------------------|---------|-------------|------|
| DHW s              | torag      | e tank                                                                                                    |                                      |         |             |      |
| 5020               | F          | Flow setpoint boost                                                                                                    | 16                                   | 0       | 30          | °C   |
| 5021               | F          | Increase of transfer boost                                                                                                    | 8                                    | 0       | 30          | °C   |
| 5022               | F          | Type of charging<br>with B3 ¦ With B3 and B31 ¦ Legionella B3 and B31                                                                                                    | With B3 a                            | nd B31  |             |      |
| 5050               | F          | Charging temperature maximum                                                                                                    | 80                                   | 8       | BZ 5051 OEM | °C   |
| 5060               | F          | Electric immersion heater operating mode<br>Substitute   Summer   Always                                                                                                    | Substitute                           |         |             | -    |
| 5061               | F          | Electric immersion heater release<br>24h/day ¦ DHW release¦ Time program4/ DHW                                                                                                    | DHW relea                            | ase     |             | -    |
| 5062               | F          | Electric immersion heater control<br>External thermostat ¦ DHW sensor                                                                                                    | DHW sens                             | sor     |             | -    |
| 5085               | F          | Excess heat draw<br>Off ¦ On                                                                                                    | On                                   |         |             | -    |
| 5092               | F          | With primary controller / system pump<br>No ¦ Yes                                                                                                    | No                                   |         |             |      |
| 5101 <sup>6)</sup> | F          | Pump speed minimum                                                                                                    | 40                                   | 0       | 100         | %    |
| 5102 <sup>6)</sup> | F          | Pump speed maximum                                                                                                    | 100                                  | 0       | 100         | %    |
| Config             | urati      | on line line line line line line line lin                                                                                                    |                                      |         |             |      |
| 5710               | I          | Heating circuit 1<br>Off ¦ On                                                                                                    | On                                   |         | -           |      |
| 5730               | I          | DHW sensor B3<br>Sensor ¦ Thermostat                                                                                                    | Sensor                               |         | -           |      |
| 5731               | I          | DHW control element Q3<br>None ¦ Charging pump ¦ Diverting valve                                                                                                    | charging pump                        |         | -           |      |
| 5736               | I          | Separate DHW circuit<br>Off ¦ On                                                                                                    | Off                                  |         | -           |      |
| 5890               | I          | Relay output QX1<br>None   Circulating pump Q4   Electric immersion heater<br>DHW K6   H1 pump Q15   Boiler pump Q1   Alarm output<br>K10   2nd pump speed HC1 Q21     H pump Q18   System<br>pump Q14   Heat generator shutoff valve Y4  Time<br>program 5 K13   H3 pump Q19   Flue gas relay K17  <br>Assisted firing fan K30   Cascade pump Q25   DHW<br>mixing pump Q35   DHW internal circulating pump Q33  <br>Heat request K27 | None                                 |         | -           | °C   |
| 5891 6)            | 1          | Relay output QX2<br>None   Circulating pump Q4   Electric immersion heater<br>DHW K6   Collector pump Q5   H1 pump Q15   Boiler<br>pump Q1   Alarm output K10   2nd pump speed HC1 Q21<br>  H pump Q18   System pump Q14   Heat generator<br>shutoff valve Y4  Time program 5 K13   H3 pump Q19  <br>Cascade pump Q25   DHW mixing pump Q35   DHW<br>internal circulating pump Q33   Heat request K27  <br>Sensor input BY1           | None                                 |         | -           | 95   |
| 5930               |            | None   DHW sensor B31   Return sensor B7   DHW<br>circulation sensor B39   Common flow sensor B10<br>  DHW charging sensor B36   Common return sensor B73<br>  Cascade return sensor B70                                                                                                    | None                                 |         | -           |      |
| 5950               | 1          | Function of input H1<br>Operating mode changeover HCs + DHW   Operating<br>mode changeover HCs   Operating mode changeover<br>HC1   Heat generation lock   Error/alarm message  <br>Minimum flow temperature setpoint  <br>Heat request 10V   Room temperature 10V                                                                                                    | Operating mode changeover<br>HCs+DHW |         | -           | -    |
| 5951               | 1          | Operating action of contact H1<br>NC   NO                                                                                                    | NO                                   |         | -           |      |
| 5952               | I          | Minimum flow temperature setpoint H1                                                                                                    | 70                                   | 8       | 120         | °C   |
| 5954               | I          | Temperature value 10V H1                                                                                                    | 100                                  | 5       | 130         | °C   |

| Operating Line       | User Level | Function                                                                                                    | Default<br>Value | Minimum | Maximum | Unit |
|----------------------|------------|----------------------------------------------------------------------------------------------------|------------------|---------|---------|------|
| <u>Confi</u><br>6014 | l          | on<br>Function mixing group 1<br>Heating circuit 1   Return temperature controller   Primary<br>control/system pump   DHW primary controller  <br>Instantaneous DHW heater   Return controller cascade  <br>Heating circuit !                                                                                                    | Heating ci       | rcuit   | -       | °C   |
| 6030                 | I          | Relay output QX21<br>None ¦ Circulating pump Q4 ¦<br>Electric immersion heater DHW K6 ¦ H1 pump Q15 ¦ Boiler<br>pump Q1 ¦ Alarm output K10 ¦ 2nd pump speed HC1 Q21 ¦<br>H2 pump Q18 ¦ System pump Q14 ¦ Heat generator<br>shutoff valve Y4 ¦ Time program 5 K13 ¦ H3 pump Q19 <sup>6)</sup><br>¦Cascade pump Q25 ¦ DHW mixing pump Q35 ¦ DHW<br>internal circulating pump Q33 ¦ Heat request K27 ¦                                       | None             |         |         |      |
| 6031                 | 1          | Relay output QX22<br>None ¦ Circulating pump Q4 ¦<br>Electric immersion heater DHW K6 ¦ H1 pump Q15 ¦ Boiler<br>pump Q1 ¦ Alarm output K10 ¦ 2nd pump speed HC1 Q21 ¦<br>H2 pump Q18 ¦ System pump Q14 ¦ Heat generator<br>shutoff valve Y4 ¦Time program 5 K13 ¦ H3 pump Q19 <sup>6</sup> ) ¦<br>Cascade pump Q25 ¦ DHW mixing pump Q35 ¦ DHW<br>internal circulating pump Q33 ¦ Heat request K27 ¦                                      | None             |         |         |      |
| 6032                 | I          | Relay output QX23<br>None ¦ Circulating pump Q4 ¦<br>Electric immersion heater DHW K6 ¦ H1 pump Q15 ¦ Boiler<br>pump Q1   Bypass pump Q12 ¦ Alarm output K10   2nd<br>pump speed HC1 Q21 ¦ H2 pump Q18   System pump<br>Q14 ¦ Heat generator shutoff valve Y4   Time program 5<br>K13   H3 pump Q19 <sup>6</sup>   Flue gas relay K17   Assisted<br>firing fan K30   Cascade pump Q25   DHW mixing pump<br>Q35   DHW interm circ pump Q33 | None             |         |         |      |
| 6100                 | F          | Readjust outside sensor                                                                                                    | 0                | -3.0    | 3.0     | °C   |
| 6110                 | F          | time constant building                                                                                                    | 15               | 0       | 50      | h    |
| 6120                 | F          | Frost protection for the plant<br>Off ¦ On                                                                                                    | Off              |         |         |      |
| 6128                 | F          | Heat request below OT                                                                                                    | /                | / -50   | 50      | °C   |
| 6129                 | F          | Heat request above OT                                                                                                    | /                | / -50   | 50      | °C   |
| 6131                 | F          | Off   On DHW   On                                                                                                    | Oπ               |         |         |      |
| 0200                 | '          | Save sensors<br>No ! Yes                                                                                                    | INO              |         |         |      |
| 6205                 | F          | Reset to default parameters<br>No ¦ Yes                                                                                                    | No               |         |         |      |
| 6212                 | I          | Check-No. heat source 1                                                                                                    | -                | 0       | 199999  |      |
| 6213                 | 1          | Check-No. heat source 2                                                                                                    | -                | 0       | 199999  |      |
| 6217                 | 1          | Check-No. heating circuits                                                                                                    | -                | 0       | 199999  |      |
| 6220                 | F          | Software version                                                                                                    | -                | 0       | 99.9    |      |
| LPB :                | syster     | n                                                                                                    |                  |         |         |      |
| 6600                 | 1          | Device address                                                                                                    | 1                | 0       | 16      |      |
| 6601                 | F          | Segment address                                                                                                    | 0                | 0       | 14      |      |
| 6604                 | F          | Bus power supply function<br>Off ¦ Automatically                                                                                                    | Automatic        | ally    |         |      |
| 6605                 | F          | Bus power supply state<br>Off ¦ On                                                                                                    | On               |         |         |      |
| 6620                 | F          | Action changeover functions<br>Segment   System                                                                                                    | System           |         |         |      |
| 6621                 | F          | Summer changeover                                                                                                    | Locally          |         |         |      |
| 6623                 | F          | Changeover of operating mode                                                                                                    | Centrally        |         |         |      |
|                      |            | Locally   Centrally                                                                                                    | ,<br>            |         |         |      |

| Operating Line | User Level | Function                                                                                  | Default<br>Value | Minimum    | Maximum | Unit   |
|----------------|------------|-------------------------------------------------------------------------------------------|------------------|------------|---------|--------|
| LPB            | -          |                                                                                           |                  |            |         |        |
| 6621           | F          | Summer changeover<br>Locally¦ Centrally                                                   | Locally          |            |         |        |
| 6623           | F          | Changeover of operating mode                                                              | Centrally        |            |         |        |
| 6624           | F          | Manual source lock<br>Locally ! Segment                                                   | Locally          |            |         |        |
| 6625           | F          | Assignment of DHW heating<br>Local HCs ¦ All HCs in segment ¦<br>All HCs in system        | All HCs in       | system     |         |        |
| 6631           | F          | Ext source with eco mode<br>Off ¦ On DHW ¦ On                                             | Off              |            |         |        |
| 6640           | I          | Clock mode<br>Autonomously   Slave without remote   Slave with remote<br>setting   Master | Autonomo         | busly      |         |        |
| 6650           | F          | Outside temperature source                                                                | Outside te       | emp source | 0       | 0      |
| Fault          |            |                                                                                           |                  |            | 1       |        |
| 6710           | I          | Reset alarm relay<br>No ¦ Yes                                                             | No               |            |         | -      |
| 6740           | F          | Flow temperature 1 alarm                                                                  |                  | / 10       | 240     | min    |
| 6741           | F          | Flow temperature 2 alarm                                                                  |                  | / 10       | 240     | min    |
| 6743           | F          | Boiler temperature alarm                                                                  |                  | / 10       | 240     | min    |
| 6745           | F          | DHW charging alarm                                                                        |                  | /1         | 48      | h      |
| 6800           | F          | History 1                                                                                 | -                | , .        |         |        |
| 6801           | F          | Error code 1                                                                              | -                | 0          | 255     | -      |
| 6802           | F          | History 2                                                                                 | -                | -          |         |        |
| 6803           | F          | Error code 2                                                                              | -                | 0          | 255     | -      |
| 6804           | F          | History 3                                                                                 | -                | -          |         |        |
| 6805           | F          | Error code 3                                                                              | -                | 0          | 255     | -      |
| 6806           | F          | History 4                                                                                 | -                |            |         |        |
| 6807           | F          | Error code 4                                                                              | -                | 0          | 255     | -      |
| 6808           | F          | History 5                                                                                 | -                |            |         |        |
| 6809           | F          | Error code 5                                                                              | -                | 0          | 255     | -      |
| 6810           | F          | History 6                                                                                 | -                |            |         |        |
| 6811           | F          | Error code 6                                                                              | -                | 0          | 255     | -      |
| 6812           | F          | History 7                                                                                 | -                | -          |         |        |
| 6813           | F          | Error code 7                                                                              | -                | 0          | 255     | -      |
| 6814           | F          | History 8                                                                                 | -                | •          | 200     |        |
| 6815           | F          | Error code 8                                                                              | -                | 0          | 255     | -      |
| 6816           | F          | History 9                                                                                 | -                | -          |         |        |
| 6817           | F          | Error code 9                                                                              | -                | 0          | 255     | -      |
| 6818           | F          | History 10                                                                                | -                | -          |         |        |
| 6819           | F          | Error code 10                                                                             | -                | 0          | 255     | -      |
| Mainto         | nanc       | e/special operation                                                                       |                  |            |         |        |
| 7040           | F          | Burner hours interval                                                                     |                  |            | 10000   | h      |
| 7041           | F          | Burner hours since maintenance                                                            | 0                |            | 10000   | h      |
| 7042           | F          | Burner start interval                                                                     |                  |            | 65535   | -      |
| 7043           | F          | Burner starts since maintenance                                                           | 0                |            | 65535   | -      |
| 7044           | '<br>F     | Maintenance interval                                                                      |                  |            | 240     | monthe |
| 7045           | '<br>F     |                                                                                           | 0                |            | 240     | months |
| 7110           | ۱<br>F     |                                                                                           | Locked           |            |         | -      |
| 7400           | -<br>-     | Locked   released                                                                         | Luckeu           |            |         |        |
| /120           | Ľ          | Economy mode<br>Off ¦ On                                                                  |                  |            |         | -      |
| 7130           | E          | Chimney sweep function Off ¦ On                                                           | Off              |            |         | -      |

| Operating Line     | User Level | Function                                                                                                    | Default<br>Value | Minimum | Maximum | Unit |
|--------------------|------------|----------------------------------------------------------------------------------------------------|------------------|---------|---------|------|
| Mainto             | nanc       | e/special operation                                                                                                    |                  |         |         |      |
| 7140               | E          | Manual operation                                                                                                    | Off              |         |         |      |
| 7450               | <u> </u>   | Off¦On                                                                                                    |                  | 50.0    | 50      | -    |
| 7150               | 1          |                                                                                                    | -                | -50.0   | 50      | -C   |
| /1/0               | 1          | Telephone, customer service                                                                                                    |                  |         |         | -    |
| Input/C            | Dutpu      | It test                                                                                                    | No. 4 4          |         | 1       |      |
| 7700               |            | Relay test<br>No test   Everything off    DHW pump Q3  <br>Heating circuit pump Q2   Heat circ mix valve op Y1   Heat<br>circ mix valve cl Y2   Heating circuit pump Q6 <sup>6)</sup>   Heat circ<br>mix valve op Y5 <sup>6)</sup>   Heat circ mix valve cl Y6 <sup>6)</sup>   Relay output<br>QX1   Relay output QX2 <sup>6)</sup>   Relay output QX3 <sup>6)</sup>   Relay<br>output QX4 <sup>6)</sup>   Relay output QX21 module 1   Relay output<br>QX22 module 1   Relay output QX23 module 1  <br>Relay output QX21 module 2   Relay output QX22 module 2  <br>Relay output QX23 module 2 | No test          |         | -       | -    |
| 7730               | I          | Outside temp B9                                                                                                    | -                | -50.0   | 50      | °C   |
| 7732               | I          | Flow temp B1                                                                                                    | -                | 0       | 140     | °C   |
| 7734 <sup>6)</sup> | I          | Flow temp B12                                                                                                    | -                | 0       | 140     | °C   |
| 7750               | I          | DHW temp B3                                                                                                    | -                | 0       | 140     | °C   |
| 7760               | I          | Boiler temp B2                                                                                                    | -                | 0       | 140     | °C   |
| 7820               | I          | Sensor temp BX1                                                                                                    | -                | -28     | 350     | °C   |
| 7840               | I          | Voltage signal H1                                                                                                    | -                | 0       | 10      | Volt |
| 7841               | I          | Contact state H1                                                                                                    | -                | open    |         | -    |
| State              |            | Open ; Closed                                                                                                    |                  | 1       |         |      |
| 8000               | 1          | State of heating circuit 1                                                                                                    | -                |         |         | -    |
| 8003               | 1          | State of DHW                                                                                                    | -                |         |         | -    |
| 8005               | 1          | State of boiler                                                                                                    | -                |         |         | -    |
| Diagno             | ostics     | s cascade                                                                                                    | <u> </u>         |         |         |      |
| 8100<br>to<br>8130 | 1          | Priority source 116                                                                                                    |                  |         |         |      |
| 8101<br>to<br>8131 | 1          | State source 116<br>Missing   Faulty   Manual control active   Heat generation lock<br>active   Chimney sweep function active   Separate DHW<br>circuit active   Outside temp limit active   Not released  <br>Released                                                                                                    |                  |         |         |      |
| 8138               | I          | Cascade flow temperature                                                                                                    | 0                | 0       | 140     | °C   |
| 8139               | I          | Cascade flow temperature setpoint                                                                                                    | 0                | 0       | 140     | °C   |
| 8140               | I          | Cascade return temperature                                                                                                    | 0                | 0       | 140     | °C   |
| 8141               | 1          | Cascade return temperature setpoint                                                                                                    | 0                | 0       | 140     | °C   |
| 8150               | 1          | Source sequence changeover current                                                                                                    | 0                | 0       | 990     | h    |
| Diagno             | ostics     | heat generation                                                                                                    |                  |         |         |      |
| 8310               | I          | Boiler temperature                                                                                                    | -                | 0       | 140.0   | °C   |
| 8311               | I          | Boiler setpoint                                                                                                    | -                | 0       | 140.0   | °C   |
| 8312               | 1          | Boiler switching point                                                                                                    | 0                | 0       | 140     | °C   |
| 8314               | 1          | Return temperature                                                                                                    | -                | 0       | 140.0   | °C   |
| 8315               | I          | Boiler return temperature setpoint                                                                                                    | 0                | 0       | 140     | °C   |

| Operating Line     | User Level | Function                                 | Default<br>Value | Minimum | Maximum | Unit |
|--------------------|------------|------------------------------------------|------------------|---------|---------|------|
| Diagno             | stics      | consumers                                |                  |         |         |      |
| 8700               | 1          | Outside temperature                      | -                | -50.0   | 50.0    | °C   |
| 8703               | 1          | Outside temp attenuated                  | -                | -50.0   | 50.0    | °C   |
| 8704               | 1          | Outside temperature composite            | -                | -50.0   | 50.0    | °C   |
| 8730               | I          | Heating circuit pump Q2<br>Off ! On      | -                |         |         | -    |
| 8731               | I          | Heating circ mix valve op Y1<br>Off ¦ On | -                |         |         | -    |
| 8732               | I          | Heating circ mix valve cl Y2<br>Off ¦ On | -                |         |         |      |
| 8735 <sup>6)</sup> | F          | Speed heating circuit pump 1             | 0                | 0       | 100     | %    |
| 8740               | I          | Room temp 1                              | -                | 0       | 50.0    | °C   |
| 8741               | I          | Room setpoint 1                          | -                | 4.0     | 35.0    | °C   |
| 8743               | I          | Flow temperature 1                       | -                | 0       | 140.0   | °C   |
| 8744               | I          | Flow temp setpoint 1                     | -                | 0       | 140.0   | °C   |
| 8820               | I          | DHW pump Q3                              | -                |         |         | -    |
| 8825 <sup>6)</sup> | F          | Speed DHW pump                           | 0                | 0       | 100     | %    |
| 8826 <sup>6)</sup> | F          | Speed DHW internal circulating pump      | 0                | 0       | 100     | %    |
| 8830               | I          | DHW temp 1                               | -                | 0       | 140     | °C   |
| 8831               | I          | DHW temp setpoint                        | -                | 8       | 80      | °C   |
| 8832               | I          | DHW temp 2                               | -                | 0       | 140     | °C   |
| 8835               | I          | DHW circulation temp                     | -                | 0       | 140     | °C   |
| 8836               | I          | DHW charging temp                        | 0                | 0       | 140     | °C   |
| 8850               | I          | DHW primary controller temperature       | 0                | 0       | 140     | °C   |
| 8851               | I          | DHW primary controller setpoint          | 0                | 0       | 140     | °C   |
| 8852               | I          | Instant DHW heater temperature           | 0                | 0       | 140     | °C   |
| 8853               | I          | Instant DHW heater setpoint              | 0                | 0       | 140     | °C   |
| 8930               | I          | Primary controller temperature           | -                | 0       | 140     | °C   |
| 8831               | I          | Primary controller setpoint              | -                | 0       | 140.0   | °C   |
| 8950               | I          | Common flow temperature                  | -                | 0       | 140.0   | °C   |
| 8951               | I          | Common flow temp setpoint                | -                | 0       | 140.0   | °C   |
| 8952               | I          | Common return temperature                | 0                | 0       | 140     | °C   |
| 8962               | I          | Common output setpoint                   | 0                | 0       | 100     | %    |
| 9000               | I          | Flow temperature setpoint H1             | -                | 5       | 130.0   | °C   |
| 9005               | I          | Water pressure H1                        | -                | 0       | 10.0    | bar  |
| 9031               | I          | Relay output QX1<br>Off ¦ On             | -                |         |         | -    |
| 9032 <sup>6)</sup> | I          | Relay output QX2<br>Off ¦ On             | -                |         |         | -    |
| 90336)             | I          | Relay output QX3<br>Off ¦ On             | -                |         |         | -    |
| 90346)             | Ι          | Relay output QX4<br>Off ¦ On             | -                |         |         |      |

5.3.1 Operation

#### **Operating elements**

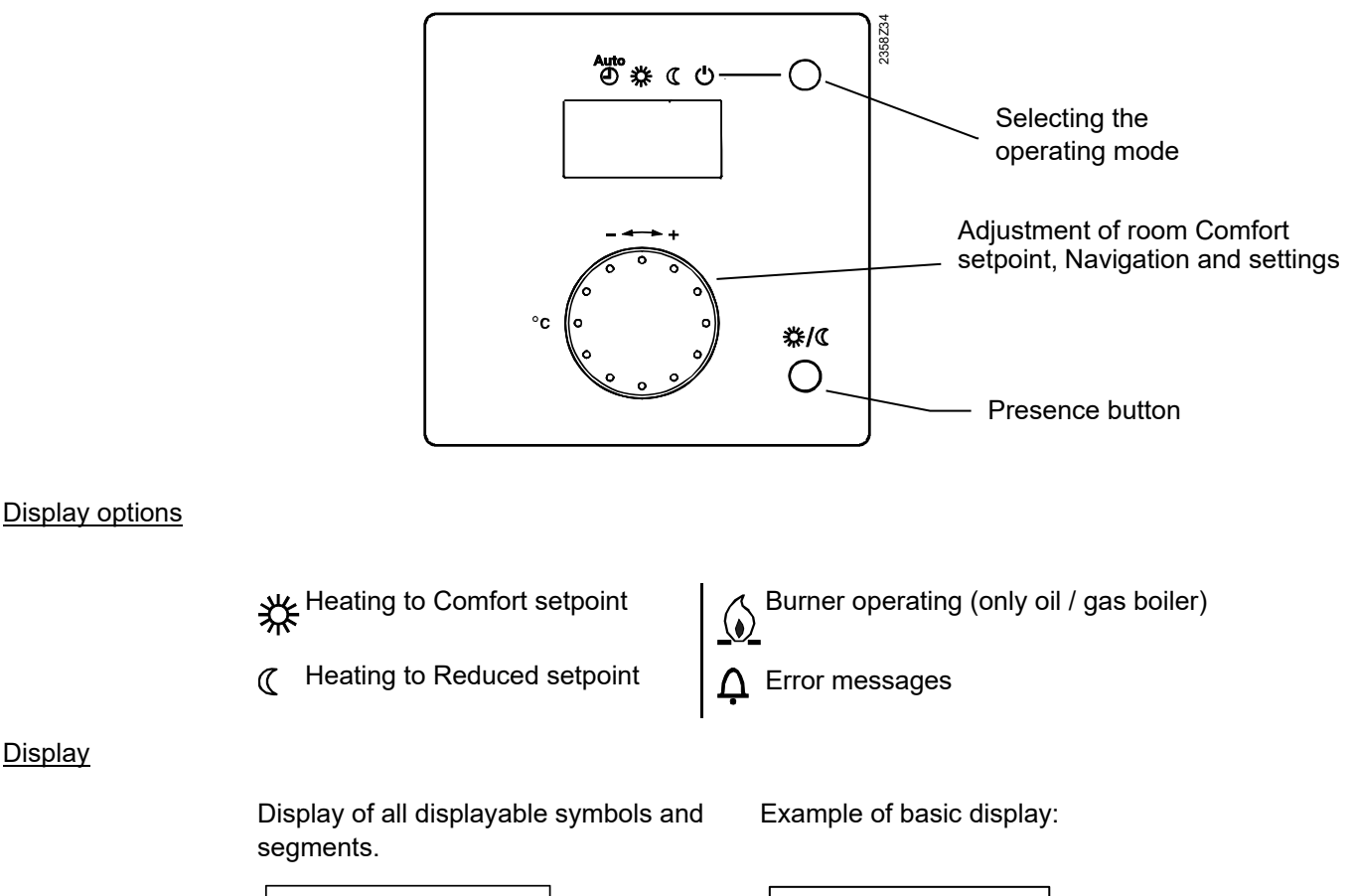

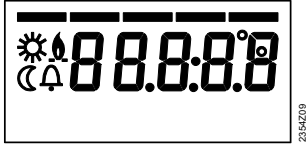

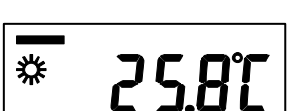

#### Selection of space heating mode

This setting is used to switch between the different operating modes. The selection made is indicated by a bar which appears below the respective symbol.

## AUTO

Automatic mode Automatic mode controls the room temperature according to the time program. Characteristics of automatic mode:

- Heating mode according to the time program
- Protective functions active
- Automatic summer / winter changeover (ECO functions)

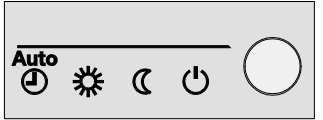

Continuous operation 💥 or 🕻

Continuous operation maintains the room temperature at the selected operating level.

- ✤ Heating to Comfort setpoint
- C Heating to Reduced setpoint

Characteristics of continuous operation:

- Heating mode with no time program
- Protective functions active
- Automatic summer / winter changeover (ECO functions) and 24-hour heating limit inactive in the case of continuous operation with Comfort setpoint

# Protection <sup>(1)</sup>

When using Protection, the heating system is off. However, it remains protected against frost (frost protection temperature) provided there is no power failure. Characteristics of Protection:

- Heating off
- Temperature according to frost protection
- Protective functions active
- Automatic summer / winter changeover (ECO functions) and automatic 24-hour heating limit active

#### Adjusting the room temperature setpoint

Turn the setting knob to increase or decrease the

Comfort setpoint \*

For the **Reduced** setpoint (

- Press OK
- Select operating page "Heating circuit" and
- adjust the "Reduced setpoint"

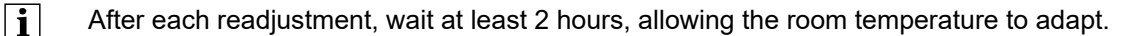

#### Presence button

i

If you do not use the rooms for a certain period of time, you can press the presence but ton to reduce the room temperature, thus saving heating energy. When the rooms are occupied again, press again the presence button to resume heating operation.

- 券 Heating to Comfort setpoint
- C Heating to Reduced setpoint
- The presence button is only active in automatic operation
  - The current selection is active until the next switching action according to the heating program take place

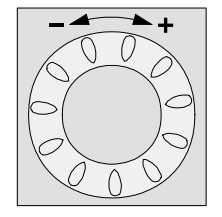

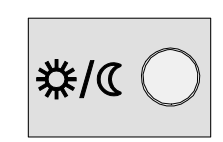

## 5.3.2 Programming

| Configuration<br>Settings | A long press on the presence button enables the service level to be accessed. |                                                                                                    |  |  |
|---------------------------|-------------------------------------------------------------------------------|----------------------------------------------------------------------------------------------------|--|--|
| Used as                   | ru = 1 (factory setting)                                                      | The room unit is addressed as room unit 1                                                                                                    |  |  |
| Direct adjustment         | P1 = 1 (factory setting)                                                      | Automatic storage:<br>A setpoint readjustment with the knob is adopt-<br>ed either by pressing the operating mode button<br>or without any further confirmation (timeout). |  |  |
|                           | P1 = 2                                                                        | Storage with confirmation:<br>A setpoint readjustment with the knob is adopt-<br>ed only after pressing the operating mode but-<br>ton.                                    |  |  |

# 6 The settings in detail

#### 6.1 Time of day and date

The controller has a yearly clock with time of day, weekday and date. To ensure the controller's functionality, both the time of day and the date must be correctly set.

| Line no. | Operating line      |
|----------|---------------------|
| 1        | Hours/minutes       |
| 2        | Day/month           |
| 3        | Year                |
| 5        | Start of summertime |
| 6        | End of summertime   |

Summer- / wintertime changeover

The dates set for the changeover from wintertime to summertime - , and vice versa, - ensure that on the first Sunday after the set date the time of day will change from 02:00 (wintertime) to 03:00 (summertime), and from 03:00 (summertime) to 02:00 (wintertime).

#### 6.2 Operator unit

E.

| Operation and display |                     | Line no.                                                                                            | Operating line                                                                                                    |                                                |
|-----------------------|---------------------|----------------------------------------------------------------------------------------------------|----------------------------------------------------------------------------------------------------|------------------------------------------------|
|                       |                     | 20                                                                                                  | Language                                                                                                    |                                                |
|                       |                     | 22                                                                                                  | Info<br>Temporary<br>Permanently                                                                                                    |                                                |
|                       |                     | 26                                                                                                  | Operation lock                                                                                                    |                                                |
|                       |                     | 27                                                                                                  | Programming lock                                                                                                    |                                                |
|                       |                     | 28                                                                                                  | Direct adjustment<br>Automatic storage<br>Save with acknowledgment                                                                                                    |                                                |
| Info                  | Terr                | nporarily:                                                                                          | After pressing the info button, a change to the "prede<br>basic display is made after a maximum of 8 minutes or<br>pressing the operating mode button (with the QAA78<br>minutes).                                                                                                    | fined"<br>by<br>. only 2                       |
|                       | Con                 | tinuously:                                                                                          | After pressing the info button, a change back to the "ne<br>basic display is made after a maximum of 8 minutes. T<br>value selected last will be adopted by the new basic dis<br>This setting is not possible with the QAA78                                                                                                    | ≌w"<br>ˈhe info<br>splay.                      |
| Operation lock        | Whe<br>juste<br>Hea | en operation<br>ed:<br>iting circuit c                                                              | lock is activated, the following operating elements can no<br>operating mode, DHW operating mode, room Comfort setp                                                                                                    | longer be ad-<br>oint (setting                 |
|                       | knol                | b), and pres                                                                                        | ence button.                                                                                                    |                                                |
| Programming lock      | Whe<br>no le        | en programn<br>onger be ch                                                                          | ning lock is activated, parameter values can still be display<br>anged.                                                                                                    | /ed, but can                                   |
|                       | •                   | Temporal<br>Within the<br>overridde<br>seconds.<br>programn<br>Constant<br>First, mak<br>lock" (ope | ry deactivation of the programming lock.<br>e programming level, the programming lock can temporaril<br>n. To do this, press the OK and ESC buttons simultaneous<br>Temporary deactivation of the programming lock is maintaning is quit.<br>deactivation of programming lock.<br>ke the temporary deactivation, then go to operating line "Pre<br>erating line 27) and deactivate the programming lock | y be<br>sly for 3<br>ained until<br>rogramming |
|                       |                     |                                                                                                    | 46                                                                                                    |                                                |
|                       |                     | ~ N                                                                                                 | anlay Dailan Canyon as Controllar                                                                                                    | E00001010/                                     |

| Line no. | Operating line                                                                                    |
|----------|---------------------------------------------------------------------------------------------------|
| 130      | Room unit 1<br><i>Missing</i><br><i>Ready</i><br><i>No reception</i><br><i>Change battery</i>     |
| 133      | Outside sensor<br>Missing<br>Ready<br>No reception<br>Change battery                              |
| 134      | RF repeaters<br>Missing<br>Ready<br>No reception<br>Change battery                                |
| 135      | Operator unit 1<br><i>Missing</i><br><i>Ready</i><br><i>No reception</i><br><i>Change battery</i> |
| 138      | Service unit<br>Missing<br>Ready<br>No reception<br>Change battery                                |
| 140      | Delete all devices                                                                                |

# Delete all devices The wireless connection to all devices will be cancelled. If radio communication is required again, a new binding must be established.

#### 6.4 Time programs

For the heating circuits and DHW heating, a number of switching programs are available. They are activated in "Automatic" operation and control the change of the temperature levels (and the associated setpoints) via the selected switching times.
 Entering the switching times can be set in a combined way, that is, either commonly for several days or in the form of separate times for individual days. When preselecting groups of days like for instance Mo...Fr and Sa...Su that use the same switching times, setting of the switching programs is simplified.

#### Switching points

| Line no. |       | Operating line                                                   |
|----------|-------|------------------------------------------------------------------|
| HC1      | 4/DHW |                                                                  |
| 500      | 560   | Preselection<br>Mon - Sun<br>Mon - Fri<br>Sat - Sun<br>Mon - Sun |
| 501      | 561   | 1st phase on                                                     |
| 502      | 562   | 1st phase off                                                    |
| 503      | 563   | 2nd phase on                                                     |
| 504      | 564   | 2nd phase off                                                    |
| 505      | 565   | 3rd phase on                                                     |
| 506      | 566   | 3rd phase off                                                    |

#### Standard program

| Line no.                | Operating line |
|-------------------------|----------------|
| 516, 536, 556, 576, 616 | Default values |

All time programs can be reset to their default settings. Each time program has its own operating line to make this reset.

i

In that case, individual settings will be lost!

### 6.5 Holidays

| Line no. | Operating line   |
|----------|------------------|
| HC1      |                  |
| 641      | Preselection     |
| 642      | Start            |
| 643      | End              |
| 648      | Operating level  |
|          | Frost protection |
|          | Reduced          |

The holiday program is used to switch the heating circuits to a selectable operating level according to calendar dates.

 $\Lambda$ 

The holiday program can only be used in "Automatic" mode.

#### 6.6 Heating circuits

For heating circuits, there are various functions available which can be individually set for each heating circuit.

#### Operating mode

| Line no. | Operating line                                                           |
|----------|--------------------------------------------------------------------------|
| 1300     | Operating Mode<br>Protection mode<br>Automatically<br>Reduced<br>Comfort |

The operating mode of heating circuit 1 is selected directly with the operating mode button .

This setting is used to switch between the different operating modes. The functionality corresponds to operating mode selection with the operating mode button. For details, refer to section "Operation".

#### Setpoints

| Line no. | Operating line            |
|----------|---------------------------|
| HC1      |                           |
| 710      | Comfort setpoint          |
| 712      | Reduced setpoint          |
| 714      | Frost protection setpoint |
| 716      | Comfort setpoint max      |

#### Room temperature.

<u>The room temperature</u> can be shifted according to different setpoints. These setpoints become active depending on the selected operating mode, thus producing different temperature levels in the rooms.

The ranges of adjustable setpoints result from the interdependencies, as this is shown in the following diagram.

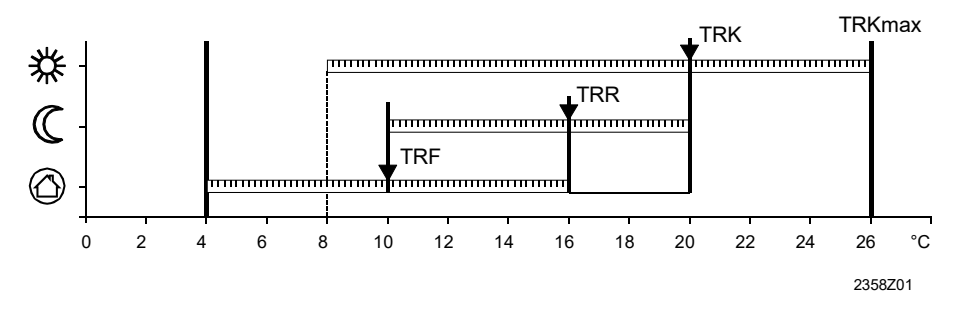

| TRKmax | Comfort setpoint max      |
|--------|---------------------------|
| TRK    | Comfort cooling setpoint  |
| TRR    | Reduced setpoint          |
| TRF    | Frost protection setpoint |

Frost protection In Protection mode, the room temperature is prevented from falling below a certain level. This means that the frost protection setpoint of the room temperature will be maintained.

Comfort setpoint max The room temperature can be shifted according to different setpoints. These setpoints become active depending on the selected operating mode, thus producing different temperature levels in the rooms. The ranges of adjustable setpoints result from the interdependencies, as this is shown in the following diagram.

| Line no. | Operating line             |
|----------|----------------------------|
| HC1      |                            |
| 720      | Heating curve slope        |
| 721      | Heating curve displacement |
| 726      | Heating curve adaption     |

The heating curve is used to generate the flow temperature setpoint, which is used to maintain a certain flow temperature level depending on the prevailing weather conditions. The heating curve can be adjusted with a number of settings, thus matching heat output and room temperature to individual needs.

Heating curve slope

As the heating curve slope is raised, the flow temperature increases the quicker the lower the outside temperature or, in other words, if the room temperature is not correct at low outside temperatures but correct at higher outside temperatures, the heating curve slope requires readjustment. Increase adjustment: Increase adjustment: Decrease adjustment: Covers the flow temperature, especially when outside temperatures are low. Covers the flow temperature, especially when outside temperatures are low.

i

The programmed heating curve is based on a room setpoint of 20°C. If the room setpoint is adjusted, the heating curve automatically adapts to the new value.

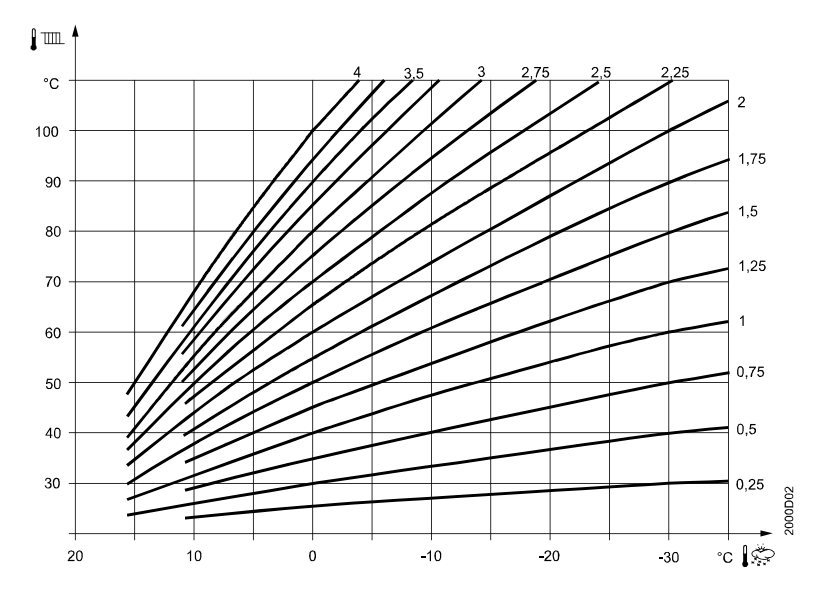

Heating curve displacement

Parallel displacement of the heating curve is used to change the flow temperature evenly across the entire outside temperature range or, in other words, if the room temperature is always too high or too low, a readjustment must be made with the help of the parallel displacement.

Heating curve adaption Adaptation of the heating curve is used by the controller to automatically adapt the heating curve to the prevailing conditions. In that case, a readjustment of heating curve slope and parallel displacement is not required. It can only be switched on or off.

i

- To assure this function, following must be observed:
- A room sensor must be connected.
- The "Room influence" setting must be selected between 1 and 99
- There should be no thermostatic radiator valves in the reference room (mounting location of room sensor) (if such valves are present, they must be set to their fully open position).

#### Input sensor BX

| Line no.                     | Operating line                                                                                                    |
|------------------------------|----------------------------------------------------------------------------------------------------|
| 5930<br>5931<br>5932<br>5933 | Sensor output BX1, 2, 3, 4<br>None<br>DHW sensor B31<br>Return sensor B7<br>DHW circulation sensor B39<br>Common flow sensor B10<br>DHW charging sensor B36<br>Common return sensor B73<br>Cascade return sensor B70 |

Depending on the selection made, setting of the sensor input assigns appropriate extra functions to the basic diagrams. For detailed information, refer to section "Application diagrams".

#### Input H1 and H3

The following settings for input H1 apply specifically ...

#### Input H..

| Line no. | Operating line                                                                                                    |
|----------|----------------------------------------------------------------------------------------------------|
| 5950     | Function input H1<br>Operating mode changeover<br>HCs + DHW<br>Operating mode changeover HC1<br>Heat generation lock<br>Error / Alarm message<br>Min flow temperature setpoint<br>Excess heat discharge<br>Heat request 10v |
| 5951     | Contact type input H1<br>NC<br>NO                                                                                                    |
| 5952     | Minimum flow temperature setpoint H1                                                                                                    |
| 5954     | Temperature value 10v H1                                                                                                    |

Function of input H...Changeover of operating mode<br/>Heating circuit<br/>The operating modes of the heating circuits are switched to Protection mode via the<br/>H... terminals (e.g. using a remote telephone switch).<br/>DHW<br/>DHW heating is locked only when using setting 1: HCs+DHW.<br/>Heat generation lock<br/>The heat source is be locked via the H... terminals. All temperature requests from the<br/>heating circuits and DHW are ignored. Frost protection for the boiler is maintained.IThe chimney sweep function can be activated although the heat generation lock is<br/>switched on.

#### Error / alarm message

Input H1 generates a controller-internal error message. If the "Alarm output" (relay outputs QX2-4, operating lines 5891 - 5894) is appropriately configured, the error message will be forwarded or displayed by an additional contact (e.g. an external lamp or horn).

#### Minimum flow temperature setpoint TVHw

The adjusted minimum flow temperature setpoint will be activated via terminals H1/2 (e.g. an air heater function for a warm air curtain) closes its contact.

#### **Excess heat discharge**

Active dissipation of excessive heat enables an external heat source to force consumers (heating circuit, DHW storage tank, Hx pump) to draw excessive heat by delivering a forced signal.

The parameter "Excessive heat draw" can be used to determine for every consumer whether or not it should take account of the "forced" signal, and hence whether or not that consumer should participate in the dissipation of heat.

Local effect

When using LPB device address 0 or >1, excessive heat dissipation only acts on the local consumers connected to the controller.

Central effect (LPB)

When using LPB device address = 1, excessive heat dissipation also acts on the consumers connected to the other controllers in the same segment. The distribution of excessive heat from segment 0 across other segments of the system is not possible.

#### Heating demand 10V

Heat generation receives heat requests in the form of voltage signals (DC 0...10V). The flow temperature setpoint corresponding to the voltage level of 10 V can be adjusted via parameter "Temperature value 10V H ... ".

Contact type, input H...

N/C contact

The contact is normally closed and must be opened to activate the selected function.

#### N/O contact

The contact is normally open and must be closed to activate the selected function.

Min flow temperature setpoint H..

The function "Minimum flow setpoint" set on operating line 5950, 5960 or 6046 is activated via contact H... The boiler is controlled constantly at the temperature level set here either until contact H... opens again or until a higher heat request is delivered.

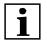

If several heat requests are received at the same time (LPB, contact H, contact, DHW, or from the controller itself), the highest of them will automatically be selected.

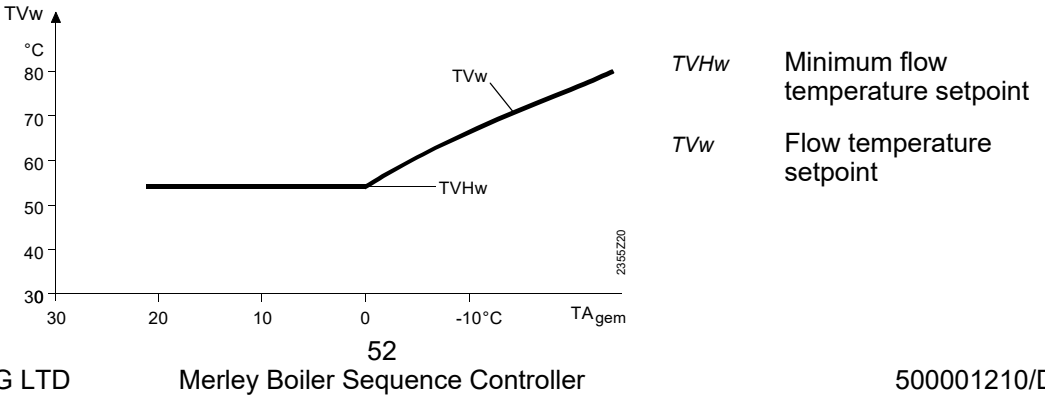

500001210/D

The voltage signal present at input H. is converted to a linearized temperature value and then forwarded as the flow temperature setpoint.

The flow temperature setpoint corresponding to the voltage level of 10 V can be adjusted via parameter "Temperature value 10V H...".

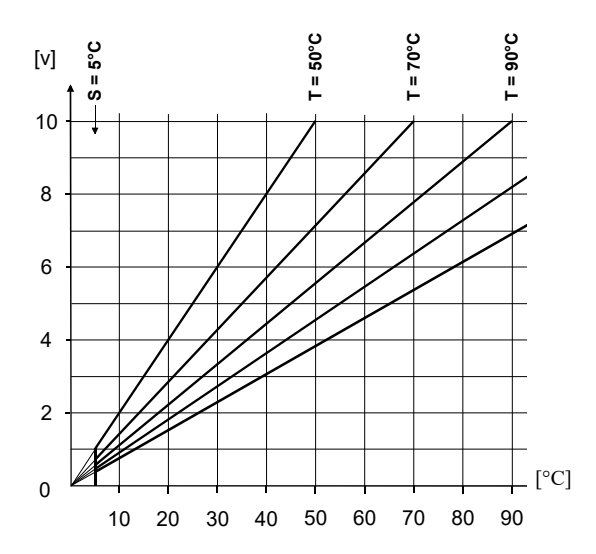

*T* = maximum value of heat demand

S = minimum limitation of heat demand = 5 °C

#### Mixing valve groups basic unit

| Line no.     | Operating line                                                                                                    |
|--------------|----------------------------------------------------------------------------------------------------|
| 6014<br>6015 | Function mixing group 1<br>Heating circuit 1<br>Return temperature controller<br>Primary controller system pump<br>DHW primary controller<br>Return controller cascade |

The mixing valve groups are assigned to the following connections:

| Mixing valve group 1 |  |
|----------------------|--|
| Q2, Y1, Y2, B1       |  |

#### Heating circuit 1

For this application, the respective settings of operating page "Heating circuit 1" can be adapted.

#### Return temp controller

For this application, the respective settings of operating page "Boiler" can be adapted. **Primary controller / system pump** 

For this application, the respective settings of operating page "Primary controller / system pump" can be adapted.

#### DHW primary controller

For this application, the respective settings of operating page "DHW storage tank" can be adapted.

#### Return controller cascade

For this application, the respective settings of operating page "Cascade" can be adapted.

#### Room influence

| Line no. | Operating line |
|----------|----------------|
| HC1      |                |
| 750      | Room influence |

#### Types of compensation:

When a room temperature sensor is used, there is a choice of 3 different types of compensation.

| Setting  | Type of compensation                            |
|----------|-------------------------------------------------|
| <u> </u> | Pure weather compensation *                     |
| 199 %    | Weather compensation with room in-<br>fluence * |
| 100 %    | Pure room compensation                          |

\* Outside sensor required.

Weather compensation The flow temperature is calculated via the heating curve, depending on the composite outside temperature. only This type of compensation calls for a correct adjustment of the heating curve since in that case the control gives no consideration to the room temperature. Weather compensation Deviations of the actual room temperature from the setpoint are acquired and taken into account when controlling the temperature. Heat gains can thus be considered, with room influence facilitating more accurate room temperature control. The authority of deviation is set as a percentage figure. The better the reference room (correct room temperature, correct mounting location, etc.) the higher the value can be set. Example: Good reference room conditions Approx. 60 % Approx. 20 % Unfavourable reference room To activate the function, following must be considered: i - A room sensor must be connected. - "Room influence" must be set to a value between 1 and 99 %. - There should be no thermostatic radiator valves in the reference room (mounting location of the room sensor). (if such valves are present, they must be set to their fully open position). Room compensation only The flow temperature is controlled depending on the room temperature setpoint, the current room temperature and the progression of the room temperature. For example, a slight increase of the room temperature causes an immediate drop of the following temperature. i To activate the function, following must be considered: - A room sensor must be connected. - "Room influence" must be set to 100 %. - There should be no thermostatic radiator valves in the reference room (mounting location of the room sensor). (if such valves are present, they must be set to their fully open position).

| Room temp | limitation |
|-----------|------------|
|-----------|------------|

| Line no. | Operating line       |  |  |
|----------|----------------------|--|--|
| HC1      |                      |  |  |
| 760      | Room temp limitation |  |  |

With the "Room temperature limitation" function, the heating circuit pump can be disabled if the room temperature exceeds the current room temperature setpoint by more than the preset differential.

The heating circuit pump is re-enabled when the room temperature returns to a level below the current room temperature setpoint.

While the "Room temperature limitation" function is active, no demand signals are sent to the heat source.

i

Room temperature limitation does not work in the case of pure weather compensation.

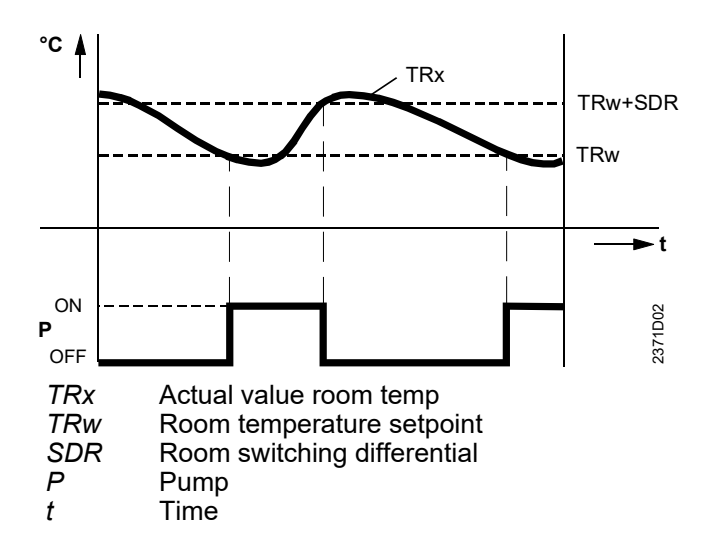

#### **Boost heating**

| Line no. | Operating line |
|----------|----------------|
| HC1      |                |
| 770      | Boost heating  |

Boost heating is used to reach the new setpoint more quickly when switching from the Reduced setpoint to the Comfort setpoint, thus reducing the heat-up time. During boost heating, the room temperature setpoint is raised by the value set here. A higher setting leads to shorter heat- up times, a lower setting to longer heat-times.

i

Boost heating is possible with or without room sensor.

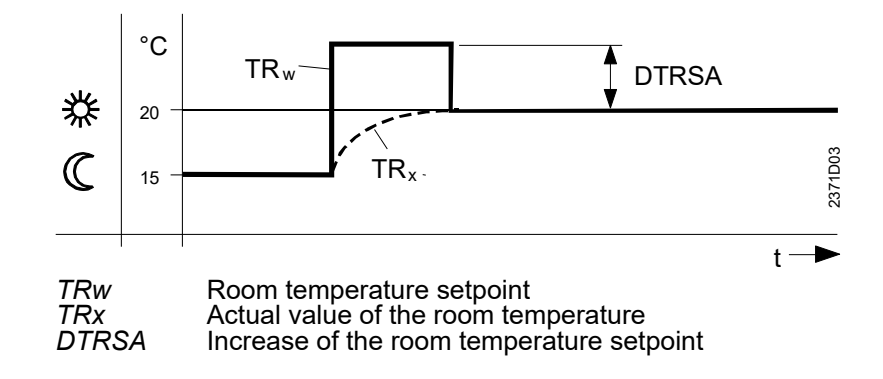

#### Quick setback

| Line no. | Operating line                                                                        |
|----------|---------------------------------------------------------------------------------------|
| HC1      |                                                                                       |
| 780      | Quick setback<br>Off<br>Down to reduced setpoint<br>Down to frost protection setpoint |

During quick setback, the heating circuit pump is deactivated and, in the case of mixing valve circuits, the mixing valve is fully closed.

Function with room sensor:

When using the room sensor, the function keeps the heating switched off until the room temperature has dropped to the level of the Reduced setpoint or the frost level. When the room temperature has fallen to the Reduced level or the frost level, the heating circuit pump will be activated and the mixing valve will be released.

Function without room sensor:

Quick setback switches the heating off for a certain period of time, depending on the outside temperature and the building time constant.

Example

Duration of quick setback when Comfort setpoint minus Reduced setpoint = 2°C (e.g. Comfort setpoint = 20°C and Reduced setpoint =18°C)

| Outside     | Building time constant:            |     |     |      |     |      |      |
|-------------|------------------------------------|-----|-----|------|-----|------|------|
| temperature | 0                                  | 2   | 5   | 10   | 15  | 20   | 50   |
| composite:  |                                    |     |     |      |     |      |      |
| 15 °C       | 0                                  | 3.1 | 7.7 | 15.3 | 23  | 30.6 | 76.6 |
| 10 °C       | 0                                  | 1.3 | 3.3 | 6.7  | 10  | 13.4 | 33.5 |
| 5 °C        | 0                                  | 0.9 | 2.1 | 4.3  | 6.4 | 8.6  | 21.5 |
| 0°C         | 0                                  | 0.6 | 1.6 | 3.2  | 4.7 | 6.3  | 15.8 |
| -5 °C       | 0                                  | 0.5 | 1.3 | 2.5  | 3.8 | 5.0  | 12.5 |
| -10 °C      | 0                                  | 0.4 | 1.0 | 2.1  | 3.1 | 4.1  | 10.3 |
| -15 °C      | 0                                  | 0.4 | 0.9 | 1.8  | 2.6 | 3.5  | 8.8  |
| -20 °C      | 0                                  | 0.3 | 0.8 | 1.5  | 2.3 | 3.1  | 7.7  |
|             | Duration of quick setback in hours |     |     |      |     |      |      |
|             |                                    |     |     |      |     |      |      |

i

Quick setback is possible with or without a room sensor

#### Optimum start / stop control

| Line no. | Operating line            |
|----------|---------------------------|
| HC1      |                           |
| 790      | Optimum start control max |
| 791      | Optimum stop control max  |

Optimum start control max The change from one temperature level to the other is optimized in a way that the Comfort setpoint is reached at the relevant switching time.

Optimum stop control max The change from one temperature level to the other is optimized in a way that the Comfort setpoint minus 1/4 °C is reached at the relevant switching time

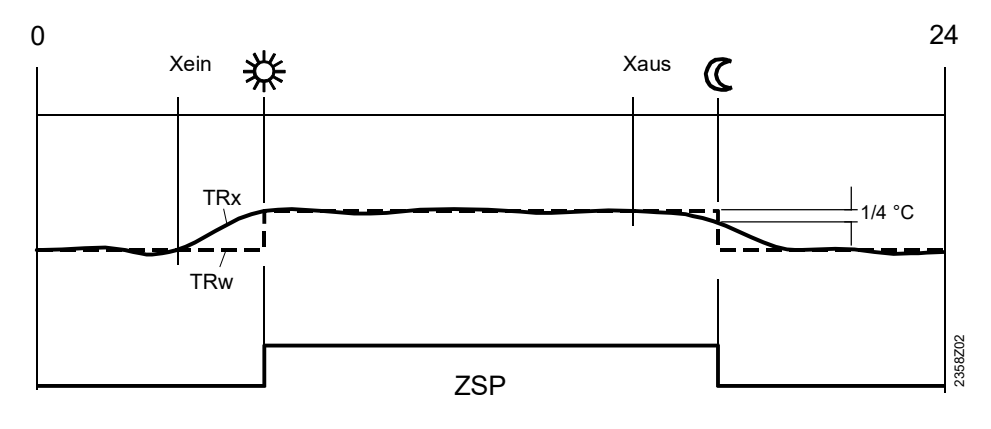

XeinSwitch-on time shifted forward in timeXausSwitch-off time shifted forward in timeZSPTime switch programTRxActual value room tempTRwRoom temperature setpoint

#### Raising the reduced setpoint

i

| Line no. | Operating line              |
|----------|-----------------------------|
| HC1      |                             |
| 800      | Red setpoint increase start |
| 801      | Red setpoint increase end   |

The function is used primarily in connection with heating systems with **only** little spare capacity (e.g. low-energy houses). In such cases, the heating up time would be too long at low outside temperatures. When the Reduced setpoint is raised, the rooms are prevented from cooling down to too low levels, thus shortening the heating up time when changing to the Comfort setpoint.

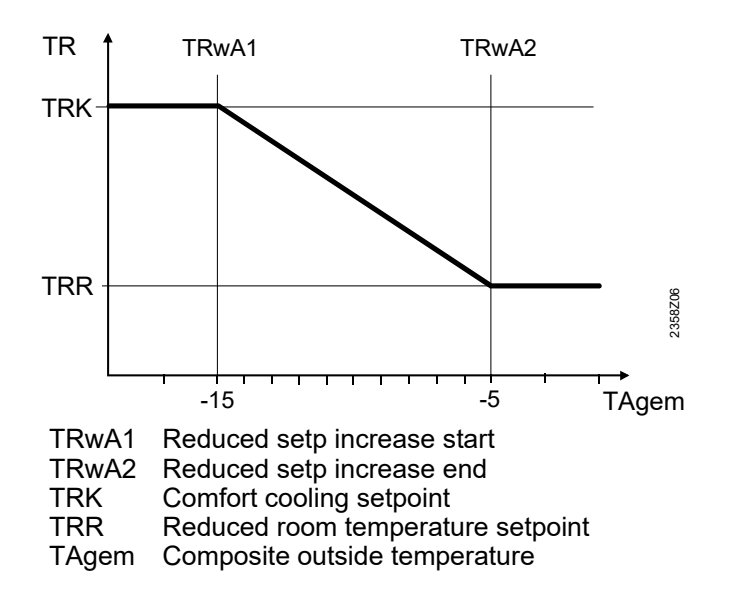

| Over-temperature        | Line no. | Operating line                           |
|-------------------------|----------|------------------------------------------|
| protection pump circuit | HC1      |                                          |
|                         | 820      | Over-temperature protection pump circuit |

In the case of heating plant with pump heating circuits, the flow temperature of the heating circuit can be higher than the flow temperature demanded by the heating curve, due to requests from other heat consumers (mixing heating circuit, DHW charging, external heat demand), or a parameterized minimum boiler temperature. As a result of this too high flow temperature, the pump heating circuit would assume excessive temperatures. The function "Over-temperature protection for pump heating circuits" ensures that the energy supply for pump heating circuits corresponds to the demand from the heating curve by activating the pump.

#### Mixing valve control

| Line no. | Operating line                           |  |  |
|----------|------------------------------------------|--|--|
| HC1      |                                          |  |  |
| 830      | Mixing valve boost                       |  |  |
| 832      | Actuator type :- 2-position ¦ 3-position |  |  |
| 833      | Switching differential :- 2-pos          |  |  |
| 834      | Actuator running time                    |  |  |

| Actuator type                   | The selection of the type of actuator determines the control behavior for the type of mixing valve actuator used.                                                                                              |
|---------------------------------|----------------------------------------------------------------------------------------------------|
| Switching differential<br>2-pos | For the 2-position actuator, the 2-position switching differential must also be adapted.<br>This is not required when using a 3-position actuator.                                                             |
| Mixing valve boost              | To ensure proper mixing valve flow temperature control, the flow temperature must be<br>higher than the demanded setpoint of the mixing valve flow temperature. The value set<br>here is added to the request. |
| Actuator running time           | Setting the running time of the actuator used with the mixing valve.                                                                                                    |

| Line no. | Operating line                                                                                                    |
|----------|----------------------------------------------------------------------------------------------------|
| HC1      |                                                                                                    |
| 850      | Floor curing function<br>Off<br>Functional heating (Fh)<br>Curing heating (Bh)<br>Functional / curing heating<br>Curing heating / functional heating |
| 831      | Floor curing setup manually                                                                                                    |

The floor curing function ensures controlled drying of the floor. It controls the flow temperature according to a temperature profile. Drying of the floor is ensured via the floor heating system and the mixing or pump heating circuit.

#### Primary controller

| Line no. | Operating line                        |  |
|----------|---------------------------------------|--|
| HC1      |                                       |  |
| 872      | With primary controller / system pump |  |

With primary controller /<br/>system pumpSpecify whether the heating circuit receives its heat via the primary controller or with the<br/>help of the system pump (depending on the type of plant).

#### Speed-controlled pump

| Line no. | Operating line |
|----------|----------------|
| HC1      |                |
| 882      | Pump speed min |
| 883      | Pump speed max |

## Pump speed min The minimum speed of the heating circuit pump can be defined

Pump speed max The maximum speed of the heating circuit pump can be defined.

#### Remote control

| Line no. | Operating line                                                                    |  |
|----------|-----------------------------------------------------------------------------------|--|
| HC1      |                                                                                   |  |
| 900      | Operating mode changeover<br>None ¦ Protection ¦ Reduced ¦<br>Comfort ¦ Automatic |  |

In the case of external changeover via inputs H1 / H2 / H3, the operating mode to be used can be selected.

#### <u>6.7 DHW</u>

#### **Setpoints**

| Line no. | Operating line   |  |
|----------|------------------|--|
| 1610     | Nominal setpoint |  |
| 1612     | reduced setpoint |  |

The DHW can be heated up according to different setpoints. These setpoints are activated depending on the selected operating mode, thus leading to different temperature levels in the DHW storage tank.

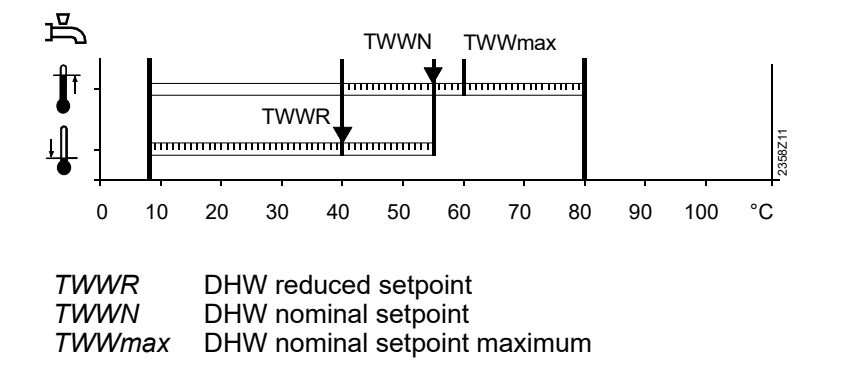

**Priority** 

| Line no. | Operating line                                                                |
|----------|-------------------------------------------------------------------------------|
| 1630     | Charging priority<br>Absolute<br>Shifting<br>None<br>MC shifting, PC absolute |

When both space heating and DHW heating call for heat, the "DHW priority" function ensures that while DHW charging is in progress, the capacity of the boiler is used primarily for DHW.

#### Absolute priority

The mixing and pump heating circuit stay locked until DHW heating is finished.

#### **Shifting priority**

If the capacity of the heat source is not sufficient, the mixing and pump heating circuit will be restricted until DHW is heated up.

#### No priority

DHW heating and space heating take place at the same time. In the case of tightly sized boilers and mixing heating circuits, it can happen that the DHW setpoint will not be reached if space heating demands considerable amounts of heat.

#### Mixing heating circuit shifting, pump heating circuit absolute

The pump heating circuits stay locked until the DHW storage tank is heated up. If the capacity of the heat source is not sufficient, the mixing heating circuits will also be restricted.

#### Legionella function

| Line no. | Operating line                       |  |  |  |
|----------|--------------------------------------|--|--|--|
| 1640     | Legionella function                  |  |  |  |
|          | Off                                  |  |  |  |
|          | Periodically                         |  |  |  |
|          | Fixed weekday                        |  |  |  |
| 1641     | Legionella function periodically     |  |  |  |
| 1642     | Legionella function weekday          |  |  |  |
|          | Mon Sun                              |  |  |  |
| 1644     | Legionella function time             |  |  |  |
| 1645     | Legionella function setpoint         |  |  |  |
| 1646     | Legionella function duration         |  |  |  |
| 1647     | Legionella function circulation pump |  |  |  |

#### Legionella function

#### Periodically

The legionella function is repeated according to the period of time set (operating line 1641). The legionella setpoint is attained via a solar plant, independent of the period of time set, the period of time will be newly started.

#### Fixed weekday

The legionella function can be activated on a fixed weekday (operating line 1642). When using this setting, heating up to the legionella setpoint takes place on the selected weekday, independent of previous storage tank temperatures.

Legionella functionDuring the time the legionella function is performed, the DHW circulating pump can be<br/>activated.

During the time the legionella function is carried out, there is a risk of scalding when opening the taps.

#### Circulating pump

∕ⅈ∖

| Line no. | Operating line            |  |
|----------|---------------------------|--|
| 1660     | Circulating pump release  |  |
|          | DHW release               |  |
|          | Time program 4 /DHW       |  |
|          |                           |  |
| 1661     | Circulating pump cycling  |  |
| 1663     | Circulating pump setpoint |  |

Circulating pump cycling When the function is activated, the circulating pump is switched on for 10 minutes within the release time and then switched off again for 20 minutes.

Circulation setpoint If a sensor is installed in the DHW distribution pipe, the controller will monitor its actual value during the time the legionella function is performed. The adjusted setpoint must be maintained at the sensor during the adjusted "Dwelling time".

#### 6.8 Primary controller / system pump

#### Primary controller / system

| Line no. | Operating line                                                                      |  |
|----------|-------------------------------------------------------------------------------------|--|
| 2150     | Primary controller / system pump<br>Before low loss header<br>After low loss header |  |

If the plant uses a buffer storage tank, it is to be set here whether, hydraulically, the primary controller or the system pump is installed upstream from the buffer storage tank.

#### 6.9 Cascade

#### <u>Control</u>

| Line no. | Operating line  |  |
|----------|-----------------|--|
| 3532     | Restart lock    |  |
| 3533     | Switch-on delay |  |

# Restart lock The restart lock prevents a deactivated heat source from being switched on again. It is released again only after the set time has elapsed. This prevents too frequent switching actions of the heat sources and ensures stable plant operating states.

Switch-on delay Correct adjustment of the switch-on delay ensures that plant operating conditions will be stable. This prevents too frequent switching actions of the boilers (cycling). In the case of a DHW request, the delay time is fixed at 1 minute.

#### **Boiler sequence**

| Line no. | Operating line                                                          |  |  |
|----------|-------------------------------------------------------------------------|--|--|
| 3540     | Auto source sequence changeover                                         |  |  |
| 3541     | Auto source sequence exclusion<br>None<br>First<br>Last<br>First & last |  |  |
| 3544     | Leading source<br>Device 1 Device 16                                    |  |  |

Auto source sequence changeover With automatic source sequence changeover, the boiler loads in a cascade can be influenced by defining the order of lead and lag boiler.

#### Fixed order

Setting - - - defines a fixed order. In that case, the lead boiler can be selected on operating line 3544; the other boilers are then switched on and off in the same order as the LPB device addresses.

#### Order according to the number of operating hours

On completion of the number of hours set, the boiler sequence in the cascade changes. It is always the boiler with the next higher device address which assumes the role of the lead boiler.

#### Cascade Strategy

The default cascade strategy is the Optimum number of boilers firing to reduce ON/OFF cycling.. Alternative strategies are available, but MUST be implemented by an HHL engineer - contact 01202 662555 Options are:

- Maximum number of boilers firing to meet the demand
- Minimum number of boilers firing to meet the demand

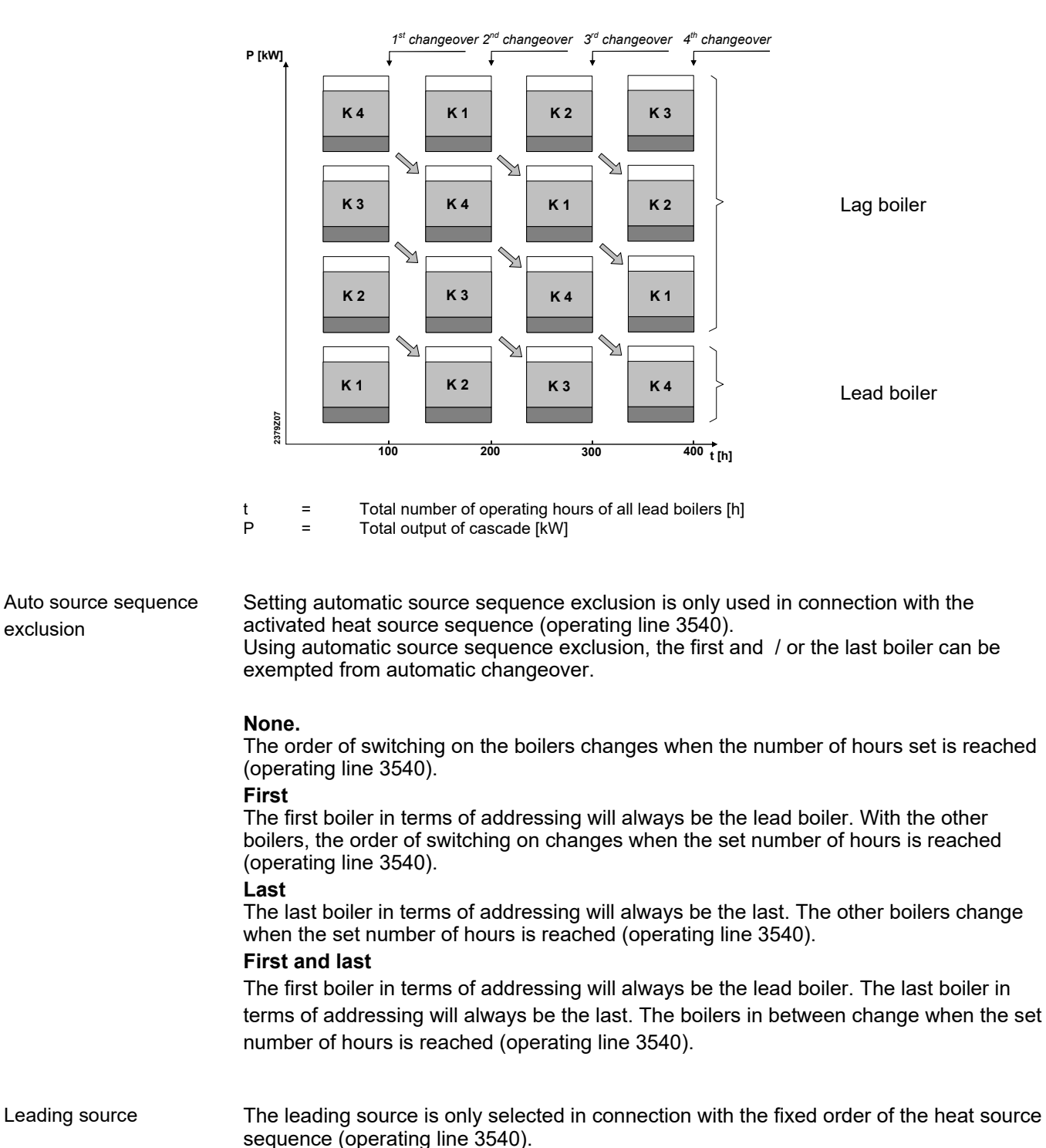

The boiler selected as the lead boiler is always the first to be switched on, or the last to be switched off. The other boilers are switched on and off in the order of their device addresses.

#### Minimum limitation of the return temperature

| Line no. | Operating line      |  |
|----------|---------------------|--|
| 3560     | Return setpoint min |  |

Return setpoint min

If the return temperature drops below the adjusted return setpoint, maintained boiler return temperature becomes active.

Maintained boiler return temperature allows consumers to be influenced or a return temperature controller to be used.

#### 6.10 DHW storage tank

| Charging control | Line no. | Operating line                                                               |
|------------------|----------|------------------------------------------------------------------------------|
|                  | 5020     | Flow setpoint boost                                                          |
|                  | 5022     | Type of charging<br>With B3<br>With B3 & B31<br>With B3, legionella B3 & B31 |

Increase of the flow<br/>temperature setpointThe DHW request to the boiler is made up of the current DHW setpoint plus the<br/>adjustable charging boost.

Type of charging The storage tank can be charged using up to 2 sensors. It is also possible to combine partial charging with 1 sensor and the legionella function with 2 sensors (setting 3).

#### **Electric immersion heater**

| Line no. | Operating line                                                            |
|----------|---------------------------------------------------------------------------|
| 5060     | Immersion heater operating mode<br>Substitute<br>Summer<br>Always         |
| 5061     | Immersion heater release<br>24/day<br>DHW release<br>Time program 4 / DHW |
| 5062     | Immersion heater control<br>External thermostat<br>2nd DHW sensor         |

Electric immersion heater operating mode

#### Substitute

The electric immersion heater is only used if the boiler delivers a fault status message or has been shut down via boiler lock. This means that in normal situations the DHW is always heated by the boiler.

#### Summer

The electric immersion heater is used as soon as all connected heating circuits have switched to summer operation. The DHW is again heated by the boiler as soon as at least one of the heating circuits has switched back to heating operation. But the electric immersion heater is also used if the boiler delivers a fault status message or has been shut down via boiler lock.

#### Always

DHW is heated with the electric immersion heater throughout the year. This means that when using this application, the boiler is never required for DHW heating.

# Electric immersion heater 24h/day release

The electric immersion heater is always released, independent of time programs. Example:

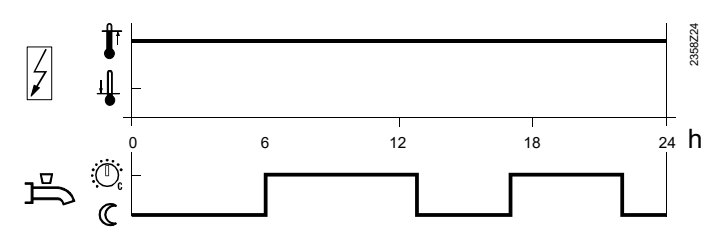

#### **DHW release**

The electric immersion heater is switched on and off according to DHW release. Example:

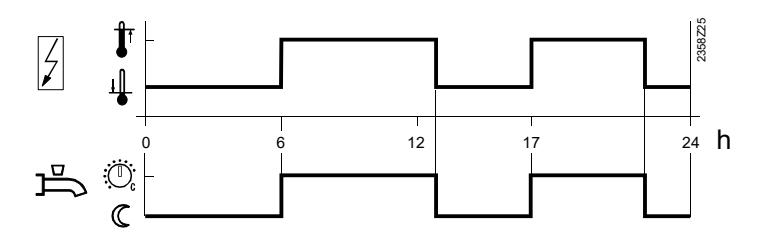

#### Time program 4 / DHW

For the electric immersion heater, time program 4 / DHW of the local controller is taken into account.

Example:

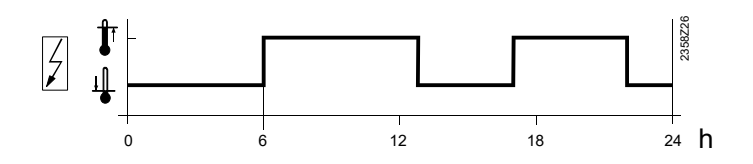

Electric immersion heater control

#### External thermostat

The storage tank is charged with an external thermostat without setpoint compensation of the controller.

#### **DHW sensor**

The storage tank is charged with an electric immersion heater, with setpoint compensation from the controller.

i

To ensure that setpoint compensation operates as required, the external control thermostat must be set to the minimum storage temperature.

#### Plant hydraulics

| Line no. | Operating line                      |
|----------|-------------------------------------|
| 5092     | With primary controller/system pump |

With primary controller / system pump

It is to be set whether the DHW storage tank receives its heat via the primary controller or with the help of the system pump (depending on the type of plant).

| Line no. | Operating line |
|----------|----------------|
| 5101     | Pump speed min |
| 5102     | Pump speed max |

Charging pump The charging pump motor speed is limited by a minimum and maximum permitted speed control speed.

To ensure that the pump operates reliably on start-up, it is operated at maximum speed for the first 10 seconds.

#### 6.11 Configuration

#### Heating circuits

| Line no. | Operating line    |
|----------|-------------------|
| HC1      |                   |
| 5710     | Heating circuit 1 |

Using this setting, the heating circuit can be switched on and off.

#### Use of mixing valve 1

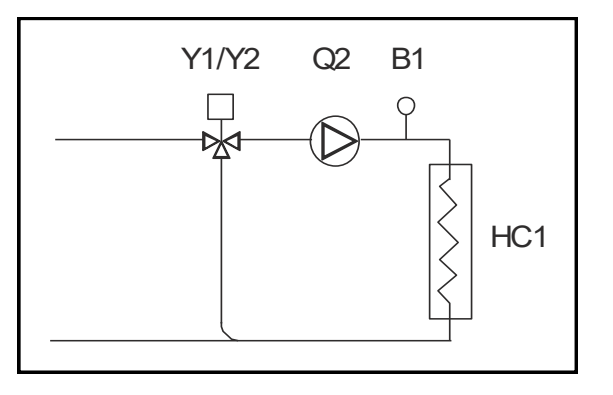

#### DHW sensor B3

| Line no. | Operating line                        |
|----------|---------------------------------------|
| 5730     | DHW sensor B3<br>Sensor<br>Thermostat |

#### Sensor

The collector calculates the switching points including the switching differential from the DHW setpoint and the acquired DHW storage tank temperature.

#### **Control thermostat**

The DHW temperature is controlled based on the switching state of a thermostat connected to B3.

When using a DHW thermostat, Reduced mode is not possible. This means that when Reduced mode is active, DHW heating with the thermostat is locked.

The adjustment of the nominal DHW temperature setpoint must be equal to or higher than the setpoint adjustment on the thermostat (thermostat calibrated at switch-off point)

The flow temperature setpoint for DHW must be set to a minimum of 10 °C (has an impact on the charging time).

In that case, the DHW is not protected against frost.

#### DHW control element Q3

i

| Line no. | Operating line                                                      |
|----------|---------------------------------------------------------------------|
| 5731     | DHW actuating device Q3<br>None<br>Charging pump<br>Diverting valve |

None No DHW charging via Q3. Charging pump The DHW is charged with a pump connected to terminal Q3/Y3.

#### Separate DHW circuit

| Line no. | Operating line       |
|----------|----------------------|
| 5736     | Separate DHW circuit |

The separate circuit can only be employed if a boiler cascade is used. **OFF:** 

The separate circuit is switched off. Every boiler in use can charge the DHW storage tank

ON:

The separate circuit is switched on. DHW charging takes place exclusively via the boiler defined for that purpose.

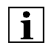

For the separate circuit, DHW controlling element Q3 must be set to "Diverting valve"!

#### Output relay QX

| Line no.                     | Operating line                                                                                                    |
|------------------------------|----------------------------------------------------------------------------------------------------|
| 5890<br>5891<br>5892<br>5894 | Relay output QX1, 2, 3, 4<br>None<br>Circulating pump Q4<br>Electric immersion heater DHW K6<br>H1 pump Q15<br>Boiler pump Q1<br>Alarm output K10<br>2nd pump speed HC1 Q21<br>H2 pump Q18<br>System pump Q14<br>Heat generator shut off valve Y4<br>Time program 5 K13<br>H3 pump Q19<br>Cascade pump Q25<br>DHW mixing pump Q35<br>DHW intermediate circulating pump Q33<br>Heat request K27 |

|   | Depending on the selectior<br>functions to the basic diagr<br>"Application diagrams".                                                                                                    | n made, setting the relay out<br>rams. For detailed informatio                                                  | puts assigns appropriate extra<br>n, refer to the section                                       |
|---|----------------------------------------------------------------------------------------------------|----------------------------------------------------------------------------------------------------|-------------------------------------------------------------------------------------------------|
| i | Multifunctional output QX4 can be used only if the operating line "Source<br>type" (operating line 5770) is set to "1-stage", "Modulating UX" or "With<br>sensor".                                                                                                    |                                                                                                    | ating line "Source<br>ing UX" or "Without boiler                                                |
|   | <b>DHW circulating pump Q</b><br>The connected pump serve<br>Operation of the pump can<br>operating line "Release circ                                                                                                    | <b>4</b><br>es as a DHW circulating pum<br>be scheduled as required of<br>culating pump".                       | ip.<br>n operating page "DHW",                                                                  |
|   | DHW electric immersion<br>Using the connected electr<br>to operating page "DHW st                                                                                                    | <b>heater K6</b><br>ic immersion heater, the DH<br>orage tank", operating line "e                               | W can be heated up according<br>electric immersion heater".                                     |
| Â | The electric immersion hea                                                                                                    | ater must be fitted with a safe                                                                                 | ety limit thermostat!                                                                           |
| i | Operating line 5060 of the electric immersion heater's operating mode must be appropriately set.                                                                                                    |                                                                                                    | operating mode must be                                                                          |
|   | <b>Pump H1 Q15</b><br>Pump H1 can be used for a<br>for heat at input H1, it is po                                                                                                    | an additional consumer. Tog<br>ssible to operate an air heat                                                    | ether with an external request<br>er or similar.                                                |
|   | <b>Boiler pump Q1</b><br>The connected pump is use                                                                                                    | ed for circulating the boiler w                                                                                 | vater.                                                                                          |
|   | <b>Alarm output K10</b><br>The alarm relay signals fau<br>Switching on takes place w<br>When the fault is corrected<br>relay will be de-energized w                                                                                                    | Ilts, should they occur.<br>/ith a delay of two minutes.<br>/, that is, when the fault statu<br>//ith no delay. | s is no longer present, the                                                                     |
| i | If the fault cannot immediately be corrected, it is still possible to reset the alarm relay.<br>This is made on operating page "Faults".                                                                                                    |                                                                                                    |                                                                                                 |
|   | <b>2nd pump speed</b><br>This function facilitates the control of a 2-speed heating circuit pump, allowing the<br>pump's capacity to be lowered in reduced mode (e.g. during night setback). In the<br>case, multifunctional relay QX is used to activate the 2nd pump speed in the follow<br>manner: |                                                                                                    | g circuit pump, allowing the<br>uring night setback). In that<br>nd pump speed in the following |
|   | 1st speed<br>output Q2/Q6/Q20                                                                                                    | 2nd speed<br>Output Q21/Q22/Q23                                                                                 | Pump state                                                                                      |
|   | Off                                                                                                    | Off                                                                                                    | Off                                                                                             |

On

On

Off

On

Part load

Full load

#### System pump Q14

The connected pump can be used as a system pump for supplying heat to other consumers.

The system pump is put into operation as soon as one of consumers calls for heat. If there is no demand for heat, the pump will be deactivated followed by overrun.

#### Cascade pump Q25

Common boiler pump for all boilers in a cascade.

#### DHW mixing pump Q35

Separate pump for storage tank circulation during the time the legionella function is active.

#### Heat request K27

As soon as there is demand for heat, output K27 is activated.

#### **Building and room model**

| Line no. | Operating line         |
|----------|------------------------|
| 6110     | Time constant building |

When the outside temperature varies, the room temperature changes at different rates, depending on the building's thermal storage capacity. The above setting is used to adjust the response of the flow temperature setpoint

when the outside temperature varies.

#### Example:

#### - 20 hours

The room temperature responds <u>more slowly</u> to outside temperature variations. 10 - 20 hours

This setting can be used for most types of buildings.

#### - 10 hours

The room temperature responds more quickly to outside temperature variations.

#### Frost protection for the plant

| Line no. | Operating line         |
|----------|------------------------|
| 6120     | Frost protection plant |

The pumps are activated depending on the **current** outside temperature, even if there is no heat request.

| Outside temperature | Pump                                  | Diagram                                |  |
|---------------------|---------------------------------------|----------------------------------------|--|
| 4 °C                | 4 °C Continuously on                  |                                        |  |
| -51.5 °C            | On for 10 minutes at 6-hour intervals | Cycle (takt)                           |  |
| 1.5 °C              | Continuously OFF                      | OFF                                    |  |
|                     | takt<br>OFF<br>-2 -1 0 1 2 3 4        | <ul> <li>■</li> <li>2371230</li> </ul> |  |

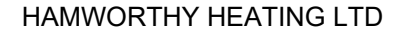

69 Merley Boiler Sequence Controller

| External                               | Line no.                                                                                                    | Operating line                                    |
|----------------------------------------|----------------------------------------------------------------------------------------------------|---------------------------------------------------|
| requirements                           | 6128                                                                                                    | Heat request below OT                             |
|                                        | 6129                                                                                                    | Heat request above OT                             |
|                                        | 6131                                                                                                    | Heat request in economy mode<br>Off ¦ On DHW ¦ On |
| Heat request below outside temperature | The heat source (K27 with QX or output UX) is put into operation only if the outside temperature lies below / above the threshold.                                                                                                    |                                                   |
| Heat required in economy<br>mode       | Economy mode can be selected from menu "Special operation / service" (operating line 7139).<br>In Economy mode, the heat source (K27 with QX or output UX) operates as follows:<br>Off: Remains locked<br>Only DHW: Released for DHW charging<br>On: Always released. |                                                   |
| Sensor state                           | Line no.                                                                                                    | Operating line                                    |

6200 Save sensors

At midnight, the basic unit stores the states at the sensor terminals.

If, after storage, a sensor fails, the basic unit generates an error message. This setting is used to ensure immediate saving of the sensors. This becomes a requirement when, for instance, a sensor is removed because it is no longer needed.
#### Parameter reset

| Line no. | Operating line              |
|----------|-----------------------------|
| 6205     | Reset to default parameters |

All parameters can be reset to their default values. Exempted from this are the following operating pages: Time of day and date, operator section, radio communication and all time programs.

#### Device data

| Line no. | Operating line                                                                                               |  |
|----------|----------------------------------------------------------------------------------------------------|--|
| 6220     | Software version<br>The software version indicated here represents the current<br>version of the basic unit. |  |

## <u>6.12 LPB</u>

#### Address / power supply

| Line no. | Operating line                                    |  |
|----------|---------------------------------------------------|--|
| 6600     | Device address                                    |  |
| 6601     | Segment address                                   |  |
| 6604     | Bus power supply function<br>Off<br>Automatically |  |
| 6605     | Bus power supply state<br>Off<br>On               |  |

Device address and segment address

The controller LPB address is divided into 2 parts each consisting of two 2-digit numerals. Example:

| 14             | 16            |
|----------------|---------------|
| Segment number | Device number |

Bus power supplyThe bus power supply enables the bus system to be powered directly by the individual<br/>controllers (no central bus power supply). The type of bus power supply can be<br/>selected.<br/>Off: No bus power supply via the controller.<br/>Automatically: The bus power supply (LPB) via the controller is automatically switched<br/>on and off depending on the requirements of the LPB.Bus power supply stateThe display shows whether the controller currently supplies power to the bus:<br/>Off: The bus power supply via controller is currently inactive.

On: The bus power supply via controller is currently active. At the moment, the controller supplies some of the power required by the bus.

# Central functions

| Line no. | Operating line                                                                            |  |
|----------|-------------------------------------------------------------------------------------------|--|
| 6620     | Action changeover functions<br>Segment<br>System                                          |  |
| 6621     | Summer changeover<br>Local<br>Centrally                                                   |  |
| 6623     | Changeover operating mode                                                                 |  |
| 6624     | Manual source lock                                                                        |  |
| 6625     | DHW assignment<br>Local HC's<br>All heating circuits in the segment<br>All HC's in system |  |
| 6631     | External source with Eco mode<br>Off -!!- On DHW-!!-On                                    |  |

Â

These settings are only relevant for device address 1.

| Range of action of<br>changeover | The range of action of central changeover can be defined.<br>This applies to the following types of limitation:                                                                                                    |  |  |  |
|----------------------------------|----------------------------------------------------------------------------------------------------|--|--|--|
| -                                | Summer changeover (when selecting "Central" on line 6623)<br>Summer changeover (with "Central" setting on operating line 6621)<br>Entries:                                                                          |  |  |  |
|                                  | Segment: Changeover takes place with all controllers in the same segment.                                                                                                    |  |  |  |
|                                  | System: Changeover takes place with all controllers in the entire system (in all                                                                                                    |  |  |  |
|                                  | segments). The controller must be located in segment 0!                                                                                                    |  |  |  |
| Summer changeover                | The scope of summer changeover is as follows:                                                                                                    |  |  |  |
|                                  | Local entry:                                                                                                    |  |  |  |
|                                  | Local action; the local heating circuit is switched based on operating lines 730, 1030 and 1330.                                                                                                    |  |  |  |
|                                  | Central entry:                                                                                                    |  |  |  |
|                                  | Central action; depending on the setting made on operating line "Action changeover functions", " either the heating circuits in the segment or those of the entire system are switched based on operating line 730. |  |  |  |
| Changeover of operating          | The scope of the operating mode changeover via input H is as follows:                                                                                                    |  |  |  |
| mode                             | Local entry:                                                                                                    |  |  |  |
|                                  | Local action; the local heating circuit is switched on and off.                                                                                                    |  |  |  |
|                                  | Central entry:                                                                                                    |  |  |  |
|                                  | Central action; depending on the setting made on operating line "Action changeover functions", either the heating circuits in the segment or those of the entire system are switched based on operating line 730.   |  |  |  |
| Manual source lock               | The range of action of summer changeover is as follows:                                                                                                    |  |  |  |
|                                  | Local entry:                                                                                                    |  |  |  |
|                                  | Local action; the local source is locked.                                                                                                    |  |  |  |
|                                  | Entry segment:                                                                                                    |  |  |  |
|                                  | Central action; all sources of the cascade are locked.                                                                                                    |  |  |  |
|                                  |                                                                                                    |  |  |  |

HAMWORTHY HEATING LTD

#### 72 Merley Boiler Sequence Controller

500001210/D

| Assignment of DHW<br>heating | Assignment of DHW heating is required only if it is controlled by a heating circuit<br>program (refer to operating lines 1620 and 5061).<br>Settings:<br>Local heating circuits:<br>DHW is only heated for the local heating circuit<br>All heating circuits in the segment:<br>DHW is heated for all heating circuits in the segment<br>All heating circuits in the system:<br>DHW is heated for all heating circuits in the system.<br>With all settings, controllers in holiday mode are also considered for DHW heating. |  |  |
|------------------------------|----------------------------------------------------------------------------------------------------|--|--|
| Ext source with eco mode     | Economy mode can be selected from menu "Special operation / service" (operating line 7139).<br>In Economy mode, external heat sources on the LPB are operated as follows:<br>Off: Remains locked<br>Only DHW: Released for DHW charging<br>On: Always released.                                                                                                    |  |  |

#### Clock

| Line no. | Operating line                                                                            |
|----------|-------------------------------------------------------------------------------------------|
| 6640     | Clock mode<br>Autonomously<br>Slave without remote<br>Slave with remote setting<br>Master |
| 6650     | Outside temp source                                                                       |

Clock mode

This setting defines the impact of the system time on the controller's time setting. The impact is as follows :

- Autonomously: The time of day on the controller can be readjusted The controller's time of day is not matched to the system time
- Slave without remote adjustment: The time of day on the controller cannot be readjusted

The controller's time of day is constantly and automatically matched to the system time

- Slave with remote adjustment: The time of day on the controller can be readjusted; at the same time, the system time is readjusted since the change is adopted from the master.

The controller's time of day is still automatically and constantly matched to the system time

- Master: The time of day on the controller can be readjusted

The time of day on the controller is used for the system. The system time will be readjusted

outside temperatureOnly 1 outside temperature sensor is required in the LPB plant. This sensor is<br/>connected to a freely selectable controller and delivers via LPB the signal to the<br/>controllers without sensor.<br/>The first numeral to appear on the display is the segment no. followed by the device<br/>no.

When a fault  $\stackrel{\frown}{\bullet}$  is pending, an error message can be displayed on the info level by pressing the Info button. The display describes the cause of the fault.

#### Acknowledgements

| Line no. | Operating line    |
|----------|-------------------|
| 6710     | Reset alarm relay |

When a fault is pending, an alarm can be triggered via relay QX... The QX... relay must be appropriately configured.

This setting can be used to reset the alarm relay.

#### Temperature alarms

| Line no. | Operating line     |  |
|----------|--------------------|--|
| 6740     | Flow temp 1 alarm  |  |
| 6741     | Flow temp 2 alarm  |  |
| 6743     | Boiler temp alarm  |  |
| 6745     | DHW charging alarm |  |

The difference of setpoint and actual temperature is monitored. A control offset beyond the set period of time triggers an error message.

#### Error history

| Line no. | Operating line | e       |
|----------|----------------|---------|
| 6800681  | 9              | History |

The basic unit stores the last 10 faults in non-volatile memory. Any additional entry deletes the oldest in the memory. For each error entry, error code and time of occurrence is saved.

# 6.14 Maintenance/special mode

# Maintenance functions

|                                                     | Line no.                                                                                                    | Operating line                        |  |
|-----------------------------------------------------|----------------------------------------------------------------------------------------------------|---------------------------------------|--|
|                                                     | 7040                                                                                                    | Burner hours interval                 |  |
|                                                     | 7041                                                                                                    | Burner hours since maintenance        |  |
|                                                     | 7042                                                                                                    | Burner start interval                 |  |
|                                                     | 7043                                                                                                    | Burn starts since maintenance         |  |
|                                                     | 7044                                                                                                    | Maintenance interval                  |  |
|                                                     | 7045                                                                                                    | Time since maintenance                |  |
|                                                     | 7053                                                                                                    | Flue gas temp limit                   |  |
|                                                     | 7054                                                                                                    | Delay flue gas message                |  |
|                                                     | 7119                                                                                                    | Economy function<br>Locked ¦ released |  |
|                                                     | 7120                                                                                                    | Economy mode<br>Off ¦ On              |  |
| Burner hours run interval,<br>burner start interval | As soon as the selected number of burner operating hours or the selected number of<br>burner starts has elapsed, a service message will be displayed.<br>Counted for the message are the number of operating hours and the number of starts of<br>the first burner stage (input E1). |                                       |  |
| Burner hours run, burner starts since service       | The current value is summated and displayed. On this operating line, the value can be                                                                                                    |                                       |  |
| Flue gas temp limit                                 | Shows a maintenance message on the display and, if configured, activates flue gas relay K17.                                                                                                    |                                       |  |
| Delay flue gas message                              | Delays display of the maintenance message and activation of the flue gas relay (K17).                                                                                                    |                                       |  |
| Economy function                                    | Locked<br>Economy mode is not possible.<br>Released<br>Economy mode can be activated.                                                                                                    |                                       |  |
| Economy mode                                        | Switches economy mode on or off                                                                                                    |                                       |  |

| Line no. | Operating line         |
|----------|------------------------|
| 7130     | Chimney sweep function |

The burner will be switched on. To ensure continuous burner operation, the only switchoff point used is the boiler temperature's maximum limitation (TKmax). First, all connected loads will be locked to ensure the boiler temperature will reach the

setpoint of 64 °C as quickly as possible. When the minimum temperature of 64 °C is attained, the available heating circuits are switched on one by one, using a dummy load, to make sure the heat generated by the boiler is drawn off so that the burner will remain in operation.

For safety reasons, maximum limitation of the boiler temperature (TKmax) remains active as long as the chimney sweep function is active.

The function is deactivated by setting -.- on this operating line, or automatically after a timeout of 1 hour.

#### Manual operation

i

| Line no. | Operating line |
|----------|----------------|
| 7140     | Manual control |

When manual control is activated, the relay outputs are no longer energized and deenergized according to the control state but are set to a predefined manual control state in accordance with their functions (see table below).

The burner relay energized in manual control can be de-energized by the electronic temperature controller (TR).

| Name                |                                                | relay              | State |
|---------------------|------------------------------------------------|--------------------|-------|
| DHW                 | Charging pump                                  | Q3                 | On    |
|                     | Diverting valve                                | Q3                 | Off   |
|                     | Mixing pump                                    | Q32                | Off   |
|                     | Intermediate circuit pump                      | Q33                | On    |
|                     | Mixing valve opening / closing                 | Y31/Y32            | Off   |
|                     | Circulating pump                               | Q4                 | On    |
|                     | Electric immersion heater                      | K6                 | On    |
| Heating circuit 1.  | 2nd heating circuit pump                       | Q2<br>Q6<br>Q20    | On    |
|                     | Heating circuit mixing valve opening / closing | Y1 / Y2<br>Y5 / Y6 | Off   |
|                     | Heating circuit pump 2nd speed                 | Q21<br>Q22<br>Q23  | On    |
| Primary controller  | System pump                                    | Q14                | On    |
|                     | Mixing valve opening / closing                 | Y19/Y20            | Off   |
| Hx group            | Pump H1                                        | Q15                | On    |
| Auxiliary functions | Alarm output                                   | K10                | Off   |
|                     | Heat demand                                    | K27                | On    |

Setpoint adjustment in manual control

After manual control has been activated, a change to the basic display must be made.

There, the maintenance / special mode symbol <sup>4</sup>/<sup>2</sup> appears. Press the info button to switch to info display "Manual mode", where the setpoint can be adjusted.

#### **Simulations**

| Line no. | Operating line          |
|----------|-------------------------|
| 7150     | Simulation outside temp |

To facilitate commissioning and fault tracing, outside temperatures in the range from – 50 to +50°C can be simulated. During simulation, the actual, the composite and the attenuated outside temperature will be overridden by the set simulated temperature. During simulation, calculation of the 3 mentioned outside temperatures continues and the temperatures are available again when simulation is completed.

i

The function is deactivated by setting -.- on this operating line, or automatically after a timeout of 1 hour.

#### Telephone customer service

| Line no. | Operating line             |
|----------|----------------------------|
| 7170     | Telephone customer service |

Setting of phone number that appears on the info display.

#### 6.15 Input / Output test

| Line no.     | Operating line |
|--------------|----------------|
| 7700<br>7999 |                |

The input / output test is used to check the correct functioning of the connected components.

When selecting a setting from the relay test, the relevant relay is energized, thus putting the connected component into operation. The correct functioning of the relays and wiring can thus be tested.

 $\triangle$ 

Important:

During the relay test, limitation of the boiler temperature by the electronic control thermostat (TR) remains activated. Other limits are deactivated. Selector sensor values are updated within a maximum of 5 seconds. The display is made with no measured value correction.

# 6.16 State

The current operating state of the plant is visualized by means of status displays.

# <u>Messages</u>

| Line no. | Operating line             |
|----------|----------------------------|
| 8000     | State of heating circuit 1 |
| 8003     | State of DHW               |
| 8005     | State of boiler            |

## State heating circuit

| End user (info level)        | Commissioning, heating engineer   |     |
|------------------------------|-----------------------------------|-----|
| Limit thermostat has cut out | Limit thermostat has cut out      | 3   |
| Manual control active        | Manual control active             | 4   |
| Heating mode restricted      |                                   | 106 |
|                              | Forced discharging DHW            | 108 |
|                              | Forced heat release               | 110 |
|                              | Overrun active                    | 17  |
| Forced heat release          |                                   | 110 |
|                              | Opt start control + boost heating | 111 |
|                              | Optimum start control             | 112 |
|                              | Boost heating                     | 113 |
| Heating mode Comfort         | Heating mode Comfort              | 114 |
|                              | Optimum stop control              | 115 |
| Heating mode Reduced         | Heating mode Reduced              | 116 |
|                              | Frost protection room active      | 101 |
|                              | Frost protection flow active      | 117 |
|                              | Frost protection plant active     | 23  |
| Frost protection active      |                                   | 24  |
| Summer operation             | Summer operation                  | 118 |
|                              | 24-hour Eco active                | 119 |
|                              | Setback Reduced                   | 120 |
|                              | Setback frost protection          | 121 |
|                              | Room temperature limit            | 122 |
| Off                          | Off                               | 25  |

| End user (info level)              | Commissioning, heating engineer        |     |
|------------------------------------|----------------------------------------|-----|
| Limit thermostat has cut out       | Limit thermostat has cut out           | 3   |
| Manual control active              | Manual control active                  | 4   |
| Draw-off mode                      | Draw-off mode                          | 199 |
|                                    | Discharging protection active          | 79  |
|                                    | Charging time limitation active        | 80  |
|                                    | DHW charging locked                    | 81  |
| Charging lock active               |                                        | 82  |
|                                    | Forced, max stor tank temp             | 83  |
|                                    | Forced, max charging temp              | 84  |
|                                    | Forced, legionella setpoint            | 85  |
|                                    | Forced, nominal setpoint               | 86  |
| Forced charging active             |                                        | 67  |
|                                    | Charging electric, legionella setpoint | 87  |
|                                    | Charging electric, nominal setpoint    | 88  |
|                                    | Charging electric, Red setpoint        | 89  |
|                                    | Charging electric, frost setpoint      | 90  |
|                                    | Electric immersion heater released     | 91  |
| Charging electric immersion heater |                                        | 66  |
|                                    | Push, legionella setpoint              | 92  |
|                                    | Push, nominal setpoint                 | 93  |
| Push active                        |                                        | 94  |
|                                    | Charging, legionella setpoint          | 95  |
|                                    | Charging, nominal setpoint             | 96  |
|                                    | Charging, reduced setpoint             | 97  |
| Charging active                    |                                        | 69  |
| Frost protection active            | Frost protection active                | 24  |
| Overrun active                     | Overrun active                         | 17  |
| Stand-by charging                  | Stand-by charging                      | 201 |
|                                    | Charged, max storage temperature       | 70  |
|                                    | Charged, max charging temperature      | 71  |
|                                    | Forced, legionella temperature         | 98  |
|                                    | Charged, nominal temperature           | 99  |
|                                    | Forced, Reduced temperature            | 100 |
| Charged                            |                                        | 75  |
| Off                                | Off                                    | 25  |
| Readv                              | Ready                                  | 200 |

| HAMWORTHY HEATING LTD |  |
|-----------------------|--|

| State of | boiler |
|----------|--------|
|----------|--------|

| End user (info level)                 | Commissioning, heating engineer         |     |
|---------------------------------------|-----------------------------------------|-----|
| SLT has cut out                       | SLT has cut out                         | 1   |
| SLT test active                       | SLT test active                         | 123 |
| Fault.                                | Fault.                                  | 2   |
| Limit thermostat has cut out          | Limit thermostat has cut out            | 3   |
| Manual control active                 | Manual control active                   | 4   |
|                                       | Chimney sweep function, high-fire       | 5   |
|                                       | Chimney sweep function, low-fire        | 6   |
| Chimney sweep function active         |                                         | 7   |
|                                       | Locked, manually                        | 8   |
|                                       | Locked, automatically                   | 9   |
|                                       | Locked, outside temperature             | 176 |
|                                       | Locked, Economy mode                    | 198 |
| Locked                                |                                         | 10  |
|                                       | Minimum limitation                      | 20  |
|                                       | Minimum limitation, low-fire            | 21  |
| Minimum limitation active             | Minimum limitation active               | 22  |
|                                       | Protective start-up                     | 11  |
|                                       | Protective startup, low-fire            | 12  |
|                                       | Return limitation                       | 13  |
|                                       | Return temperature limitation, low-fire | 14  |
| In operation                          |                                         | 18  |
| In operation for HC, DHW              | In operation for HC, DHW                | 170 |
| In partial load operation for HC, DHW | In partial load operation for HC, DHW   | 171 |
| Released for HC, DHW                  | Released for HC, DHW                    | 173 |
| In operation for DHW                  | In operation for DHW                    | 168 |
| In partial load operation for DHW     | In partial load operation for DHW       | 169 |
| Released for DHW                      | Released for DHW                        | 174 |
| In operation for heating circuit      | In operation for heating circuit        | 166 |
| In partial load operation for HC      | In partial load operation for HC        | 167 |
| Released for HC                       | Released for HC                         | 175 |
| Overrun active                        | Overrun active                          | 17  |
| Released                              | Released                                | 19  |
|                                       | Frost protection plant active           | 23  |
| Frost protection active               |                                         | 24  |
| Off                                   | Off                                     | 25  |

#### 6.17 Diagnostics, heat generation

For diagnostic purposes, the various setpoints, actual values, relay switching states and meter readings can be displayed.

| Line no. | Operating line |
|----------|----------------|
| 86108699 |                |

## 6.18 Diagnostics, consumers

For diagnostic purposes, the various setpoints, actual values, relay switching states and meter readings can be displayed.

| Line no. | Operating line |
|----------|----------------|
| 87009099 |                |

#### 6.19 List of displays

Priorities are assigned to pending errors. From priority 6, alarm messages are delivered, which are used by remote supervision (OCI). In addition, the alarm relay will be set.

#### 6.19.1 Error code

| Error code | Description of error                             | Priority |
|------------|--------------------------------------------------|----------|
| 0          | No error                                         |          |
| 10         | Outside temperature sensor error                 | 6        |
| 20         | Boiler temperature 1 sensor error                | 9        |
| 26         | Common flow temperature sensor error             | 6        |
| 28         | Flue gas temperature sensor error                | 6        |
| 30         | Flow temperature 1 sensor error                  | 6        |
| 31         | Flow temperature 1 cooling, sensor error         | 6        |
| 38         | Flow temperature primary controller sensor error | 6        |
| 40         | Return temperature 1 sensor error                | 6        |
| 46         | Return temperature cascade sensor error          | 6        |
| 47         | Common return temperature sensor error           | 6        |
| 50         | DHW temperature 1 sensor error                   | 9        |
| 52         | DHW temperature 2 sensor error                   | 9        |
| 54         | DHW primary controller sensor error              | 6        |
| 57         | DHW circulation temperature sensor error         | 6        |
| 60         | Room temperature 1 sensor error                  | 6        |
| 81         | Short-circuit LPB                                | 6        |
| 82         | LPB address collision                            | 3        |

| Error code | Description of error                           | Priority |
|------------|------------------------------------------------|----------|
| 83         | BSB wire short-circuit                         | 6        |
| 84         | BSB address collision                          | 3        |
| 85         | BSB radio communication fault                  | 6        |
| 100        | 2 clock time masters (LPB)                     | 3        |
| 102        | Clock time master without backup (LPB)         | 3        |
| 105        | Maintenance message                            | 5        |
| 109        | Boiler temperature supervision                 | 9        |
| 110        | Lockout by SLT                                 | 9        |
| 121        | Flow temperature 1 (HC1) supervision           | 6        |
| 126        | DHW charging supervision                       | 6        |
| 127        | Legionella temperature not reached             | 6        |
| 131        | Burner fault                                   | 9        |
| 146        | Configuration error common message             | 3        |
| 127        | Legionella temperature not reached             | 6        |
| 131        | Burner fault                                   | 9        |
| 146        | Configuration error common message             | 3        |
| 171        | Alarm contact 1 (H1) active                    | 6        |
| 172        | Alarm contact 2 (H2) active                    | 6        |
| 173        | Alarm contact 3 (EX2/230VAC) active            | 6        |
| 174        | Alarm contact 4 (H3) active                    | 6        |
| 178        | Temperature limiter heating circuit 1          | 3        |
| 217        | Sensor error common message                    | 6        |
| 217        | Sensor error common message                    | 6        |
| 320        | DHW charging temperature sensor error          | 6        |
| 324        | BX same sensors                                | 3        |
| 325        | BX/extension module same sensors               | 3        |
| 326        | BX/mixing valve group same sensors             | 3        |
| 328        | Mixing valve group same function               | 3        |
| 330        | Sensor BX1 no function                         | 3        |
| 331        | Sensor BX2 no function                         | 3        |
| 332        | Sensor BX3 no function                         | 3        |
| 333        | Sensor BX4 no function                         | 3        |
| 334        | Sensor BX5 no function                         | 3        |
| 335        | Sensor BX21 no function                        | 3        |
| 336        | Sensor BX22 no function                        | 3        |
| 337        | Sensor BX1 no function                         | 3        |
| 338        | Sensor BX12 no function                        | 3        |
| 351        | Primary controller / system pump address error | 3        |
| 352        | Pressureless header address error              | 3        |
| 353        | Cascade sensor B10 missing                     | 3        |

# 6.19.2 Maintenance code

| Maintenance<br>code | Description of maintenance                                                      | Priority |
|---------------------|---------------------------------------------------------------------------------|----------|
| 1                   | Burner hours run exceeded                                                       | 6        |
| 2                   | Burner starts exceeded                                                          | 6        |
| 3                   | Maintenance interval exceeded                                                   | 6        |
| 10                  | Replace battery of outside sensor                                               | 6        |
| 21                  | Maximum flue gas temperature exceeded                                           | 6        |
| 22                  | Water pressure 3 heating circuit too low (dropped below lower pressure limit 3) | 9        |

# 6.19.3 Special operation code

| Special operation code | Description                    |
|------------------------|--------------------------------|
| 301                    | Manual operation               |
| 302                    | SLT test                       |
| 303                    | Chimney sweep function         |
| 309                    | Simulation outside temperature |
| 310                    | Alternative energy operation   |
| 314                    | Economy mode                   |

# 7 Plant diagrams

The various applications are shown in the form of basic diagrams and extra functions. The basic diagrams show possible applications that can be implemented without the use of multifunctional outputs.

# 7.1 Basic diagrams

The basic diagrams are examples of plant that can be implemented with standard outputs requiring only a few settings.

#### Legend mains voltage

| Diagram | Function                                    |
|---------|---------------------------------------------|
| Q1      | Boiler pump                                 |
| Q2      | 1st heating circuit pump                    |
| Q3      | DHW charging pump / diverting valve         |
| Q4      | circulating pump                            |
| Q14     | System pump                                 |
| Q15     | H1 pump                                     |
| Q25     | Cascade pump                                |
| Q33     | DHW intermediate circuit pump               |
| Y1      | 1st Heating circuit mixing valve            |
| Y4      | Heat source shutoff valve                   |
| Y7      | Maintained boiler return temperature        |
| Y19     | Primary controller                          |
| Y31     | DHW primary controller mixing valve opening |
| Y32     | DHW primary controller mixing valve closing |
| K6      | Electric immersion heater                   |

#### Legend low-voltage

| B1  | Flow temperature sensor HK1    |
|-----|--------------------------------|
| B12 | Flow temperature sensor HK2    |
| B2  | Boiler temperature sensor TK1  |
| B3  | DHW sensor top                 |
| B31 | 2nd DHW sensor bottom          |
| B35 | DHW flow temperature sensor    |
| B36 | DHW charging sensor            |
| B38 | DHW temperature outlet sensor  |
| B15 | Flow sensor primary controller |
| B39 | DHW circulation sensor B39     |
| B7  | Return sensor                  |
| B70 | Cascade return sensor          |
| B73 | Primary circuit return sensor  |
| B9  | Outside sensor.                |
| B10 | Common flow sensor             |
| RG1 | Room unit 1                    |
| FS  | Flow switch                    |

# 7.1.1 Basic diagram RVS63.243

#### Standard diagram - cascade pump

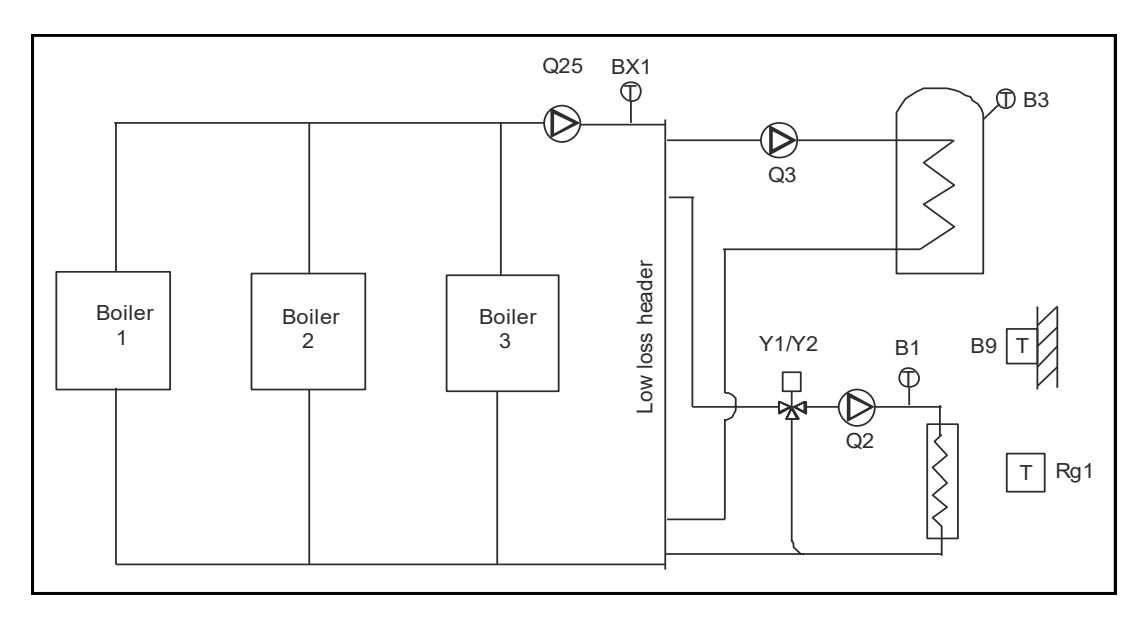

#### Combined DHW + heating with pump & valve - cascade pump

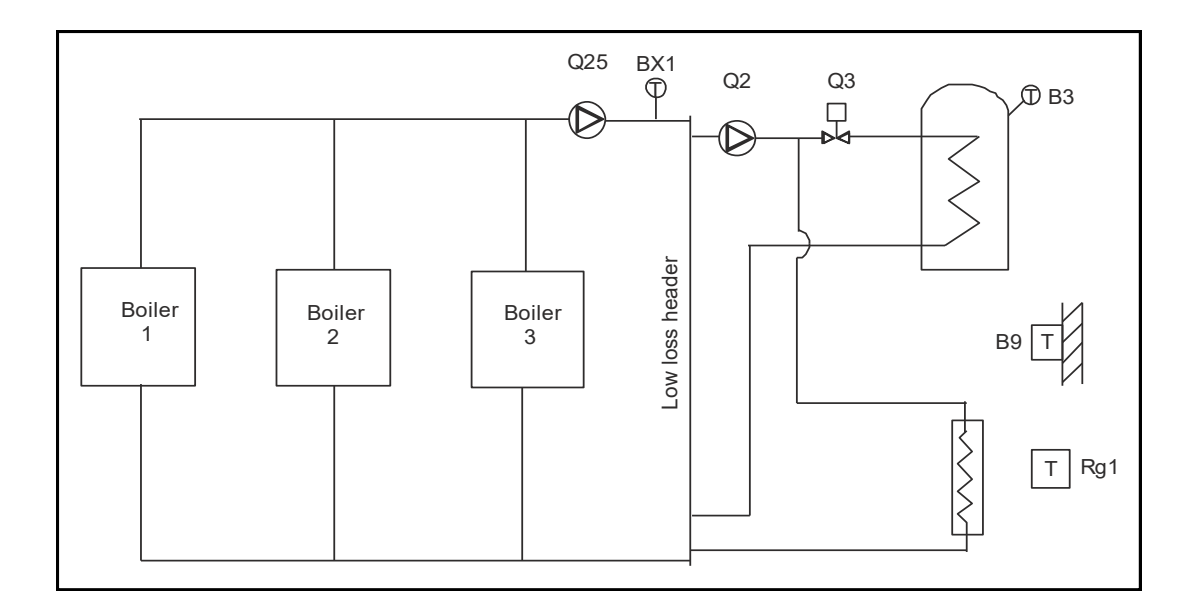

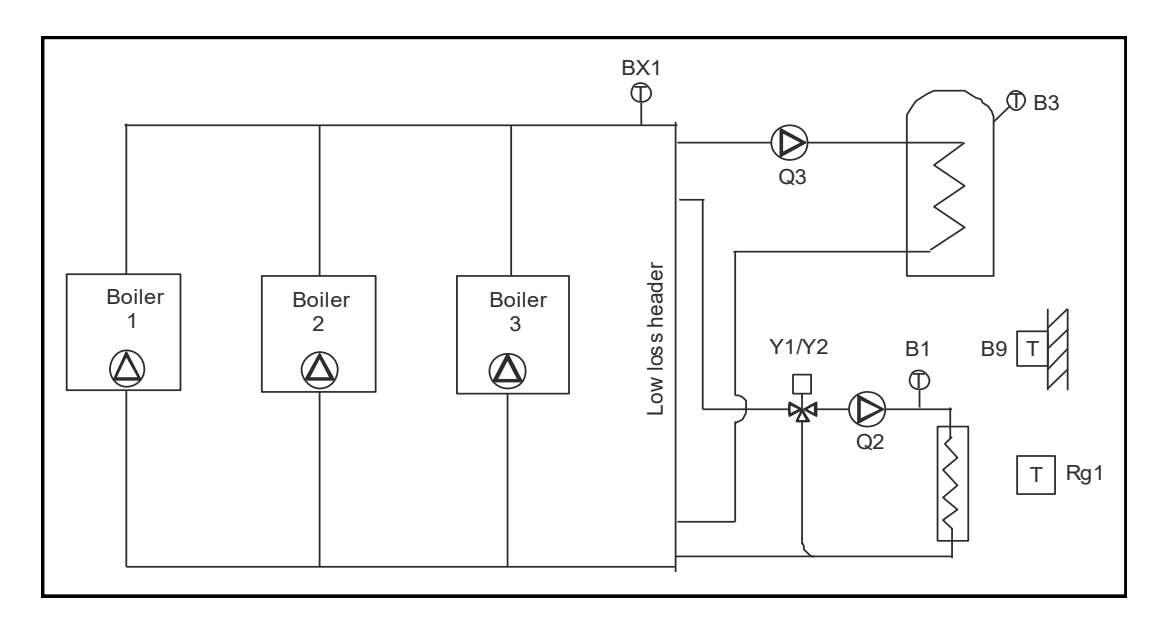

#### Combined DHW + heating with pump & valve

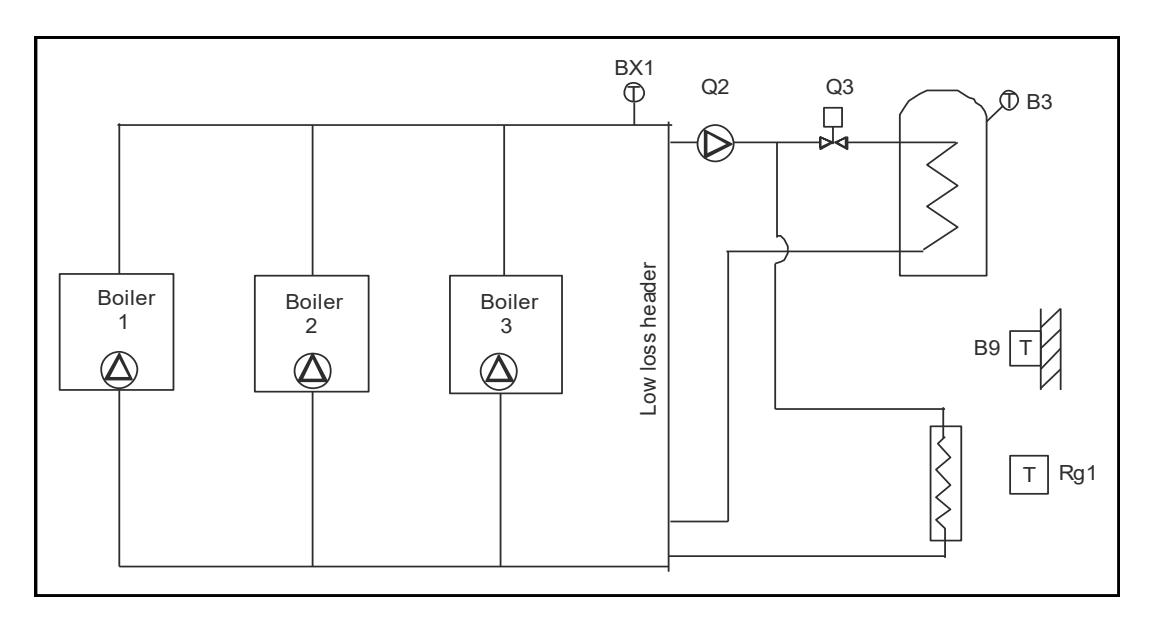

#### 7.2 Extra functions in general

The extra functions can be selected via operating page "Configuration" and complement the basic diagrams of the respective controllers.

The type and number of extra functions that can be applied depend on the multifunctional outputs and inputs QX... or BX...

Depending on the type of application, the use of extra functions necessitates a number of appropriate operating line settings.

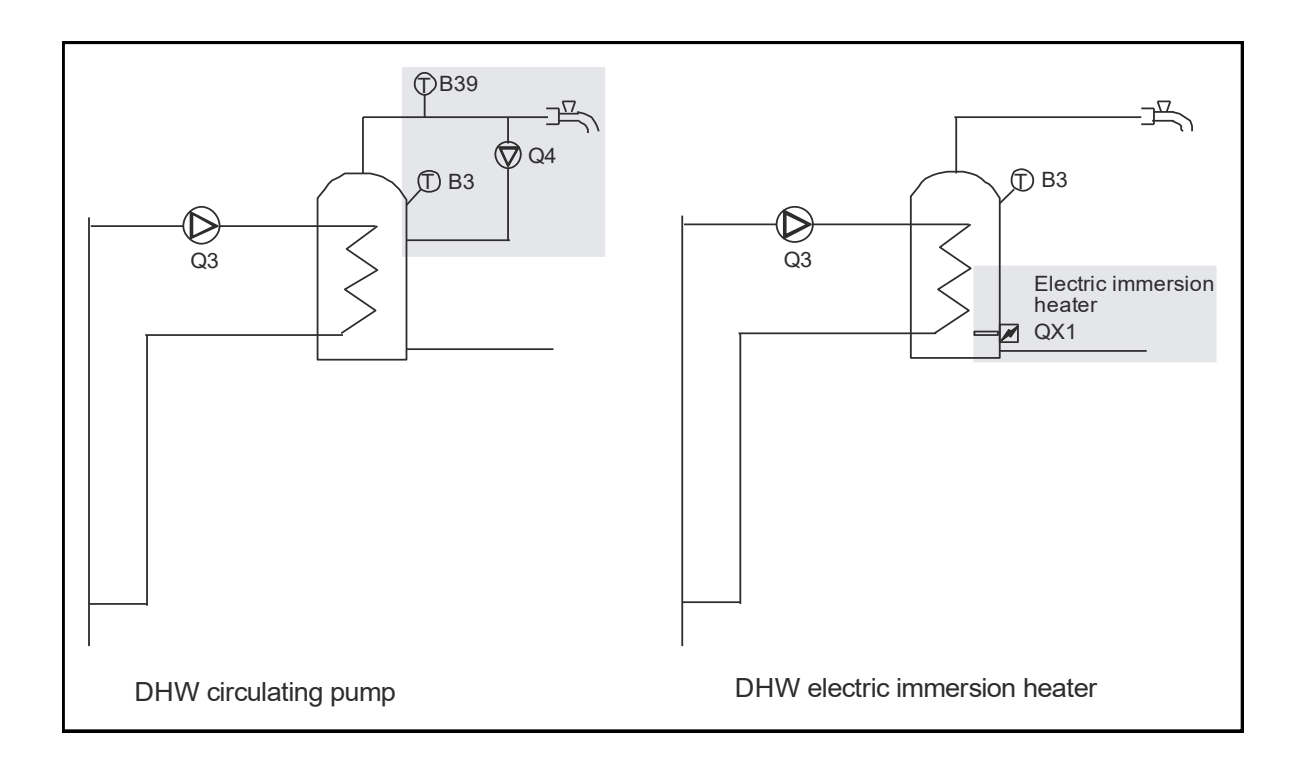

7.2.2 Low Loss Header

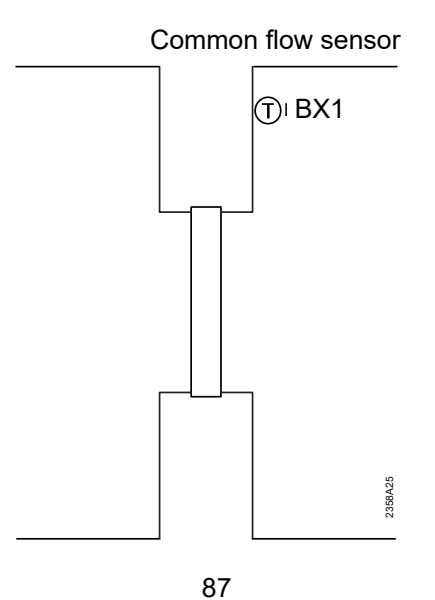

Merley Boiler Sequence Controller

# 8 Technical data

## 8.1 Basic unit RVS...

## Power supply

| Rated voltage          | AC 230 V (±10%)  |  |  |
|------------------------|------------------|--|--|
| Rated frequency        | 50/60 Hz         |  |  |
| Power consumption      | RVS63.243: 10 VA |  |  |
| Fusing of supply lines | max. 10 AT       |  |  |

# Wiring of terminals

| I wire or stranded wire (twisted or with      |
|-----------------------------------------------|
| ıle):                                         |
| re: 0.52.5 mm <sup>2</sup>                    |
| res: 0.5. mm <sup>2</sup> 1.5 mm <sup>2</sup> |
| res: Not permitted                            |
|                                               |

#### **Functional data**

| Software class                 | A               |
|--------------------------------|-----------------|
| Mode of operation to EN 60 730 | 1.B (automatic) |

## Inputs

| Digital inputs H1 and H2                                                      |                                                                                              | safety extra low-voltage for potential free<br>low-voltage contacts:<br>voltage with contact open: DC 12 V<br>current with contact closed: DC 3 mA |      |      |     |                 |  |
|-------------------------------------------------------------------------------|----------------------------------------------------------------------------------------------|----------------------------------------------------------------------------------------------------|------|------|-----|-----------------|--|
| Analog input H1, H2                                                           | protective extra low-voltage operating<br>range: DC (010) V<br>internal resistance: > 100 kW |                                                                                                    |      | ng   |     |                 |  |
| Mains voltage S3, 4 and EX2                                                   | AC 230 V (±10 %)<br>internal resistance: > 100 kW                                            |                                                                                                    |      |      |     |                 |  |
| Sensor input B9                                                               | NTC1k (QAC34)                                                                                |                                                                                                    |      |      |     |                 |  |
| Sensor inputs B1, B2, B3, B12, BX1,<br>BX2, BX3, BX4<br>Sensor inputs BX1…BX4 | NTC10k (QAZ36, QAD36)<br>PT1000 (optionally for collector and flue<br>gas sensor)            |                                                                                                    |      | flue |     |                 |  |
| Perm. sensor cables (copper)                                                  |                                                                                              |                                                                                                    |      |      |     |                 |  |
| with cross-sectional area:                                                    | 0.25                                                                                         | 0.5                                                                                                    | 0.75 | 1.0  | 1.5 | mm <sup>2</sup> |  |
| Max. length:                                                                  |                                                                                              | 40                                                                                                    | 60   | 80   | 120 | m               |  |

| Outputs              | Polov outputs                             |                                                              |
|----------------------|-------------------------------------------|--------------------------------------------------------------|
| Outputs              | Relay outputs                             |                                                              |
|                      | Rated current range                       |                                                              |
|                      | Max. switch-on current                    | 15 A wanrend ≤1 s                                            |
|                      | Max. total current (of all relays)        |                                                              |
|                      | Rated voltage range                       | AC (24230) V (for potential-free outputs)                    |
|                      | Triac output QX3 (custom solution only)   |                                                              |
|                      | Rated current range                       |                                                              |
|                      | On / off operation                        | AC 0.052 (2) A                                               |
|                      | Speed control                             | AC 0.050.4 (1) A                                             |
|                      | Max. switch-on current                    | 4 A for ≤1 s                                                 |
|                      |                                           |                                                              |
|                      | Analogous to output U1                    | output is short-circuit-proof                                |
|                      | Output voltage                            | U <sub>out</sub> = 0 10.0 V                                  |
|                      | Current rating                            | ±2 mA RMS: ±2.7 mA peak                                      |
|                      | Ripple                                    | ≦ 50 mVpp                                                    |
|                      | Accuracy at zero point                    | $z \pm 80 \text{ mV}$                                        |
|                      | Error remaining range                     | $< \pm 00  \text{mV}$                                        |
|                      |                                           | = 130 111                                                    |
|                      |                                           |                                                              |
| Interfaces, cable    | BSB                                       | 2-wire connection, not interchangeable                       |
| lengths              | Max. cable length                         |                                                              |
|                      | Basic unit – peripheral device            | 200 m                                                        |
|                      | Max. total length                         | 400 m (max. cable capacitance) 60 nF)                        |
|                      | Min. cross-sectional area                 | 0.5 mm <sup>2</sup>                                          |
|                      | LPB                                       | (copper cable 1.5 mm <sup>2</sup> , 2-wire <b>not</b> inter- |
|                      |                                           | changeable)                                                  |
|                      | with bus power supply via controller (per | 250 m                                                        |
|                      | controller)                               | 460 m                                                        |
|                      | With central bus power supply             | F = 3                                                        |
|                      | Bus loading number                        | _                                                            |
|                      |                                           |                                                              |
|                      |                                           |                                                              |
| Degree of protection | Degree of protection of housing to        | IP 00                                                        |
| and safety class     |                                           |                                                              |
|                      | Safety class to EN 60 730                 | low-voltage-carrying parts meet the re-                      |
|                      |                                           | quirements of safety class II, if correctly                  |
|                      |                                           | installed                                                    |
|                      | Degree of pollution to EN 60 730          | Normal pollution                                             |
|                      |                                           |                                                              |
| Standards, safety,   | CE conformity to                          |                                                              |
| EMC etc              | EMC directive                             | 89/336/EEC                                                   |
| LWO, etc.            | - Immunity                                | - EN 61000-6-2                                               |
|                      | - Emissions                               | - EN 61000-6-3                                               |
|                      | Low-voltage directive                     | 73/23/FEC                                                    |
|                      | – Electrical safety                       | - EN 60730-1, EN 60730-2-9                                   |
|                      | ,                                         |                                                              |
|                      |                                           |                                                              |
| Climatic conditions  | Storage to IEC721-3-1 class 1K3           | temp20…65 °C                                                 |
|                      | Transport to IEC721-3-2 class 2K3         | temp2570°C                                                   |
|                      |                                           |                                                              |
|                      |                                           | temp. 050 °C (non-condensing)                                |
|                      |                                           |                                                              |
| Weight               | Without packaging                         | RVS63.243: 614 g                                             |
|                      |                                           |                                                              |
|                      |                                           |                                                              |

# 8.2 Operator unit and room units AVS37... / QAA7x... / QAA55..

| Power supply                               | Degree of protection of housing to<br>EN 60 - 529 | IP 00                                                                                               |
|--------------------------------------------|---------------------------------------------------|----------------------------------------------------------------------------------------------------|
|                                            | Safety class to EN 60 - 730                       | low-voltage-carrying parts meet the re-<br>quirements of safety class II, if correctly<br>installed |
|                                            | Degree of pollution to EN 60 - 730                | Normal pollution                                                                                    |
|                                            |                                                   |                                                                                                    |
| Room temperature                           | Measuring range                                   | 050 °C                                                                                              |
| measurement (only with $0.047$ ) (0.0455 ) | According to EN12098:                             |                                                                                                    |
| <b>QAATX</b> ) / QAAJJ)                    | Range 1525 °C                                     | within tolerance of 0.8 K                                                                           |
|                                            | range 015 °C or 2550 °C                           | within tolerance of 1.0 K                                                                           |
|                                            | resolution                                        | 1/10 1                                                                                              |
| Interfaces                                 | AVS37/QAA75/QAA55                                 | BSB-W,                                                                                              |
|                                            | Max. cable length basic unit – peripheral         | 2-wire connection, not interchangeable                                                              |
|                                            | device                                            | QAA75/QAA55 = 200 m                                                                                 |
|                                            |                                                   | AVS37 = 3 m                                                                                         |
|                                            | QAA78                                             | BSB-RF                                                                                              |
|                                            |                                                   |                                                                                                    |
| Degree of protection<br>and safety class   | Degree of protection of housing to<br>EN 60 - 529 | IP20 for QAA7/ QAA55<br>IP40 for AVS37… IP20 (when mounted)<br>Normal pollution                     |
|                                            | Safety class to EN 60 - 730                       | low-voltage-carrying parts meet the require-                                                        |
|                                            |                                                   | ments of safety class III, if correctly in-                                                         |
|                                            |                                                   | stalled                                                                                             |
|                                            | Degree of pollution to EN 60 - 730                | Normal pollution                                                                                    |
|                                            |                                                   |                                                                                                    |
| Standards, safety,                         | CE conformity to                                  |                                                                                                    |
| EMC, etc.                                  | EMC directive                                     | 89/336/EEC                                                                                          |
|                                            | - Immunity<br>- Emissions                         | - EN 61000-6-2<br>- EN 61000-6-3                                                                    |
|                                            |                                                   |                                                                                                    |
|                                            | Low-voltage directive<br>- Electrical safety      | 73/23/EEC<br>- EN 60730-1_EN 50090-2-2                                                              |
|                                            | - Radio                                           | - EN 300 220-1 (25-1000MHz)                                                                         |
|                                            |                                                   |                                                                                                    |
| Climatic conditions                        | For devices without batteries:                    |                                                                                                    |
|                                            | Storage to IEC721-3-1 class 1K3                   | temperature -20…65 °C                                                                               |
|                                            | Transport to IEC721-3-2 class 2K3                 | temperature –2070 °C                                                                                |
|                                            | Operation to IEC721-3-3 class 3K5                 | temperature 050 °C (non-condensing)                                                                 |
|                                            | For devices with batteries:                       |                                                                                                    |
|                                            | Storage to IEC721-3-1 class 1K3                   | temperature -2030 °C                                                                                |
|                                            | Transport to IEC721-3-2 class 2K3                 | temperature –2070 °C                                                                                |
|                                            | Operation to IEC721-3-3 class 3K5                 | $\frac{1}{2}$                                                                                       |
|                                            |                                                   |                                                                                                    |
| Weight                                     | Without packaging                                 | AVS37,294: 160 g                                                                                    |
|                                            |                                                   | QAA75.61x: 170 g                                                                                    |
|                                            |                                                   | QAA78.610: 312 g                                                                                    |
|                                            |                                                   | QAA55.110: 115 g                                                                                    |

# 8.3 Power supply AVS16.290

| Power supply                             | Nominal voltage<br>Nominal frequency<br>Fuse<br>Power consumption<br>Fusing of supply lines                      | AC 230 V (±10 %)<br>50 Hz<br>6.3 AT (5 x 20 mm)<br>0.4 VA<br>Max 10 A                                   |
|------------------------------------------|----------------------------------------------------------------------------------------------------|----------------------------------------------------------------------------------------------------|
| Functional data                          | Switching capacity SLT                                                                                           | 16 (12) A, AC 230V (+-10%), 50Hz                                                                        |
| Degree of protection<br>and safety class | Degree of protection of housing to EN 60<br>529<br>Safety class to EN 60 730<br>Degree of pollution to EN 60 730 | IP 40 (when mounted)<br>corresponding to safety class II if ade-<br>quately mounted<br>Normal pollution |
| Standards, safety                        | CE conformity to<br>low-voltage directive<br>electrical safety                                                   | 73/23/EEC<br>EN 60 730-1, EN 60 730-2-9                                                                 |
| Climatic conditions                      | Storage to IEC721-3-1 class 1K3<br>Transport to IEC721-3-2 class 2K3<br>Operation to IEC721-3-3 class 3K5        | temp2065 °C<br>temp2570°C<br>temp. 050 °C (non-condensing)                                              |
| Weight                                   |                                                                                                    | B10 g                                                                                                   |
|                                          | Villiour packaging                                                                                               | 510 g                                                                                                   |

## 8.4 Radio module AVS71.390

| Via RVS… basic unit                             | DC 5.5 V                                                                                                    |
|-------------------------------------------------|----------------------------------------------------------------------------------------------------|
| Power consumption                               | max. 0.11 VA                                                                                                    |
|                                                 |                                                                                                    |
| Connection to RVS basic units (power            | 6-pole prefabricated ribbon cable, ready                                                                                                    |
| supply, communication)                          | fitted, 1.5 m                                                                                                    |
|                                                 | 1.5m                                                                                                    |
| RF transmitter                                  | BSB-RF                                                                                                    |
|                                                 | frequency band 868 MHz                                                                                                    |
|                                                 |                                                                                                    |
| Degree of protection of housing to EN 60<br>529 | IP40                                                                                                    |
| Safety class to EN 60 730                       | low-voltage-carrving parts meet the require-                                                                                                    |
|                                                 | ments of safety class III if correctly in-                                                                                                    |
|                                                 | stalled                                                                                                    |
| Degree of pollution to EN 60 730                | Normal pollution                                                                                                    |
|                                                 |                                                                                                    |
| CE conformity to                                |                                                                                                    |
| EMC directive                                   | 89/336/EEC                                                                                                    |
| - Immunity                                      | - EN 61000-6-1, EN 61000-6-2                                                                                                    |
| - Emissions                                     | - EN 61000-6-3. EN 61000-6-4                                                                                                    |
| Low-voltage directive                           | 73/23/EEC                                                                                                    |
| – Electrical safety                             | - EN 60730 EN 50090-2-2                                                                                                    |
| Radio                                           | EN 300 220-1 -3 (25-1000MHz)                                                                                                    |
|                                                 | EN 301 /80-1 _3                                                                                                    |
|                                                 | Via RVS basic unit<br>Power consumption<br>Connection to RVS basic units (power<br>supply, communication)<br>RF transmitter<br>Degree of protection of housing to EN 60<br>529<br>Safety class to EN 60 730<br>Degree of pollution to EN 60 730<br>CE conformity to<br>EMC directive<br>- Immunity<br>- Emissions<br>Low-voltage directive<br>- Electrical safety<br>Radio |

# **Climatic conditions**

| Storage to EN 60721-3-1   | class 1K3, temp20…65 °C                     |
|---------------------------|---------------------------------------------|
| Transport to EN 60721-3-2 | class 2K3, temp25…70°C                      |
| Operation to EN 60721-3-3 | class 3K5, temp. 050°C (non-<br>condensing) |

Weight

| Without packaging 54 g |  |
|------------------------|--|
|------------------------|--|

# 8.5 Wireless outside sensor AVS13.399

# Power supply

| Batteries         | 2 pcs                           |
|-------------------|---------------------------------|
| Type of batteries | 1.5 V alkaline, size AAA (LR03) |
| Battery life      | approx. 2 years                 |

#### Interfaces

| RF transmitter | BSB-RF                 |
|----------------|------------------------|
|                | frequency band 868 MHz |

# Degree of protection and safety class

| Degree of protection of housing to<br>EN 60 529 | IP20                                                                                                   |
|-------------------------------------------------|----------------------------------------------------------------------------------------------------|
| Safety class to EN 60 730                       | low-voltage-carrying parts meet the require-<br>ments of safety class III, if correctly in-<br>stalled |
| Degree of pollution to EN 60 730                | Normal pollution                                                                                       |

# Standards, safety, EMC,

C

etc.

| E conformity to                       |                            |
|---------------------------------------|----------------------------|
| EMC directive                         | 89/336/EEC                 |
| - Immunity                            | - EN 61000-6-2             |
| - Emissions                           | - EN 61000-6-3             |
| Low-voltage directive                 | 73/23/EEC                  |
| <ul> <li>Electrical safety</li> </ul> | - EN 60730-1, EN 50090-2-2 |
| Radio                                 | EN 300 220-1 (25-1000MHz)  |

# **Climatic conditions**

| For devices without batteries:    |                                     |
|-----------------------------------|-------------------------------------|
| Storage to IEC721-3-1 class 1K3   | temperature -20…65 °C               |
| Transport to IEC721-3-2 class 2K3 | temperature –2070 °C                |
| Operation to IEC721-3-3 class 3K5 | temperature 050 °C (non-condensing) |
| For devices with batteries:       |                                     |
| Storage to IEC721-3-1 class 1K3   | temperature -2030 °C                |
| Transport to IEC721-3-2 class 2K3 | temperature –2070 °C                |
| Operation to IEC721-3-3 class 3K5 | temperature 050 °C (non-condensing) |

# Outside temperature acquisition

| Outside Sensor  | QAC34/101 |
|-----------------|-----------|
| Measuring range | -5070 °C  |
| cable length    | max. 5 m  |

# Weight

| Without packaging | Radio transmitter 160 g   |  |
|-------------------|---------------------------|--|
|                   | Outside sensor QAC34 73 g |  |
|                   | Cable 70 g                |  |

# 8.6 Radio repeater AVS14.390

## Power supply

| Nominal voltage   | AC 230 V ±10 % (primary side AC/AC adapter) |  |  |
|-------------------|---------------------------------------------|--|--|
| Nominal frequency | 50 Hz ±6 %                                  |  |  |
| Power consumption | max. 0.5 VA                                 |  |  |

#### Interfaces

| RF transmitter | BSB-RF                 |  |
|----------------|------------------------|--|
|                | frequency band 868 MHz |  |

# Degree of protection and

# safety class

| Degree of protection of housing to<br>EN 60 529 | IP20                                                                                                   |
|-------------------------------------------------|----------------------------------------------------------------------------------------------------|
| Safety class to EN 60 730                       | low-voltage-carrying parts meet the require-<br>ments of safety class III, if correctly in-<br>stalled |
| Degree of pollution to EN 60 730                | Normal pollution                                                                                       |

# Standards, safety, EMC, etc.

| CE conformity to                      |                            |
|---------------------------------------|----------------------------|
| EMC directive                         | 89/336/EEC                 |
| - Immunity                            | - EN 61000-6-2             |
| - Emissions                           | - EN 61000-6-3             |
| Low-voltage directive                 | 73/23/EEC                  |
| <ul> <li>Electrical safety</li> </ul> | - EN 60730-1, EN 50090-2-2 |
| Radio                                 | EN 300 220-1 (25-1000MHz)  |

# **Climatic conditions**

| Storage to IEC721-3-1 class 1K3   | temp20…65 °C                  |
|-----------------------------------|-------------------------------|
| Transport to IEC721-3-2 class 2K3 | temp2570°C                    |
| Operation to IEC721-3-3 class 3K5 | temp. 050 °C (non-condensing) |

# Weight

| Without packaging | Radio repeater 112 g |  |
|-------------------|----------------------|--|
|                   | Power supply 195 g   |  |

# 8.7 Sensor characteristics

# <u>8.7.1 NTC 1 k</u>

| <u>T [°C]</u> | R[Ohm] | T [°C] | R[Ohm] | T [°C] | R[Ohm] |
|---------------|--------|--------|--------|--------|--------|
| -30.0         | 13,034 | 0.0    | 2,857  | 30.0   | 827    |
| -29.0         | 12,324 | 1.0    | 2,730  | 31.0   | 796    |
| -28.0         | 11,657 | 2.0    | 2,610  | 32.0   | 767    |
| -27.0         | 11,031 | 3.0    | 2,496  | 33.0   | 740    |
| -26.0         | 10,442 | 4.0    | 2,387  | 34.0   | 713    |
| -25.0         | 9,889  | 5.0    | 2,284  | 35.0   | 687    |
| -24.0         | 9,369  | 6.0    | 2,186  | 36.0   | 663    |
| -23.0         | 8,880  | 7.0    | 2,093  | 37.0   | 640    |
| -22.0         | 8,420  | 8.0    | 2,004  | 38.0   | 617    |
| -21.0         | 7,986  | 9.0    | 1,920  | 39.0   | 595    |
| -20.0         | 7,578  | 10.0   | 1,840  | 40.0   | 575    |
| -19.0         | 7,193  | 11.0   | 1,763  | 41.0   | 555    |
| -18.0         | 6,831  | 12.0   | 1,690  | 42.0   | 536    |
| -17.0         | 6,489  | 13.0   | 1,621  | 43.0   | 517    |
| -16.0         | 6,166  | 14.0   | 1,555  | 44.0   | 500    |
| -15.0         | 5,861  | 15.0   | 1,492  | 45.0   | 483    |
| -14.0         | 5,574  | 16.0   | 1,433  | 46.0   | 466    |
| -13.0         | 5,303  | 17.0   | 1,375  | 47.0   | 451    |
| -12.0         | 5,046  | 18.0   | 1,320  | 48.0   | 436    |
| -11.0         | 4,804  | 19.0   | 1,268  | 49.0   | 421    |
| -10.0         | 4,574  | 20.0   | 1,218  | 50.0   | 407    |
| -9.0          | 4,358  | 21.0   | 1,170  |        |        |
| -8.0          | 4,152  | 22.0   | 1,125  |        |        |
| -7.0          | 3,958  | 23.0   | 1,081  |        |        |
| -6.0          | 3,774  | 24.0   | 1,040  |        |        |
| -5.0          | 3,600  | 25.0   | 1,000  |        |        |
| -4.0          | 3,435  | 26.0   | 962    |        |        |
| -3.0          | 3,279  | 27.0   | 926    |        |        |
| -2.0          | 3,131  | 28.0   | 892    |        |        |
| -1.0          | 2,990  | 29.0   | 859    |        |        |

# <u>8.7.2 NTC 10 k</u>

| T [°C] | R[Ohm] | T [°C] | R[Ohm] | T [°C] | R[Ohm] |
|--------|--------|--------|--------|--------|--------|
| -30.0  | 175203 | 50.0   | 3605   | 130.0  | 298    |
| -25.0  | 129289 | 55.0   | 2989   | 135.0  | 262    |
| -20.0  | 96360  | 60.0   | 2490   | 140.0  | 232    |
| -15.0  | 72502  | 65.0   | 2084   | 145.0  | 206    |
| -10.0  | 55047  | 70.0   | 1753   | 150.0  | 183    |
| -5.0   | 42158  | 75.0   | 1481   | 155.0  | 163    |
| 0.0    | 32555  | 80.0   | 1256   | 160.0  | 145    |
| 5.0    | 25339  | 85.0   | 1070   | 165.0  | 130    |
| 10.0   | 19873  | 90.0   | 915    | 170.0  | 117    |
| 15.0   | 15699  | 95.0   | 786    | 175.0  | 105    |
| 20.0   | 12488  | 100.0  | 677    | 180.0  | 95     |
| 25.0   | 10000  | 105.0  | 586    | 185.0  | 85     |
| 30.0   | 8059   | 110.0  | 508    | 190.0  | 77     |
| 35.0   | 6535   | 115.0  | 443    | 195.0  | 70     |
| 40.0   | 5330   | 120.0  | 387    | 200.0  | 64     |
| 45.0   | 4372   | 125.0  | 339    |        |        |

# 8.7.3 PT1000

| T [°C] | R[Ohm] | T [°C] | R[Ohm] | T [°C] | R[Ohm] |
|--------|--------|--------|--------|--------|--------|
| -30    | 882.2  | 50     | 1194.0 | 130    | 1498.3 |
| -25    | 901.9  | 55     | 1213.2 | 135    | 1517.1 |
| -20    | 921.6  | 60     | 1232.4 | 140    | 1535.8 |
| -15    | 941.2  | 65     | 1251.6 | 145    | 1554.6 |
| -10    | 960.9  | 70     | 1270.8 | 150    | 1573.3 |
| -5     | 980.4  | 75     | 1289.9 | 155    | 1591.9 |
| 0      | 1000.0 | 80     | 1309.0 | 160    | 1610.5 |
| 5      | 1019.5 | 85     | 1328.0 | 165    | 1629.1 |
| 10     | 1039.0 | 90     | 1347.1 | 170    | 1647.7 |
| 15     | 1058.5 | 95     | 1366.1 | 175    | 1666.3 |
| 20     | 1077.9 | 100    | 1385.1 | 180    | 1684.8 |
| 25     | 1097.3 | 105    | 1404.0 | 185    | 1703.3 |
| 30     | 1116.7 | 110    | 1422.9 | 190    | 1721.7 |
| 35     | 1136.1 | 115    | 1441.8 | 195    | 1740.2 |
| 40     | 1155.4 | 120    | 1460.7 | 200    | 1758.6 |
| 45     | 1174.7 | 125    | 1479.5 |        |        |

#### **APPENDIX A - System Schematics**

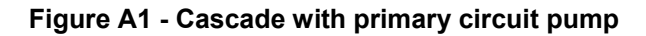

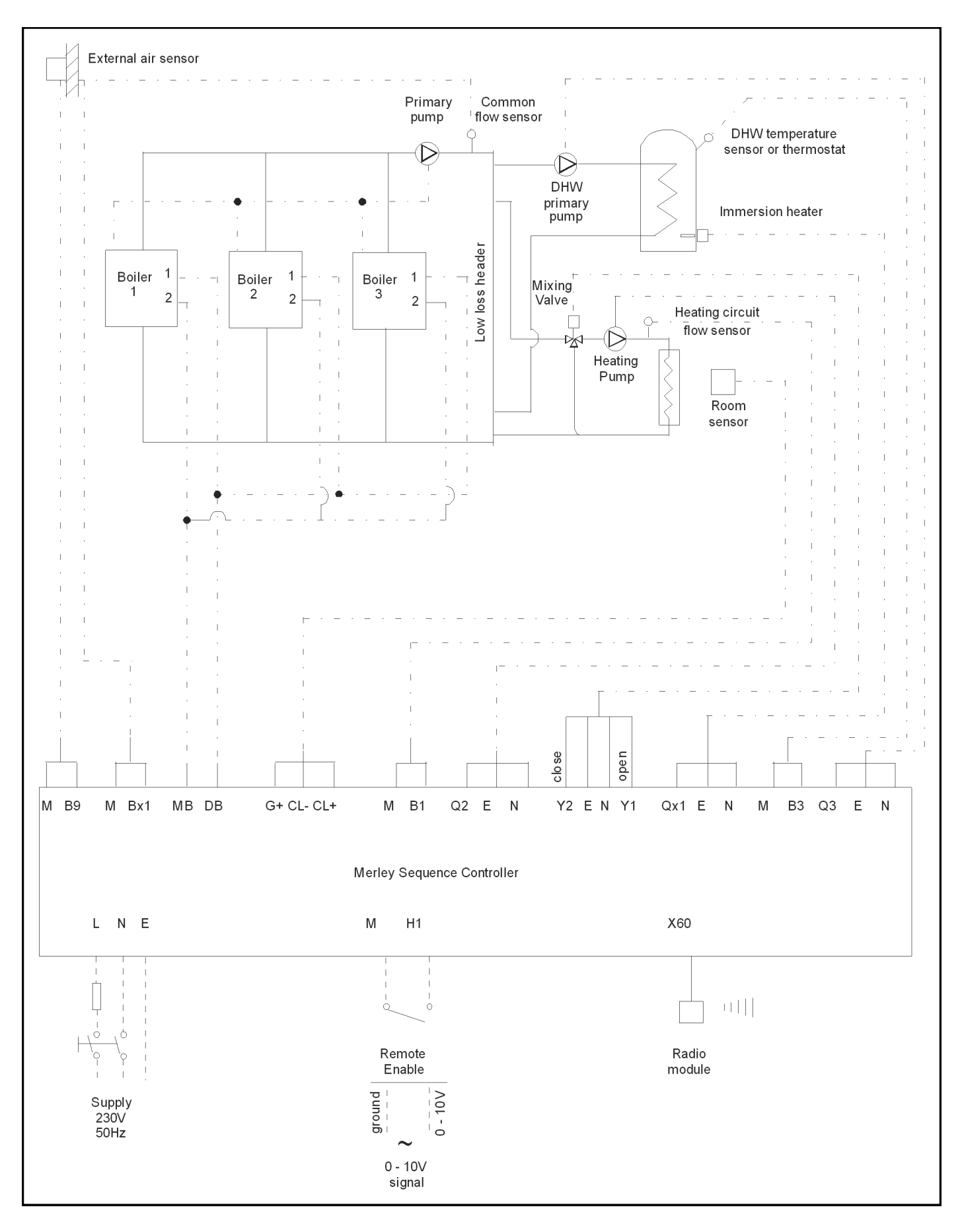

HAMWORTHY HEATING LTD

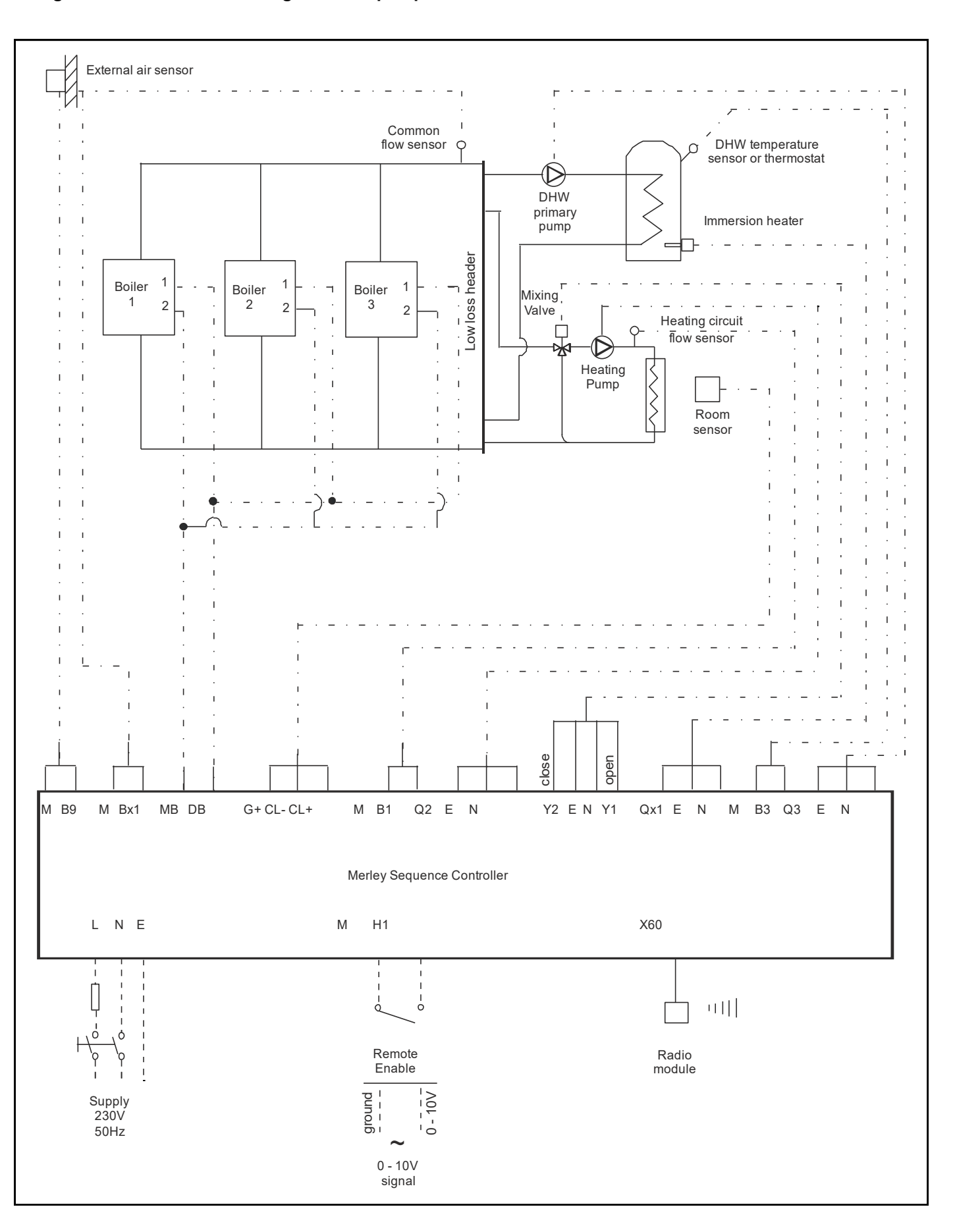

HAMWORTHY HEATING LTD

#### **APPENDIX B - Wiring Schematics**

#### Figure B1 - RVS wiring

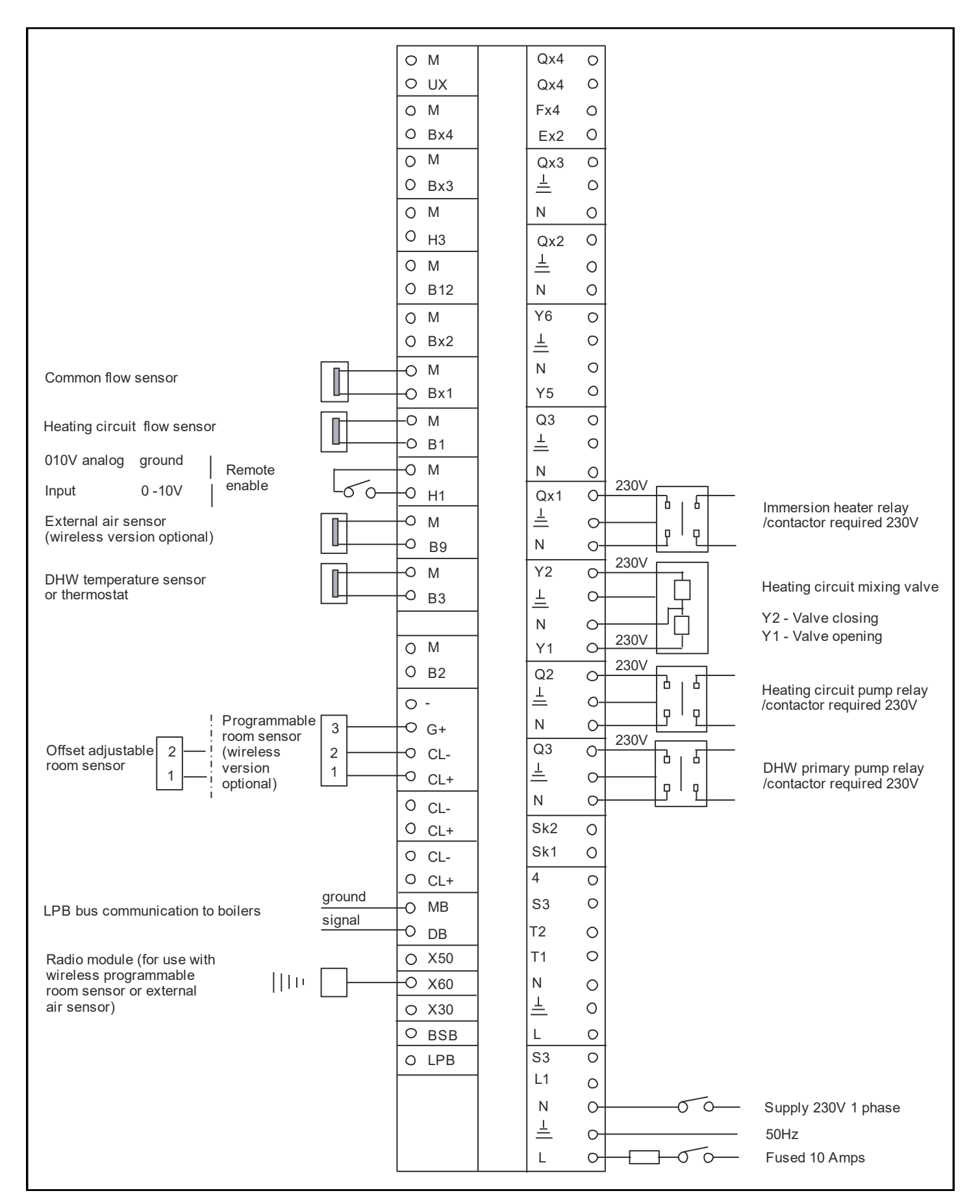

# Figure B2 - Wireless configuration

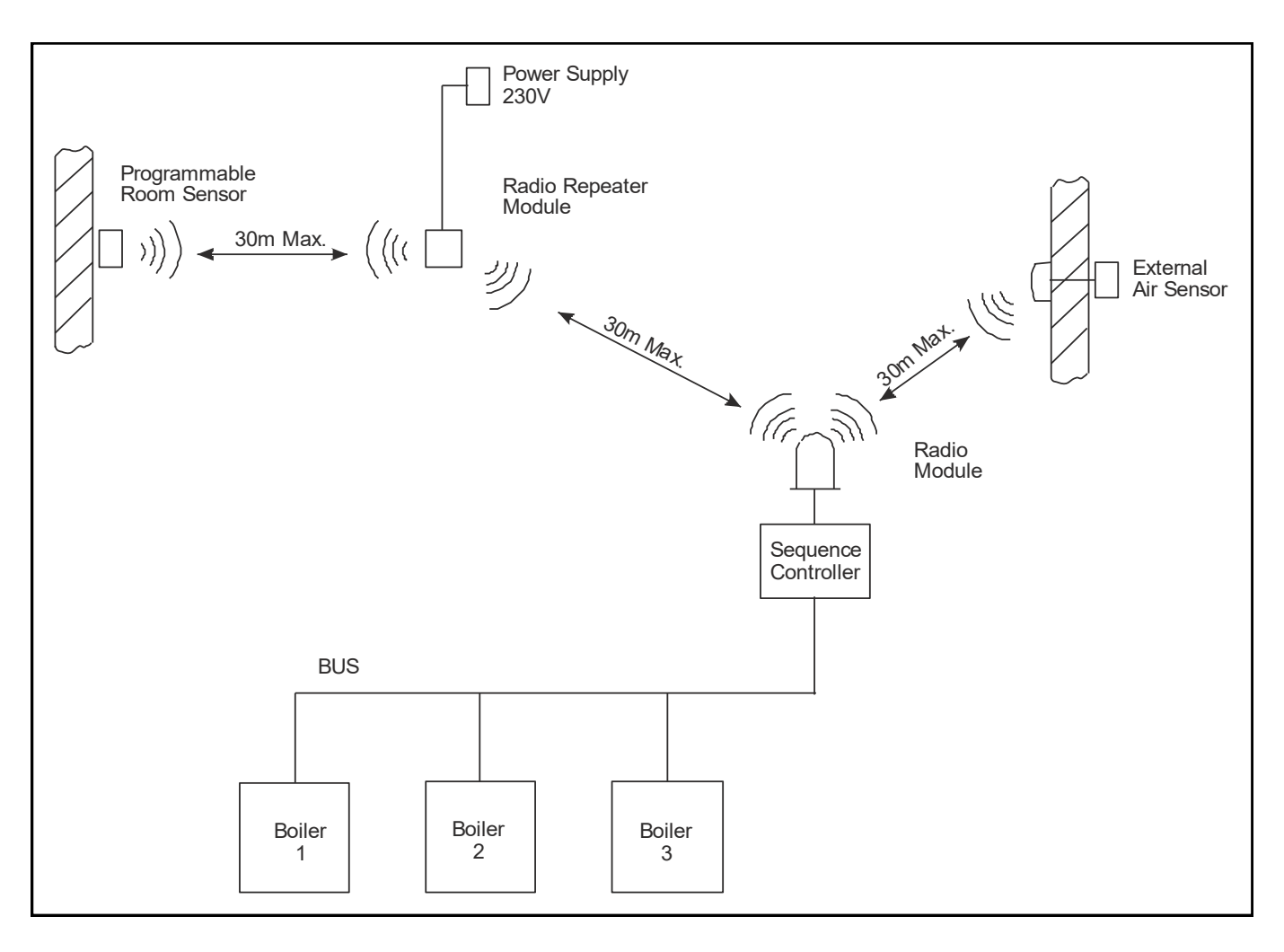

#### **APPENDIX C - Programming Parameters**

Refer to Section 5.2 page 35, for itemisation of parameters covering the Merley functionality.

The folloing parameters will require setting to the appropriate or suggested values to enable the Merley control to function. Any parameter not referred to should be left at the default setting.

#### 1 General settings for all operations:

5930 input BX1 set to common flow sensor B10

**5950 input H1** see individual control types below for best options for this

**6117 central setpoint compensation** this is added to the Merley setpoint to give a boiler setpoint, default is 20 but recommend reducing this in most cases. As a guide the Merley setpoint plus this parameter setting should not be above the boilers max temp (default 85c)

**6630 cascade master** set to always to ensure the controller is always seen as a multiple boiler sequencer **3540 Auto source sequencer changeover** default is 500hrs set to 170hrs for approx weekly lead boiler shift

Outside sensor re-adjust - Parameter 6100 as required,

Building Time Constant - Parameter 6110 as required,

Heat required in Economy mode - Parameter 6131 set to ¦ on DHW ¦,

Save Sensors - Parameter 6200 set to | yes |,

#### LPB check

Parameter 6600 check that the device address setting is 1

Parameter **6601** check that the segment address setting is 0

2 **Time of day & date** - Regardless of the use of the internal clock or external demand, it is a requirement that the internal clock time of day & date are set as required - lines 1 - 6.

**6640 clock mode** setting this to master then changing **604 on the boiler** from b0 0 to b0 1 allows the Merley time to be given to the boiler. *This is good practice as if the boilers are ever powered down it automatically resets the time and you don't end up with it constantly flashing on the display* 

# Internal Clock sensors required : common flow sensor and outside temperature sensor

5950 input H1 leave on the default -operating mode changeover HC's+DHW

**720 heating curve slope** a setting of 3 here will give 80c at 0c outside when the comfort setpoint is at its default of 20.

**730 summer/winter heating limit** switches off the heating when the outside temperature gets to this level, function can be switched off (set to ---) if required.

**732 24-hour heating limit** this can turn off heating within normal operating hours and can also extend it outside of normal operating hours which can result if problems especially if the Merley is not controlling the pump run times. In general turn this function off (set to ---).

**740/741 flow temp min/max** these two parameters set the range within which the slope will operate. For fixed temp systems then set both these to the required fixed temp. *Remember on non-condensing boilers the min flow temp setting should be set high enough to ensure that the boilers do NOT run in condensing temperature ranges.* 

**750 room influence** default is 20% set to 0 on systems with no internal sensor. Otherwise the higher the figure in here the more the heating will be influenced by the internal sensor instead of the external temp compensation.

- 3 **Radio** if a wireless application has been selected, ensure that all wireless compenents are switched on prior to setting up the wirelss network lines 120 140
- Time Program Heating Circuit set as required lines 500 516
   Note: if an External time clock is to be used set parameters 501 506 to | 0 |
- 5 **Time Program DHW Circuit -** set as required lines 560 576
- 6 Holidays Heating Circuit set as required lines 641 648
- 7 <u>External enable fixed temp</u> sensors required: common flow sensor and outside temperature sensor (optional)

**5950 input H1** use -min flow temp setpoint

**5952 min flow temp setpoint H1** default is 70c, change to the required temp *if higher temp is required then use the variable temp setup below and set 740/741 to the required setting.* 

**5710 heating circuit 1** This can be set to off to stop the need for an external sensor being required. <u>External enable variable temp</u> sensors required: common flow sensor and outside temperature sensor

5950 input H1 use default- operating mode changeover HC's+DHW

**900 optg mode changeover** option 1 set to comfort and zero all internal time programs. *Note summer/winter heating limit will not operate with this option.* 

<u>Option 2</u> set to Automatic and set internal heating program to 24/7 this option will allow the summer/winter heating limit to remain active.

\*Option 1 can also be used when an internal clock setup is used but an additional external switching is required such as a time extension countdown clock commonly used in schools. However, in this case the internal time programs will simply be left at whatever the site has requested for their normal operational time switching.

**720 heating curve slope** a setting of 3 here will give 80c at 0c outside when the comfort setpoint is at its default of 20.

**732 24-hour heating limit** this can turn off heating within normal operating hours and can also extend it outside of normal operating hours which can result if problems especially if the Merley is not controlling the pump run times. In general turn this function off.(set to ---)

**740/741 flow temp min/max** these two parameters set the range within which the slope will operate. For fixed temp systems then set both these to the required fixed temp. *Remember on non-condensing boilers the min flow temp setting should be set high enough to ensure that the boilers do NOT run in condensing temperature ranges.* 

**750 room influence** default is 20% set to 0 on systems with no internal sensor. Otherwise the higher the figure in here the more the heating will be influenced by the internal sensor instead of the external temp compensation.

**730** summer/winter heating limit switches off the heating when the outside temperature gets to this level, function can be switched off (set to ---) if required.

#### 8 **DHW**

- note: if the dhw time program is to be the same as for heating circuit, leave parameter 1620 at the default setting. If the dhw time program is to be different to the heating circuit, set parameter 1620 to ¦ time program 4/DHW or 24hr/day | as required.

Charging Priority - parameter 1630 set to | none |

**Legionaella function** - so as to comply with the requirements of L8, set parameter 1640 to | Periodically | parameter 1641 to | 1 |, parameter 1644 as required & parameter 1646 to | 60 |.

**DHW Storage Tank** - in controlling a DHW tank, set parameter 5022 to ¦ with B3 ¦, parameter 5050 to | 65°C |, parameter 5062 as required.

**Configuration** - if the device is controlling DHW, parameter 5731 defines if a sensor or thermostat is being used. Set as required.

If the tank heat source is to be supplemented by an **Electric Immersion Heater**, set parameter 5890 to | Electric Immersion Heater |.

#### 9 Cascade

**3510 lead strategy** late on/early off (cascade) late on/late off (default) early on/late off (unison type setting) setting late on/late off then setting **3511** to 0% and **3512** to 100% will disable the strategy completely

**3530 Release integral source** default is 50 but essentially decreasing this figure switches the next boiler on quicker

**3531 Reset integral source** default is 20 decreasing this figure switches the boilers off at a faster rate **3532 Restart lock** default is 300 seconds prevents a deactivated boiler from being released again until this time has been reached

**3533 Switch on delay** default is 5 mins prevents too frequent switching actions of boilers (anti-cycling) (3510, 3530 and 3531 are all OEM level settings, password required)

The default setting for the auto changeover of lead boiler parameter 3540, should be set to 50.

#### 10 <u>0-10v control sensors required: common flow sensor</u>

#### 5950 input H1 set to heat request 0-10v

**5954 temperature value 10v H1** default is 100c set to whatever you require as the temp when external control gives 10v. As the bottom end cannot be moved adjusting this to above 100 is sometimes required but in these cases the external signal tends to be used as a mid-range signal 4-6v for example. **5710 heating circuit 1** this can be set to off to stop the need for an external sensor being required. External controls can transmit a demand for heat in the form of a analog signal of 0 - 10V DC. The RVS63.243 converts this signal to a temperature setting for the cascade set-point. The set-point for 10V can be set using parameter 5952 in the range 0 - 90°C.

\*\* The maximum setting of 90°C is a result of the application with the boiler LMU control which has a maximum setting of 90°C and will override any request for higher operating temperatures.

Refer to the boiler Instruction Manual for boiler parameter setting procedure.

Additionally each boiler LMU controller must also be configured for cascade by setting parameter 552 to 80.

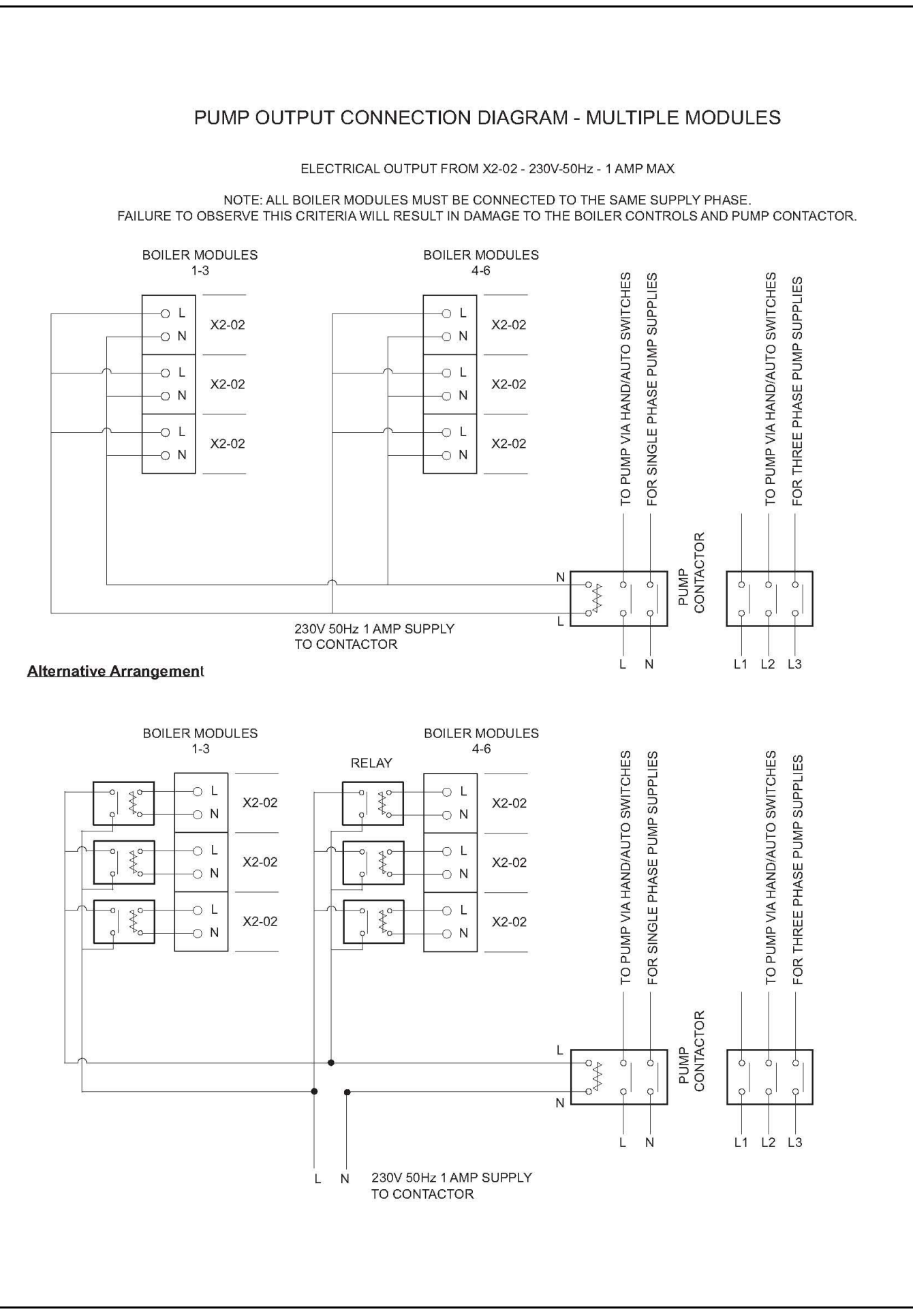

# Notes

# Hamworthy Heating Accredited Agents

### Southern Ireland (Sales & Service)

HEVAC Limited Naas Road, Dublin 12, Ireland tel: **00 353 141 91919** fax: **00 353 145 84806** email: **info@hevac.ie** 

#### Scotland (Sales & Service)

McDowall Modular Services 2 Penson Road, Queenslie Industrial Estate, Glasgow, G33 4AG tel: **0141 336 8795** fax: **0141 336 8954** email: **MMS.McDowallModularServices@hamworthy-heating.com** 

# Hamworthy Heating Customer Service Centre

Sales tel: 01202 662552 email: sales@hamworthy-heating.com

Technical Enquiries tel: 01202 662505 email: technical@hamworthy-heating.com

Servicing tel: 01202 662555 email: service@hamworthy-heating.com

Spares tel: 01202 662525 email: spares@hamworthy-heating.com

British engineering excellence from Hamworthy Heating; the commercial heating and hot water specialists.

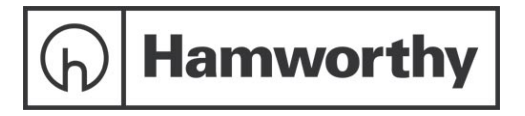

Customer Service Centre Hamworthy Heating Limited, Wessex House, New Fields Business Park, Stinsford Road, Poole, Dorset, BH17 0NF

Telephone: 01202 662500 Fax: 01202 662522 Email: service@hamworthy-heating.com Website: www.hamworthy-heating.com